**UNIVERSIDAD DE BUENOS AIRES** 

# MANUAL DEL POSTULANTE A BECA CULMINACIÓN

## **:: PROYECTOS CyT ::**

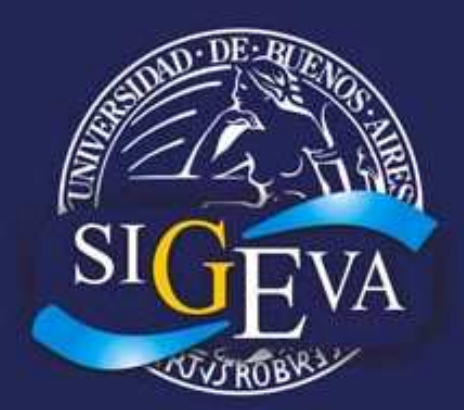

## Sistema Integral de Gestión y Evaluación

- 1ra Edición -

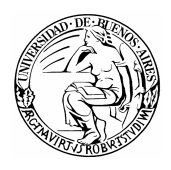

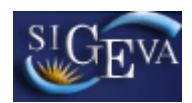

## ÍNDICE

| 1. INTR | ODUCCIÓN                                              | . 3 |
|---------|-------------------------------------------------------|-----|
| 2. ASPE | ECTOS GENERALES                                       | . 3 |
| 2.1. C  | Creación de Usuario y obtención de contraseña         | . 3 |
| 2.2. li | ngreso al sistema                                     | .4  |
| 2.3. C  | Cambio de datos de ingreso                            | . 5 |
| 3. POST | FULACIÓN A BECAS DE INVESTIGACIÓN                     | . 6 |
| 3.1. li | ntroducción                                           | . 6 |
| 3.2. li | ngreso y selección de convocatoria                    | . 6 |
| 3.3. F  | Pantalla principal                                    | .7  |
| 3.4. li | nstrucciones generales de navegación                  | . 8 |
| 3.5. li | nstrucciones para la exportación/importación de datos | 11  |
| 3.5.1.  | Exportación de datos                                  | 12  |
| 3.5.2.  | Importación de datos                                  | 14  |
| 3.6. li | nstrucciones de navegación de tablas                  | 16  |
| 3.7. S  | Solicitud                                             | 19  |
| 3.7.1.  | Datos Personales                                      | 19  |
| 3.7.2.  | Plan de Trabajo                                       | 21  |
| 3.7.3.  | Lugar de Trabajo Propuesto                            | 22  |
| 3.7.4.  | Marco de investigación de la beca                     | 28  |
| 3.7.5.  | Aspecto ético                                         | 30  |
| 3.8. A  | Intecedentes                                          | 30  |
| 3.8.1.  | Formación Académica                                   | 31  |
| 3.8.2.  | Producción científica y tecnológica                   | 34  |
| 3.8.3.  | Becas                                                 | 54  |
| 3.8.4.  | Financiamiento científico y tecnológico               | 55  |
| 3.8.5.  | Cargos Docentes                                       | 57  |
| 3.8.6.  | Otros Cargos                                          | 58  |
| 3.8.7.  | Actividades de divulgación                            | 59  |
| 3.8.8.  | Antecedentes Relevantes                               | 51  |
| 3.9. A  | Archivos adjuntos                                     | 52  |
| 3.10. F | resentacion                                           | 54  |
| 3.11. 8 |                                                       | 55  |
| 4. MAIE | EKIAL DE KEFEKENCIA                                   | 56  |

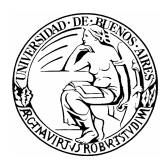

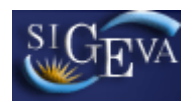

#### 1. INTRODUCCIÓN

El Sistema Integral de Gestión y Evaluación (SIGEVA) es una aplicación desarrollada por el Consejo Nacional de Investigaciones Científicas y Técnicas (CONICET) que ha sido cedida a la Universidad de Buenos Aires para su utilización. El sistema ha sido adaptado para cubrir las necesidades de la Universidad.

El SIGEVA es un sistema Web que permite gestionar el proceso de otorgamiento de subsidios a proyectos y becas de investigación. En el mismo, el investigador puede postularse en línea y realizar un seguimiento de la solicitud desde que es ingresada al sistema hasta que se produce el otorgamiento de la beca para esa convocatoria.

La implementación de este sistema brinda un beneficio adicional a aquellos investigadores que deseen compartir los datos de su curriculum con ambas instituciones, ya que posee una herramienta que permite exportar las actualizaciones de un sistema al otro, sin la necesidad de volver a ingresar los datos.

En este manual se recorrerán aspectos generales y detallados sobre la carga de la solicitud a una beca de culminación de doctorado junto con la carga de los antecedentes necesarios para la evaluación de la misma.

#### 2. ASPECTOS GENERALES

#### 2.1. Creación de Usuario y obtención de contraseña

Para crear un usuario nuevo, usted deberá ingresar a la dirección del sistema <u>http://sigeva.rec.uba.ar</u> y seleccionar la opción "Si no es un usuario registrado, haga click <u>aquí</u>". Una vez seleccionada esta opción, usted podrá ver en pantalla el formulario para dar de alta un nuevo usuario, según se muestra en la siguiente imagen:

| UBA<br>Universidad de Buenos Aires<br>Secretaria de Ciencia y Técnica                                                     | Sistema Integral de Gestión y Evaluación SICEVA                                                                                                    |
|----------------------------------------------------------------------------------------------------|----------------------------------------------------------------------------------------------------|
|                                                                                                    | 9/11/2009 11:0                                                                                                    |
| Identificación de Usuario                                                                                                 | Recomendaciones                                                                                                    |
| Usuario:<br>Contraseña:<br>Ingresar<br>Si oMidó su contraseña presione aquí<br>En este momento hay 3 usuarios conectados. | <ul> <li>Este servicio es exclusivo para usuarios registrados. Para acceder<br/>dobe ingresar su Nombre de Usuario y su Contraseña y clickear<br/>"Ingresar".</li> <li>Si usted no es un usuario registrado. Maga click aquí<br/>El Nombre de Usuario es el que eligió Citrado sa registrato<br/>evita que so tras personas vean el teclado cuando ingresa su<br/>Usuario bloqueado e recuperación de contraseña:<br/>Al 5º intento fallido de acceso el Nombre de Usuario queda<br/>automáticamente bloqueado. En tal caso clickee aquí para obtener<br/>una nueva contraseña.</li> <li>En caso de persistir el inconveniente, envíe un mensaje de correo<br/>electrónico a <u>Consultas sigeva@rec.uba ar</u></li> </ul> |
|                                                                                                    | Desarrollado por CONICET                                                                                                    |

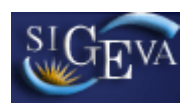

| Apellido/s:                            |                         | Máximo 30 caracteres (las mujeres casadas deben ingresar el apellido de soltera)                                                                                                    |
|----------------------------------------|-------------------------|----------------------------------------------------------------------------------------------------|
| Nombre/s:                              |                         | Máximo 30 caracteres                                                                                                    |
| Fecha de nacimiento:                   |                         | Formato dd/mm/aaaa                                                                                                    |
| Sexo:                                  | O Femenino O Masculino  |                                                                                                    |
| Nacionalidad:                          | seleccionar 😿           |                                                                                                    |
| Tipo de documento:                     | O Cuil/Cuit O Pasaporte | Pasaporte sólo para extranjeros no residentes en argentina                                                                                                    |
| Número de Cuil/Cuit o de<br>Pasaporte: |                         | En caso de CUIL/CUIT separe los 3 componentes con guiones<br>(ejemplo: 20-12345678-0). Si no conoce su número de CUIL<br>acceda a la página de ANSES <u>www.anses.gov.ar</u> para obtenerlo |
| Nombre de usuario:                     |                         | A elección, máximo 20 caracteres                                                                                                    |
| Correo electrónico                     |                         | El sistema le enviará una contraseña a esta dirección.                                                                                                    |
| Pregunta secreta:                      |                         | Si olvida su contraseña, le haremos esta pregunta para<br>comprobar su identidad.                                                                                                    |
| Respuesta secreta:                     |                         |                                                                                                    |
| Repita respuesta secreta:              |                         |                                                                                                    |

En esta pantalla usted debe ingresar sus datos personales y, una vez que haya finalizado, presionar el botón "Registrar". Si el sistema acepta la solicitud, usted verá una pantalla que le indicará que su solicitud está en proceso.

Si en lugar de este mensaje, el sistema le vuelve a mostrar la pantalla de ingreso de datos, es porque encontró un error en la solicitud. El sistema indicará el error en la parte superior de la pantalla, en un texto con letras rojas. Una vez corregido el error vuelva a seleccionar "Registrar", y el sistema volverá a procesar su solicitud.

Cuando el sistema finalice el proceso de la solicitud, usted recibirá, en la dirección de mail que haya ingresado, una contraseña provisoria que utilizará en el primer ingreso.

#### 2.2. Ingreso al sistema

Para acceder al sistema, usted deberá ingresar la siguiente dirección en su navegador web: <u>http://sigeva.rec.uba.ar</u>. Una vez allí, usted verá una pantalla como la siguiente:

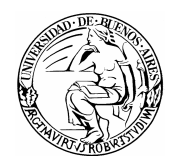

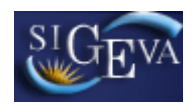

| Usuario:    |          |
|-------------|----------|
| Contraseña: |          |
|             |          |
|             | Ingresar |
|             |          |
|             |          |

En esta pantalla, usted deberá ingresar su nombre de usuario y contraseña, y luego seleccionará la opción "ingresar".

Si se trata de su primer ingreso, usted debe haber registrado previamente un usuario (como se indica en el punto anterior) y haber recibido por correo electrónico la contraseña provisoria. El sistema le solicitará que cambie esa contraseña por una nueva. La nueva contraseña elegida deberá tener un mínimo de seis y un máximo de veinte caracteres, ser alfanumérica (al menos un número o una letra) y no contener el nombre de usuario.

Una vez que haya ingresado al sistema, usted podrá ver una pantalla como la que se muestra a continuación, en la cual deberá seleccionar el rol que desea utilizar.

| Cambio de Contraseña Cambio de Datos | 21                                           | 0/8/2009 15:41<br>Ierrar Sesión |
|--------------------------------------|----------------------------------------------|---------------------------------|
| Bienvenido Marta Gómez               |                                              |                                 |
| Seleccione para operar:              |                                              |                                 |
| SISTEMA                              | ROL                                          |                                 |
| Sistema de Evaluación                | Usuario banco de datos de actividades de CyT |                                 |
|                                      | Usuario presentación/solicitud               |                                 |

Para cargar su postulación a la beca, deberá ingresar con el rol "Usuario presentación/solicitud".

#### 2.3. Cambio de datos de ingreso

Si usted desea cambiar su contraseña, en la pantalla de selección de roles, usted deberá seleccionar la pestaña "Cambio de Contraseña" ubicada en la parte superior de la pantalla, como se muestra en la siguiente imagen:

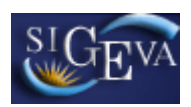

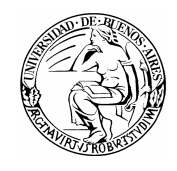

| Cambio de Contraseño Cambio de Datos                        | 20/8/2009 :<br>Cerrar Sesión                        |
|-------------------------------------------------------------|-----------------------------------------------------|
| lienvenido Marta Gómez                                      |                                                     |
|                                                             |                                                     |
| Seleccione para operar:<br>SISTEMA                          | ROL                                                 |
| Seleccione para operar:<br>SISTEMA<br>Sistema de Evaluación | ROL<br>Usuario banco de datos de actividades de CyT |

Una vez seleccionada la opción, usted deberá ingresar su contraseña actual y aquella que desee establecer, y luego presionar el botón "Cambiar".

Si usted desea cambiar su nombre de usuario, correo electrónico, o su pregunta y respuesta secreta, en la pantalla de roles deberá seleccionar la pestaña "Cambio de Datos" ubicada en la parte superior de la pantalla, como muestra la imagen siguiente:

| Cambio de Contraseña Cambio de Datos | 20/8/2009 15:41<br>Cerrar Sesión             |
|--------------------------------------|----------------------------------------------|
| Bienvenido Marta Gómez               |                                              |
| Seleccione para operar:              |                                              |
| SISTEMA                              | ROL                                          |
| Sistema de Evaluación                | Usuario banco de datos de actividades de CyT |
|                                      | Usuario presentación/solicitud               |
|                                      |                                              |

El sistema le pedirá que verifique su contraseña, para que luego pueda modificar aquellos datos que usted desee.

## 3. POSTULACIÓN A BECAS DE INVESTIGACIÓN

#### 3.1. Introducción

A través del rol "Usuario presentación/solicitud" el postulante a la beca podrá cargar todos los datos correspondientes a sus antecedentes y postulación necesarios para la presentación y evaluación de la misma.

#### 3.2. Ingreso y selección de convocatoria

Para ingresar los datos, es necesario ingresar al rol "Usuario presentación/solicitud" en la pantalla de selección de roles, como muestra la siguiente imagen:

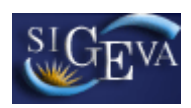

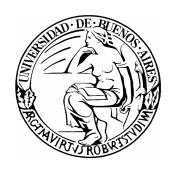

| Cambio de Contraseña Cambio de Datos | 20/8/2009 15:<br>Cerrar Sesión               |
|--------------------------------------|----------------------------------------------|
| Bienvenido Marta Gómez               |                                              |
| Seleccione para operar:              |                                              |
| SISTEMA                              | ROL                                          |
| Sistema de Evaluación                | Usuario banco de datos de actividades de CyT |
|                                      | Usuario presentación/solicitud               |

Una vez ingresado al rol "Usuario presentación/solicitud" la pantalla le mostrará las convocatorias que se encuentran disponibles con una breve descripción de cada una de ellas:

|                                                                                              | e Buenos Anes<br>da y Técnica                                                                                                    | Ru                                                                                                    | iiz, Liliana                                |
|----------------------------------------------------------------------------------------------|----------------------------------------------------------------------------------------------------|----------------------------------------------------------------------------------------------------|---------------------------------------------|
|                                                                                              |                                                                                                    |                                                                                                    | Co                                          |
| Convocatorias v                                                                              | igentes                                                                                                    | BANCO D                                                                                                    | E DATOS                                     |
| Seleccione la con                                                                            | vocatoria en la cual desea postu                                                                                                    | larse                                                                                                    |                                             |
| Tipo de Convocator                                                                           | ia Convocatoria                                                                                                    | Descripción                                                                                                    | ÷                                           |
| PERIODICA                                                                                    | BECAS UBACYT 2009 MAE                                                                                                    | BECAS UBACYT 2009 CATEGORIA<br>MAESTRIA                                                                                                    | <u>Postular</u>                             |
| PERIODICA                                                                                    | BECAS UBACYT 2009 EST                                                                                                    | BECAS UBACYT 2009 CATEGORIA<br>ESTIMULO                                                                                                    | Postular                                    |
| PERIODICA                                                                                    | BECAS UBACYT 2009 DOC                                                                                                    | BECAS UBACYT 2009 CATEGORIA<br>DOCTORADO                                                                                                    | Postular                                    |
| PERIODICA                                                                                    | BECAS UBACYT 2009 CUL_DOC                                                                                                    | BECAS UBACYT 2009 CATEGORIA<br>CULMINACIÓN DE DOCTORADO                                                                                                    | Postular                                    |
| - BECAS UBACYT 2009<br>graduados de esta Un<br>tareas de investigació<br>- BECAS UBACYT 2009 | IMAE - BECAS UBACYT 2009 CATEGORIA<br>I versidad y de otras Universidades Nacion<br>o notentadas a la elaboración de la Tesis c<br>PEST - BECAS UBACYT 2009 CATEGORIA E<br>niversidad para su iniciación en la investid<br>leaarrollan en el ámbito de esta Universid | MAESTRIA: Son becas de investigación destin<br>iales de la República Argentina para promover<br>de Maestría debidamente acreditado por la UBA<br>STIMULO: Son becas de investigación destina<br>ración ciantífica y becnokiora en podas las áre | adas a<br>el desarrollo d<br>das a<br>as de |

El postulante deberá seleccionar el botón "Postular" en la convocatoria a la que desee postularse. A continuación, deberá completar un checklist para confirmar que reúne las condiciones requeridas para presentarse en esa convocatoria.

#### 3.3. Pantalla principal

La pantalla principal de la postulación a una beca de investigación se ve como la siguiente:

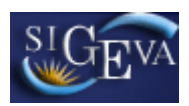

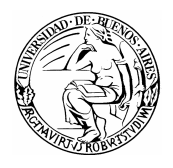

| Universidad de Buenos Aires<br>Secretaria de Ciencia y Técnica                                                                                                    |                                                                                                    | Sistema integral de Gestil<br>mullei                                                                                                    | r, oscar alberto                                                                   |
|----------------------------------------------------------------------------------------------------|----------------------------------------------------------------------------------------------------|----------------------------------------------------------------------------------------------------|------------------------------------------------------------------------------------|
| Solicitud Antecedentes Convocat                                                                                                    | orias                                                                                                    |                                                                                                    | C                                                                                  |
| ntes»   Instructivo Navegación                                                                                                    |                                                                                                    |                                                                                                    |                                                                                    |
| BECAS UBACYT CULMINACIÓN DE D                                                                                                    | OCTORADO                                                                                                    | BECAS UBA                                                                                                    | CYT 2009 CUL_[                                                                     |
| FORMULARIOS A COMPLETAR                                                                                                    |                                                                                                    | Fecha Presentación Lín                                                                                                    | nite: 31/12/2                                                                      |
| Solicitud                                                                                                    | Estado                                                                                                    | Antecedentes                                                                                                    | Estado                                                                             |
| - Datos Personales                                                                                                    | Sin Datos                                                                                                    | - Formación Académica                                                                                                    | Sin Datos                                                                          |
| - Plan de Trabajo                                                                                                    | Sin Datos                                                                                                    | - Producción Científica y Tecno                                                                                                    | lógica Sin Dato                                                                    |
| - Lugar de Trabajo Propuesto                                                                                                    | Sin Datos                                                                                                    | - Becas                                                                                                    | Sin Dato                                                                           |
| - Marco de investigación de la beca                                                                                                    | Sin Datos                                                                                                    | - Financiamiento CyT                                                                                                    | Sin Dato                                                                           |
| - Aspectos éticos                                                                                                    | Sin Datos                                                                                                    | - Cargos docentes                                                                                                    | Sin Dato                                                                           |
|                                                                                                    |                                                                                                    | - Otros cargos                                                                                                    | Sin Dato                                                                           |
|                                                                                                    |                                                                                                    | - Actividad de divulgación                                                                                                    | Sin Dato                                                                           |
|                                                                                                    |                                                                                                    |                                                                                                    |                                                                                    |
| ARCHIVOS ADJUNTOS                                                                                                    | 1. 105                                                                                                    | - Antecedentes Relevantes                                                                                                    | Sin Dato                                                                           |
| ARCHIVOS ADJUNTOS                                                                                                    | Archivo                                                                                                    | - Antecedentes Relevantes                                                                                                    | Sin Dato                                                                           |
| ARCHIVOS ADJUNTOS<br>- Plan de tr                                                                                                    | Archivo                                                                                                    | - Antecedentes Relevantes<br>Estado<br>Sin datos                                                                                                    | Sin Dato                                                                           |
| ARCHIVOS ADJUNTOS<br>- Plan de tr<br>- Curriculun                                                                                                    | Archivo<br>abajo<br>n vitae                                                                                                    | - Antecedentes Relevantes Estado Sin datos Sin datos                                                                                                    | Sin Date                                                                           |
| ARCHIVOS ADJUNTOS<br>- Plan de tr<br>- Curriculum<br>- Certificado                                                                                                    | Archivo<br>abajo<br>n vitae<br>o analítico                                                                                             | - Antecedentes Relevantes Estado Sin datos Sin datos Sin datos                                                                                                    | Sin Dato                                                                           |
| ARCHIVOS ADJUNTOS<br>- Plan de tr<br>- Curriculum<br>- Certificado<br>PRESENTACION                                                                                                    | Archivo<br>abajo<br>n vitae<br>o analítico                                                                                             | - Antecedentes Relevantes Estado Sin datos Sin datos (*)                                                                                                    | Sin Dato                                                                           |
| ARCHIVOS ADJUNTOS<br>- Plan de tr<br>- Curriculur<br>- Certificado<br>PRESENTACION                                                                                                    | Archivo<br>abajo<br>n vitae<br>o analítico<br>PDF - Pres                                                                               | - Antecedentes Relevantes Estado Sin datos Sin datos (*) sentación                                                                                                    | Sin Dato                                                                           |
| ARCHIVOS ADJUNTOS  Plan de tr - Curriculum - Certificado PRESENTACION  Imprimir l                                                                                                    | Archivo<br>abajo<br>n vitae<br>o analítico<br>PDF - Pres                                                                               | Antecedentes Relevantes      Estado     Sin datos     Sin datos     (*)  entación para presentar en UBA                                                                                                    | Sin Dato                                                                           |
| ARCHIVOS ADJUNTOS                                                                                                    | Archivo<br>abajo<br>n vitae<br>o analítico<br>PDF - Pres<br>os formularios<br>r email la pres                                          | - Antecedentes Relevantes                                                                                                    | Sin Dato                                                                           |
| ARCHIVOS ADJUNTOS   Plan de tr  Curriculum  Certificade  PRESENTACION                                                                                                    | Archivo<br>abajo<br>n vitae<br>o analítico<br>PDF - Pres<br>os formularios<br>r email la pres<br>leberá imprimili                      | Antecedentes Relevantes     Estado     Sin datos     Sin datos     Sin datos     entación     para presentar en UBA entación una vez que haya presionado el bo no                                              | Sin Dato:                                                                          |
| ARCHIVOS ADJUNTOS  Plan de tr - Curriculum - Curriculum - Certificado  PRESENTACION  (*) El trámite que deberá presentar ante UBA d Recuerde antes; haber registrado y revisado to  SEGUIMIENTO                                          | Archivo<br>abajo<br>n vitae<br>o analítico<br>PDF - Pres<br>os formularios<br>r email la pres<br>leberá imprimirk<br>da la informació  | Antecedentes Relevantes      Estado     Sin datos     Sin datos     Sin datos     (*)  eentación para presentar en UBA entación o una vez que haya presionado el bo n.  Esta                                   | Enviar Presentación                                                                |
| ARCHIVOS ADJUNTOS  Plan de tr Curriculum Curriculum Curriculum Certificado  PRESENTACION  C*) El trámite que deberá presentar ante UBA d Recuerde antes: haber registrado y revisado to SEGUIMIENTO  ETAPAS                              | Archivo<br>abajo<br>n vitae<br>o analítico<br>PDF - Pres<br>os formularios<br>r email la pres<br>leberá imprimirl<br>da la informació  | Antecedentes Relevantes      Estado     Sin datos     Sin datos     Sin datos     (*)  sentación para presentar en UBA entación o una vez que haya presionado el bo  Estado                                    | Enviar Presentación<br>tón "Enviar Presen<br>do Actual: Abi<br>Fecha               |
| ARCHIVOS ADJUNTOS  Plan de tr - Curriculum - Certificado  PRESENTACION  (*) El trámite que deberá presentar ante UBA d Recuerde antes, haber registrado y revisado to  SEGUIMIENTO  ETAPAS Etapa Presentación Abb                        | Archivo<br>abajo<br>n vitae<br>o analítico<br>PDF - Pres<br>os formularios<br>r email la pres<br>leberá imprimirli<br>da la informació | Antecedentes Relevantes      Estado     Sin datos     Sin datos     Sin datos     Sin datos     (*)  sentación para presentar en UBA entación      Una vez que haya presionado el bo n.  Estado  Estado      2 | Enviar Presentación<br>itón "Enviar Presen<br>do Actual: Abi<br>Fecha<br>5/11/2009 |
| ARCHIVOS ADJUNTOS  Plan de tr - Curriculur - Certificado  PRESENTACION  (*) El trámite que debri presentar ante UBA d Recuerde antes, haber registrado y revisado to SEGUIMIENTO  ETAPAS Etapa Presentación Ab Etapa Gestión y Control - | Archivo<br>abajo<br>n vitae<br>o analítico<br>PDF - Pres<br>os formularios<br>r email la pres<br>leberá imprimirli<br>da la informació | Antecedentes Relevantes      Estado     Sin datos     Sin datos     Sin datos     Sin datos     entación     para presentar en UBA entación     una vez que haya presionado el bo n.      Estado     2         | Sin Dato                                                                           |

La pantalla se encuentra dividida en cinco secciones:

- Solicitud
- Antecedentes
- Archivos adjuntos
- Presentación
- Seguimiento

Las primeras tres secciones contienen un conjunto de ítems que deberán completarse para poder realizar la presentación.

A medida que vaya completando los datos de los ítems de las secciones "Solicitud", "Antecedentes" y "Archivos Adjuntos", se irá cambiando el estado de "Sin Datos" a "Ok" o "Con Datos".

#### 3.4. Instrucciones generales de navegación

Para acceder a cualquiera de las secciones, deberá presionar sobre una de ellas en el menú de solapas azul, que se encuentra en la parte superior de la pantalla, como se muestra a continuación:

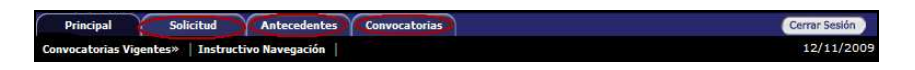

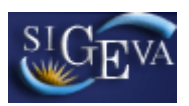

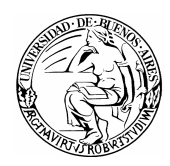

Otra forma de acceder es desde la pantalla principal, donde simplemente deberá presionar sobre el nombre de la sección que desee actualizar, como se muestra a continuación:

| ntes»   Instructivo Navega                                                                                         | entes Convocato                                                                                           | orias                                                                                      |                                                                          |                                                      |           | Cerra<br>18                                         | r Sesión<br>/11/200 |
|----------------------------------------------------------------------------------------------------|----------------------------------------------------------------------------------------------------|--------------------------------------------------------------------------------------------|--------------------------------------------------------------------------|------------------------------------------------------|-----------|-----------------------------------------------------|---------------------|
| BECAS UBACYT CUL                                                                                                   | MINACIÓN DE DO                                                                                            | OCTORADO                                                                                   |                                                                          | BECAS UE                                             | BACYT 200 | 9 CUL_DO                                            | 2                   |
| FORMULARIOS A C                                                                                                    | OMPLETAR                                                                                                  |                                                                                            | Fecha                                                                    | Presentación                                         | Límite: 3 | 1/12/200                                            | 9                   |
| Soli                                                                                                    | citud                                                                                                    | Estado                                                                                     | <                                                                        | Antecedentes                                         |           | Estado                                              |                     |
| - Datos Personales                                                                                                 |                                                                                                    | Sin Datos                                                                                  | - Formación                                                              | Académica                                            |           | Sin Datos                                           |                     |
| - Plan de Trabajo                                                                                                  |                                                                                                    | Sin Datos                                                                                  | - Producción                                                             | n Científica y Teo                                   | nológica  | Sin Datos                                           |                     |
| - Lugar de Trabajo                                                                                                 | Propuesto                                                                                                 | Sin Datos                                                                                  | - Becas                                                                  |                                                      |           | Sin Datos                                           |                     |
| - Marco de investig                                                                                                | ación de la beca                                                                                          | Sin Datos                                                                                  | - Financiam                                                              | iento CyT                                            |           | Sin Datos                                           |                     |
| - Aspectos éticos                                                                                                  |                                                                                                    | Sin Datos                                                                                  | - Cargos do                                                              | centes                                               |           | Sin Datos                                           |                     |
|                                                                                                    |                                                                                                    |                                                                                            | - Otros carg                                                             | IOS                                                  |           | Sin Datos                                           |                     |
|                                                                                                    |                                                                                                    |                                                                                            | - Actividad                                                              | de divulgación                                       |           | Sin Datos                                           |                     |
|                                                                                                    |                                                                                                    |                                                                                            | - Anteceder                                                              | ntes Relevantes                                      |           | Sin Datos                                           |                     |
|                                                                                                    | - Plan de tra<br>- Curriculum                                                                             | vitae                                                                                      |                                                                          | Ok<br>Ok                                             |           |                                                     |                     |
|                                                                                                    | - Certificado                                                                                             | analítico                                                                                  |                                                                          |                                                      |           |                                                     |                     |
| DRESENTACION                                                                                                    |                                                                                                    |                                                                                            |                                                                          | ÖK                                                   |           |                                                     | _                   |
| PRESENTACIÓN                                                                                                    |                                                                                                    |                                                                                            |                                                                          | (*)                                                  | Enviar Pr | esentación                                          |                     |
| PRESENTACIÓN                                                                                                    |                                                                                                    | PDF - Pre                                                                                  | sentación                                                                | (*)                                                  | Enviar Pr | esentación                                          |                     |
| PRESEMACIÓN                                                                                                    | - Imprimir lo                                                                                             | PDF - Pre                                                                                  | sentación<br>: para preser                                               | (*)                                                  | Enviar Pr | esentación                                          |                     |
| TRESEMACIÓN                                                                                                    | <ul> <li>Imprimir lo</li> <li>Recibir por</li> </ul>                                                      | PDF - Pre<br>os formularios<br>email la pres                                               | sentación<br>para preser<br>sentación                                    | (*)                                                  | Enviar Pr | esentación                                          |                     |
| (*) El trámite que deberá p<br>Recuerde antes, haber regi                                                          | <ul> <li>Imprimir lo</li> <li>Recibir por</li> <li>Resentar ante UBA de strado y revisado tod</li> </ul>  | PDF - Pre<br>os formularios<br>email la pres<br>aberá imprimirl<br>la la informació        | sentación<br>: para preser<br>sentación<br>o una vez que<br>n.           | (*)<br>(*)<br>Itar en UBA                            | Enviar Pr | esentación<br>iar Presentaci                        | ón".                |
| (*) El trámite que deberá p<br>Recuerde antes, haber regi<br>SEGUIMIENTO                                           | <ul> <li>Imprimir lo</li> <li>Recibir por</li> <li>resentar ante UBA de strado y revisado tod</li> </ul>  | PDF - Pre<br>os formularios<br>email la pre:<br>aberá imprimirl<br>la la informació        | sentación<br>s para preser<br>sentación<br>o una vez que<br>n.           | (*)<br>(*)<br>atar en UBA<br>haya presionado e<br>Es | Enviar Pr | esentación<br>iar Presentaci<br>J <b>al: Abiert</b> | 'ón".<br>20         |
| (*) El trámite que deberá p<br>Recuerde antes, haber regi<br>SEGUIMIENTO                                           | <ul> <li>Imprimir lo</li> <li>Recibir por</li> <li>Resentar ante UBA de strado y revisado tod</li> </ul>  | PDF - Pre<br>os formularios<br>email la pre:<br>aberá imprimirl<br>la la informació        | sentación<br>s para preser<br>sentación<br>o una vez que<br>n.<br>Estado | (*)<br>atar en UBA<br>haya presionado e<br>Es        | Enviar Pr | esentación<br>iar Presentaci<br>Jal: Abiert         | ión".<br>10         |
| (*) El trámite que deberá p<br>Recuerde antes, haber regi<br>SEGUIMIENTO<br>ET<br>Etapa Pres                       | Imprimir lo     . Imprimir lo     . Recibir por resentar ante UBA de atrado y revisado tod                | PDF - Pre<br>os formularios<br>email la pre:<br>aberá imprimirl<br>la la informació        | sentación<br>a para presen<br>sentación<br>o una vez que<br>n.<br>Estado | (*)<br>ttar en UBA<br>haya presionado e<br>Es        | Enviar Pr | esentación<br>iar Presentaci<br>Jal: Abiert         | ión".<br>to         |
| (*) El trámite que deberá p<br>Recuerde antes, haber regi<br>SEGUIMIENTO<br>ETAPA Pres<br>Etapa Pres<br>Etapa Gest | Imprimir lo     Accibir por resentar ante UBA de atrado y revisado tod  APAS entación Abi són y Control - | PDF - Pre<br>es formularios<br>email la pre:<br>aberá imprimirl<br>a la informació<br>erto | sentación<br>s para presen<br>sentación<br>o una vez que<br>n.<br>Estado | (*)<br>(*)<br>haya presionado e<br>Et                | Enviar Pr | esentación<br>iar Presentaci<br>Jal: Abiert<br>109  | ión".<br>to         |

Desde la pantalla "Principal", usted podrá observar si ha cargado información en alguna sección en particular. Esto se muestra a la derecha de cada ítem, en la columna "Estado", indicándose con la leyenda "Con datos" o "Sin Datos" según corresponda.

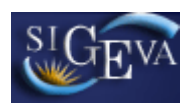

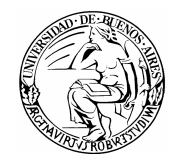

| Solicitud Anteceden                                                             | tes Convocat                                  | torias                                          |                                                      | Cerrar Ses                                   |
|---------------------------------------------------------------------------------|-----------------------------------------------|-------------------------------------------------|------------------------------------------------------|----------------------------------------------|
| BECAS UBACYT CULM                                                               | NACIÓN DE D                                   | OCTORADO                                        | BECAS UBACY                                          | /T 2009 CUL_DOC (                            |
| FORMULARIOS A COM                                                               | IPLETAR                                       | $\sim$                                          | Fecha Presentación Lími                              | te: 31/12/2009                               |
| Soliciti                                                                        | ıd                                            | Estado                                          | Antecedentes                                         | Estado                                       |
| - Datos Personales                                                              |                                               | Sin Datos                                       | - Formación Académica                                | Sin Datos                                    |
| - Plan de Trabajo                                                               |                                               | Sin Datos                                       | <ul> <li>Producción Científica y Tecnoló</li> </ul>  | gica Con Datos                               |
| - Lugar de Trabajo Pr                                                           | opuesto                                       | Sin Datos                                       | - Becas                                              | Sin Datos                                    |
| - Marco de investigac                                                           | ión de la beca                                | Sin Datos                                       | - Financiamiento CyT                                 | Sin Datos                                    |
| - Aspectos éticos                                                               |                                               | Sin Datos                                       | - Cargos docentes                                    | Sin Datos                                    |
|                                                                                 |                                               | $\overline{\checkmark}$                         | - Otros cargos                                       | Sin Datos                                    |
|                                                                                 |                                               |                                                 | - Actividad de divulgación                           | Sin Datos                                    |
|                                                                                 |                                               |                                                 | - Antecedentes Relevantes                            | Sin Datos                                    |
|                                                                                 | - Plan de tr<br>- Curriculum<br>- Certificado | Archivo<br>abajo<br>n vitae<br>o analítico      | Sin datos<br>Sin datos<br>Sin datos                  |                                              |
| PRESENTACION                                                                    |                                               |                                                 | (*) <mark>E</mark>                                   | nviar Presentación                           |
|                                                                                 | - Imprimir l<br>- Recibir po                  | PDF - Pres<br>os formularios<br>r email la pres | entación<br>para presentar en UBA<br>entación        |                                              |
| (*) El trámite que deberá pres<br>Recuerde antes, haber registra<br>SEGUIMIENTO | entar ante UBA d<br>ado y revisado to         | leberá imprimirl<br>da la informació            | ) una vez que haya presionado el botó<br>n.<br>Estad | n "Enviar Presentación"<br>o Actual: Abierto |
| SEGOIMLENTO                                                                     |                                               |                                                 | Estau                                                | o Actual. Abierto                            |
| ETAP                                                                            | AS                                            |                                                 | Estado                                               | Fecha                                        |
| Etapa Presen                                                                    | tación Ab                                     | ierto                                           | 09,                                                  | /11/2009                                     |
| Etapa Gestión                                                                   | y Control                                     |                                                 |                                                      | -                                            |
| Etapa de Reso                                                                   | olución                                       |                                                 |                                                      | -                                            |

Cada sección, se encuentra dividida en un conjunto de ítems. Para acceder a estos ítems directamente desde la pantalla principal, se lo puede hacer seleccionando el nombre del ítem, como muestra la imagen a continuación:

| Alltece                                                                                                    | dentes Convoca                                                           | atorias                                                                                      |                                                                                               |                                                                   | Cerrar Ses                                                |
|----------------------------------------------------------------------------------------------------|--------------------------------------------------------------------------|----------------------------------------------------------------------------------------------|-----------------------------------------------------------------------------------------------|-------------------------------------------------------------------|-----------------------------------------------------------|
| tes»   Instructivo Navega                                                                                                    | ición                                                                    |                                                                                              |                                                                                               |                                                                   | 12/11/                                                    |
| BECAS UBACYT CUI                                                                                                    | LMINACIÓN DE E                                                           | DOCTORADO                                                                                    | BECAS                                                                                         | 5 UBACYT 20                                                       | 09 CUL_DOC                                                |
| FORMULARIOS A                                                                                                    | OMPLETAR                                                                 |                                                                                              | Fecha Presentaci                                                                              | ón Límite: 3                                                      | 31/12/2009                                                |
| So                                                                                                    | icitud                                                                   | Estado                                                                                       | Antecedent                                                                                    | e5                                                                | Estado                                                    |
| - Datos Personale                                                                                                    | s                                                                        | Sin Datos                                                                                    | - Formación Académica                                                                         |                                                                   | Sin Datos                                                 |
| - Plan de Trabajo                                                                                                    |                                                                          | Sin Datos                                                                                    | - Producción Científica y                                                                     | Tecnológica                                                       | Con Datos                                                 |
| - Lugar de Trabaj                                                                                                    | o Propuesto                                                              | Sin Datos                                                                                    | - Becas                                                                                       |                                                                   | Sin Datos                                                 |
| - Marco de investi                                                                                                    | gación de la beca                                                        | Sin Datos                                                                                    | - Financiamiento CyT                                                                          |                                                                   | Sin Datos                                                 |
| - Aspectos éticos                                                                                                    |                                                                          | Sin Datos                                                                                    | - Cargos docentes                                                                             |                                                                   | Sin Datos                                                 |
|                                                                                                    |                                                                          |                                                                                              | - Otros cargos                                                                                |                                                                   | Sin Datos                                                 |
|                                                                                                    |                                                                          |                                                                                              | - Actividad de divulgació                                                                     | n                                                                 | Sin Datos                                                 |
|                                                                                                    |                                                                          |                                                                                              | · Antecedentes Relevan                                                                        | tes                                                               | Sin Datos                                                 |
|                                                                                                    | - Curricului<br>- Certificad                                             | m vitae<br>do analítico                                                                      | Sin datos                                                                                     |                                                                   |                                                           |
|                                                                                                    |                                                                          |                                                                                              |                                                                                               |                                                                   |                                                           |
| PRESENTACION                                                                                                    |                                                                          |                                                                                              |                                                                                               | *) Enviar P                                                       | resentación                                               |
| PRESENTACION                                                                                                    |                                                                          | PDF - Pres                                                                                   | (                                                                                             | *) Enviar P                                                       | resentación                                               |
| PRESENTACION                                                                                                    | The Imprimir                                                             | PDF - Pres                                                                                   | entación                                                                                      | *) Enviar P                                                       | resentación                                               |
| PRESENTACION                                                                                                    | - Imprimir                                                               | PDF - Pres                                                                                   | entación<br>para presentar en UBA                                                             | *) Enviar P                                                       | resentación                                               |
| PRESENTACION                                                                                                    | <ul> <li>Imprimir</li> <li>Recibir po</li> </ul>                         | PDF - Pres<br>los formularios<br>or email la pres                                            | entación<br>para presentar en UBA<br>entación                                                 | *) Enviar P                                                       | resentación                                               |
| PRESENTACION (*) El trámite que deberá Recuerde antes, haber reg                                                             | - Imprimir<br>- Recibir pr<br>presentar ante UBA<br>istrado y revisado t | PDF - Pres<br>los formularios<br>or email la pres<br>deberá imprimirko<br>coda la informació | entación<br>para presentar en UBA<br>entación<br>una vaz que haya presiona<br>1.              | *) Enviar P                                                       | resentación<br>viar Presentación".                        |
| PRESENTACION<br>(*) El trímite que deberí<br>Recuerde antes, haber reg<br>SEGUIMIENTO                                        | - Imprimir<br>- Recibir pr<br>resentar ante UBA<br>istrado y revisado t  | PDF - Pres<br>los formularios<br>or email la pres<br>deberá imprimirlo<br>oda la información | entación<br>para presentar en UBA<br>entación<br>: una vez que haya presiona                  | *) Enviar P<br>do el botón "Env<br>Estado Act                     | resentación<br>viar Presentación".<br>ual: Abierto        |
| PRESENTACION<br>(*) El trámite que deberá<br>Recuerde antes, haber reg<br>SEGUIMIENTO                                        | → Imprimir<br>→ Recibir pr<br>presentar ante UBA<br>istrado y revisado t | PDF - Pres<br>los formularios<br>or email la pres<br>debará imprimirlo<br>oda la información | entación<br>para presentar en UBA<br>entación<br>una vez que haya presiona<br><br>Estado      | *) Enviar P<br>do el botón "Env<br>Estado Act<br>Fecha            | resentación<br>viar Presentación".<br><b>ual: Abierto</b> |
| PRESENTACION<br>(*) El trámite que debera<br>Recuerde antes, haber reg<br>SEGUIMIENTO<br>ELapa Prec                          |                                                                          | PDF - Pres<br>los formularios<br>or email la pres<br>deberá imprimirlo<br>oda la informaciói | entación<br>para presentar en UBA<br>entación<br>una vez que haya presiona<br>h.<br>Estado    | *) Enviar P<br>do el botón "Env<br>Estado Act<br>Fecha<br>09/11/2 | resentación<br>viar Presentación".<br>ual: Abierto<br>009 |
| PRESENTACION<br>(*) El trámite que debera<br>Recuerde antes, haber reg<br>SEGUIMIENTO<br>Etapa Pre<br>Etapa Ces<br>Etapa Ges | APAS<br>sentación A<br>tión y Control                                    | PDF - Pres<br>los formularios<br>or email la pres<br>deberá imprimirlo<br>oda la informacióu | (<br>entación<br>para presentar en UBA<br>entación<br>una vez que haya presiona<br><br>Estado | e) Enviar P<br>do el botón "Env<br>Estado Act<br>Fechi<br>09/11/2 | resentación<br>viar Presentación".<br>ual: Abierto<br>009 |

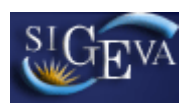

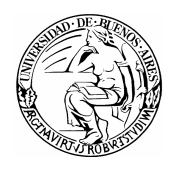

Si se ha seleccionado una sección, es posible acceder a un ítem a través de un menú de solapas negro, que se despliega al seleccionar las opciones del menú de solapas azul, como muestra la siguiente imagen:

| I Producción CvT Be | cas Finan O   | CONVO  | catonas<br>argos Docente | es V Otro   | Carnos Act  | Divulgación | Ant Relevanter | 13/11   |
|---------------------|---------------|--------|--------------------------|-------------|-------------|-------------|----------------|---------|
| Producción cien     | tífica y tecn | ológia | a                        |             | Cargos Arci | BECAS UB/   | ACYT 2009 CU   | L_DOC   |
| Artículos           |               |        |                          |             |             |             |                | Importa |
|                     |               |        | No se enc                | ontraron    | registros.  |             |                |         |
|                     |               |        |                          | 1           |             |             |                |         |
| Nuevo               | Año           | ¢      | Título                   | ÷           | Revista     | ŧ           | Editorial      | \$      |
|                     |               |        | No hay i                 | registros d | argados.    |             |                |         |

El contenido de este menú depende de la sección que se encuentre seleccionada en el menú de solapas azul.

#### 3.5. Instrucciones para la exportación/importación de datos

La herramienta de exportación/importación ofrece la posibilidad de compartir registros entre las bases de datos de distintas instituciones que utilicen el sistema de gestión SIGEVA.

De esta manera, se puede evitar la necesidad de cargar las actualizaciones del banco de datos en ambos sistemas. Simplemente se cargan los datos en un sistema, y se procede a exportar e importar los registros en el otro sistema.

No todos los registros se encuentran disponibles para realizar la exportación/importación. Las secciones habilitadas para el uso de esta herramienta son:

- Producción Científica y Tecnológica
- Financiamiento CyT
- Cargos Docentes
- Otros Cargos
- Actividades de Divulgación

**IMPORTANTE:** Para utilizar la herramienta, es necesario ingresar primero al sistema que posee los datos actualizados, para proceder a exportarlos. Luego, deberá ingresar en el sistema al que se le desea agregar los datos actualizados e importarlos.

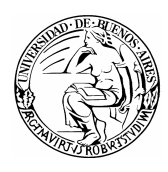

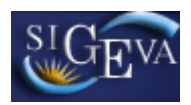

## 3.5.1. Exportación de datos

La función de exportar datos debe utilizarse en el sistema que posea aquellos registros que se deseen enviar al sistema destino.

Para acceder a esta función se debe seleccionar la sección "Exportar Formularios", disponible en la pantalla principal del "Usuario banco de datos", como se muestra a continuación:

| Producción científica                                                                                                    | a y tecnol                                                                                              | lógica                                                                                   |                                                                         |                                                                  |                                                                                                    |                                                                                                    |                            |
|----------------------------------------------------------------------------------------------------|----------------------------------------------------------------------------------------------------|------------------------------------------------------------------------------------------|-------------------------------------------------------------------------|------------------------------------------------------------------|----------------------------------------------------------------------------------------------------|----------------------------------------------------------------------------------------------------|----------------------------|
| Producción científica                                                                                                    | Cant.                                                                                                   | Producció                                                                                | n tecnológic                                                            | a                                                                |                                                                                                    |                                                                                                    | Cant                       |
| + Artículos                                                                                                    | 0                                                                                                    | + Conven                                                                                 | io, asesoría                                                            | o servicio teo                                                   | nológico de alto n                                                                                                    | ivel                                                                                                    | 0                          |
| + Capítulos de libro                                                                                                    | 0                                                                                                    | + Marca                                                                                  |                                                                         |                                                                  |                                                                                                    |                                                                                                    | 0                          |
| + Libros                                                                                                    | 1                                                                                                    | + Modelo:                                                                                | s y diseños i                                                           | industriales                                                     |                                                                                                    |                                                                                                    | 0                          |
| + Congresos                                                                                                    | 0                                                                                                    | + Patente                                                                                | s, modelos                                                              | de utilidad, c                                                   | lerecho de obtento                                                                                                    | r, derecho de autor                                                                                      | 0                          |
|                                                                                                    |                                                                                                    | + Informe                                                                                | e técnico                                                               |                                                                  |                                                                                                    |                                                                                                    | 0                          |
| Jacus personales y f                                                                                                    |                                                                                                    | Datos person<br>+ Dato perso<br>+ Lugar de ti                                            | ales/labora<br>nal<br>abajo                                             | les                                                              | Estado<br>Con datos<br>Con datos                                                                                           |                                                                                                    |                            |
| antecedentes                                                                                                    |                                                                                                    | Datos person<br>+ Dato perso<br>+ Lugar de tr                                            | nales /labora<br>nal<br>abajo                                           | les                                                              | Estado<br>Con datos<br>Con datos                                                                                           |                                                                                                    |                            |
| Antecedentes<br>Antecedentes                                                                                                    | démicos                                                                                                 | Datos person<br>+ Dato perso<br>+ Lugar de tr                                            | nales /labora<br>nal<br>abajo<br>Estado                                 | les<br>Otros ant                                                 | Estado<br>Con datos<br>Con datos                                                                                           | Esta                                                                                                    | ado                        |
| Antecedentes<br>Antecedentes acad<br>+ Cargos docentes                                                                                                    | démicos                                                                                                 | Datos person<br>+ Dato perso<br>+ Lugar de tr                                            | nales /labora<br>nal<br>abajo<br>Estado                                 | les<br>Otros ant<br>+ Otros c                                    | Estado<br>Con datos<br>Con datos<br>ecedentes<br>argos                                                                     | Esta                                                                                                    | ado                        |
| Antecedentes<br>Antecedentes acad<br>+ Cargos docentes<br>+ Dato académico                                                                                           | démicos                                                                                                 | Datos person<br>+ Dato perso<br>+ Lugar de tr                                            | ales/labora<br>nal<br>abajo<br>Estado<br>i<br>i<br>Sin datos            | Otros ant<br>+ Otros c<br>+ Activida                             | Estado<br>Con datos<br>Con datos<br>ecedentes<br>argos<br>ides de divulgación                                              | Esta<br>1<br>1                                                                                           | ado                        |
| Antecedentes<br>Antecedentes<br>+ Cargos docentes<br>+ Dato académico<br>+ Formación acadé                                                                           | duorates<br>c<br>lémicos<br>imica                                                                       | Datos person<br>+ Dato perso<br>+ Lugar de tr                                            | eales /labora<br>nal<br>abajo<br>Estado<br>1<br>Sin datos<br>1          | Otros ant<br>+ Otros c<br>+ Activida<br>+ Carrera                | Estado<br>Con datos<br>Con datos<br>eccedentes<br>argos<br>des de divulgación<br>de Investigador                           | Esta<br>1<br>1<br>Sin d<br>Sin d                                                                         | ado                        |
| Antecedentes<br>Antecedentes<br>+ Cargos docentes<br>+ Dato académico<br>+ Formación acadé<br>+ Formación de res                                                     | Iémicos<br>imica                                                                                        | Datos person<br>+ Dato perso<br>+ Lugar de tr<br>Lugar de tr                             | ales /labora<br>nal<br>abajo<br>Estado<br>1<br>Sin datos<br>4<br>3      | Otros ant<br>+ Otros c<br>+ Activida<br>+ Carrera<br>+ Curriculu | Estado<br>Con datos<br>Con datos<br>eccedentes<br>argos<br>des de divulgaciór<br>de Investigador<br>un vitae               | Esta<br>1<br>1<br>3<br>3<br>3<br>3<br>3<br>0<br>0<br>0<br>0<br>0<br>0<br>0<br>0<br>0<br>0<br>0<br>0<br>0 | ado<br>l<br>atos<br>tatos  |
| Antecedentes<br>Antecedentes<br>+ Cargos docentes<br>+ Dato académico<br>+ Formación acadé<br>+ Formación de rec<br>+ Financiamiento c                               | duurates<br>témicos<br>imica<br>cursos hun<br>científico y                                              | Datos person<br>+ Dato perso<br>+ Lugar de tr<br>                                        | ales / abora<br>nal<br>abajo<br>Estado<br>1<br>Sin datos<br>4<br>3<br>1 | Otros ant<br>+ Otros c<br>+ Activida<br>+ Carrera<br>+ Curricult | Estado<br>Con datos<br>Con datos<br>eccedentes<br>argos<br>des de divulgaciór<br>de Investigador<br>un vitae               | Esta<br>1<br>1<br>Sin d<br>Con a                                                                         | ado<br>i<br>iatos<br>tatos |
| Ados persolitales y f<br>intecedentes<br>Antecedentes acad<br>+ Cargos docentes<br>+ Dato académico<br>+ Formación acadé<br>+ Formación de rei<br>+ Financiamiento c | duurales<br>t<br>i<br>i<br>i<br>i<br>i<br>i<br>i<br>i<br>i<br>i<br>i<br>i<br>i<br>i<br>i<br>i<br>i<br>i | Datos person<br>+ Dato perso<br>+ Lugar de tr<br>- Lugar de tr<br>- Annos<br>tecnológico | ales/labora<br>nal<br>abajo<br>Estado<br>1<br>Sin datos<br>4<br>3<br>1  | Otros ant<br>+ Otros c<br>+ Activida<br>+ Carrera<br>+ Curriculo | Estado<br>Conidatos<br>Conidatos<br>Conidatos<br>eccedentes<br>argos<br>ides de divulgación<br>de Investigador<br>im vitae | Fista<br>1<br>1<br>Sin d<br>Con a                                                                        | ado<br>latos<br>latos      |

Una vez accedida a la sección, el sistema mostrará un formulario que le permitirá seleccionar aquellos registros que serán exportados.

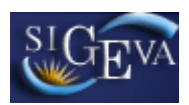

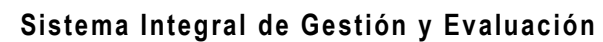

| Exportar formulario                                                                                                    |        |                                              |   |
|----------------------------------------------------------------------------------------------------|--------|----------------------------------------------|---|
| Institución: * Selecci                                                                                                    | onar — | <u> </u>                                     |   |
| Año desde: *                                                                                                    | Año ha | sta: *                                       |   |
| Formulario                                                                                                    |        | Formulario                                   |   |
| Artículos                                                                                                    |        | Formación de recursos humanos Becas          | ſ |
| Capítulos de libro                                                                                                    |        | Formación de recursos humanos Tesis          | Ē |
| Libros                                                                                                    |        | Formación de recursos humanos Investigadores | Ī |
| Congresos                                                                                                    |        | Financiamiento científico y tecnológico      | Ē |
| Convenio, asesoría                                                                                                    |        | Cargos docentes                              | ſ |
| Marca                                                                                                    |        | Otros cargos                                 | ľ |
| Modelos y diseños industriales                                                                                                    |        | Actividades de divulgación                   | ſ |
| Patentes, modelos de utilidad, derecho de<br>obtentor, derecho de autor                                                                |        | Curriculum vitae                             | ſ |
| Informe técnico                                                                                                    |        |                                              | ſ |
| Patentes, modelos de utilidad, derecho de<br>obtentor, derecho de autor<br>Informe técnico<br>Contraseña: *<br>Confirmar contraseña: * |        | Curriculum vitae                             |   |

Para exportar los formularios se debe:

1. Seleccionar la institución hacia la cual se exportarán los datos, en la lista desplegable "Institución":

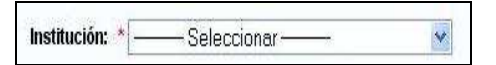

2. Indicar un período de tiempo de los datos a exportar, ingresando un año desde y un año hasta. De esta manera, todos los registros que se encuentren comprendidos en este período de años, serán exportados al otro sistema.

| Año desde: * | Año hasta: * |  |
|--------------|--------------|--|
|              |              |  |

3. Seleccionar aquellos formularios que desea que sean exportados, haciendo click en las casillas de verificación correspondientes. Recuerde que haciendo click en la opción "Sel", podrá seleccionar todos los formularios.

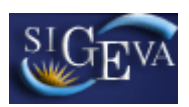

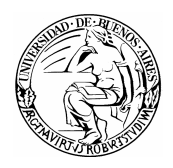

| Formulario                                                              | Formulario                                   | Sel. |
|-------------------------------------------------------------------------|----------------------------------------------|------|
| Artículos                                                               | Formación de recursos humanos Becas          |      |
| Capítulos de libro                                                      | Formación de recursos humanos Tesis          |      |
| Libros                                                                  | Formación de recursos humanos Investigadores |      |
| Congresos                                                               | Financiamiento científico y tecnológico      |      |
| Convenio, asesoría                                                      | Cargos docentes                              |      |
| Marca                                                                   | Otros cargos                                 |      |
| Modelos y diseños industriales                                          | Actividades de divulgación                   |      |
| Patentes, modelos de utilidad, derecho de<br>obtentor, derecho de autor | Curriculum vitae                             |      |
| Informe técnico                                                         |                                              |      |

4. Ingresar y confirmar una contraseña para la exportación. Es importante que recuerde esta contraseña, dado que la misma le será solicitada al momento de importar los datos desde el otro sistema.

| Contraseña:           | * |  |
|-----------------------|---|--|
| Confirmar contraseña: | * |  |

5. Finalmente, confirmar la exportación seleccionando el botón "Exportar".

| Exportar | Eliminar exportación | Salir |
|----------|----------------------|-------|

**IMPORTANTE**: La exportación se realizará con los datos que se encuentren cargados en el banco de datos <u>al momento</u> de realizar la operación detallada. Si, eventualmente, los datos son nuevamente actualizados, y desean exportarse, será necesario volver a realizar el procedimiento de exportación.

#### 3.5.2. Importación de datos

A través de la importación de datos, podrá copiar los datos del banco de datos que fueron ingresados y exportados desde el SIGEVA de una institución e ingresarlos automáticamente en el SIGEVA de otra institución.

A diferencia de la función "Exportar", que se realiza una vez para todos los formularios, la función "Importar" deberá ser ejecutada para cada ítem del banco de datos que se desee actualizar.

Para importar un formulario, deberá seguir los siguientes pasos:

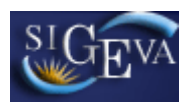

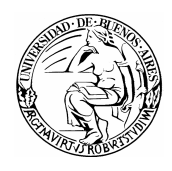

1. Posicionarse en la tabla del ítem que se desea actualizar con los datos que sean importados (En el ejemplo, la producción científica "Capítulos de libro")

| tulos de libro |     |    |                           |           |           | Importar        | Sa |
|----------------|-----|----|---------------------------|-----------|-----------|-----------------|----|
|                |     | N  | lo se encont <del>r</del> | aron regi | istros. 1 |                 |    |
| Nuevo          | Año | \$ | Título                    | \$        | Libro     | \$<br>Editorial |    |
|                |     |    | No hay regis              | tros carg | ados. 👘   | <br>            |    |
|                |     | N  | lo se encontr             | aron regi | istros.1  |                 |    |
|                |     |    |                           |           |           |                 | S  |
|                |     |    |                           |           |           |                 |    |

2. Seleccionar el botón "Importar"

|       |     | N | lo se encontr | aron regi  | istros.1 |   |           |
|-------|-----|---|---------------|------------|----------|---|-----------|
| Nuevo | Año | 4 | Título        | \$         | Libro    | ¢ | Editorial |
|       |     |   | No hay regis  | stros carg | ados.    |   |           |
|       |     | ۲ | lo se encontr | aron regi  | istros.1 |   |           |
|       |     |   |               |            |          |   |           |

3. El sistema mostrará una nueva pantalla, con los campos "Institución" y "Contraseña". Seleccionar la institución desde la cual se exportaron los datos que se importarán para actualizar el sistema.

| Importar       |                |
|----------------|----------------|
| Institución: * |                |
| Contraseña:*   |                |
|                | Importar Volve |

4. Ingresar la contraseña que fuera ingresada al momento de exportar los datos desde el otro sistema.

| Importar      |                 |
|---------------|-----------------|
| Institución:* | Seleccionar ——  |
| Contraseña:*  |                 |
|               | Importar Volver |

5. Seleccionar el botón "Importar".

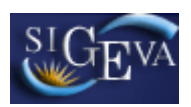

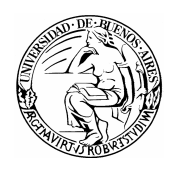

| Importar |                           |                   |
|----------|---------------------------|-------------------|
|          | Institución:* Seleccionar | ar                |
|          | Contraseña:*              |                   |
|          |                           | (Importar) Volver |

6. Repetir esta operación en todos los formularios a los que se desee actualizar con los datos que fueron exportados desde el otro sistema.

#### 3.6. Instrucciones de navegación de tablas

Dentro del sistema, se pueden encontrar distintos antecedentes o producciones que se pueden cargar, modificar o eliminar a través de tablas.

Un ejemplo de una tabla puede ser el siguiente:

| Nuevo         | Nivel educativo               | ÷ | Cargo   | 🗢 Desde    | Hasta     |
|---------------|-------------------------------|---|---------|------------|-----------|
| Editar Borrar | Posgrado Especialización      |   | Adjunto | 01/01/2007 |           |
| Editar Borrar | Educ. Superior Univ. de Grado | _ | Titular | 01/01/1999 | 14/08/200 |

El manejo de estas tablas se realiza a través de los botones de "Nuevo", "Editar" y "Borrar".

#### Crear un nuevo registro

Si desea cargar un nuevo registro, debe presionar en el botón que dice "Nuevo", el cual se encuentra en la parte superior izquierda de la tabla de registros, como se ve en la siguiente imagen:

| Nuevo         | Nivel educativo               | \$   | Cargo | \$<br>Desde | Hasta      |
|---------------|-------------------------------|------|-------|-------------|------------|
| Editar Borrar | Posgrado Especialización      | Adj  | junto | 01/01/2007  |            |
| Editar Borrar | Educ. Superior Univ. de Grado | Titu | ılar  | 01/01/1999  | 14/08/2008 |

Una vez que haya presionado el botón de nuevo, el sistema le mostrará el formulario de carga de un nuevo registro.

Los campos que se encuentran marcados con un asterisco rojo (\*) son campos obligatorios, por lo que el sistema no guardará un nuevo registro si no tiene, como mínimo, estos campos con información. En la parte inferior de la pantalla, usted podrá seleccionar los botones de "Guardar" y "Volver". El botón "Guardar" almacena la información ingresada y el botón "Volver" le permite regresar a la página anterior, sin guardar el nuevo registro.

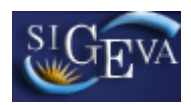

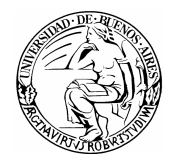

| Condición: *                                                                      |                                                        | ~                          |              |
|-----------------------------------------------------------------------------------|--------------------------------------------------------|----------------------------|--------------|
| Otro: *                                                                           |                                                        |                            |              |
| Tipo de cargo: *                                                                  |                                                        | *                          |              |
| Dedicación horaria<br>semanal:                                                    |                                                        | ~                          |              |
| Desempeño en el cargo 🔹                                                           | I I hasta:                                             |                            | 1            |
| Tipo de lugar de trabajo: * —                                                     | — Seleccionar ——                                       |                            | ×            |
| Lugar de trabajo:                                                                 | or favor presione "Buscar" para seleccio<br>ar Limpiar | onar el lugar de trabajo - |              |
| (2) Otro: *                                                                       |                                                        |                            |              |
| (1) Complete sólo en el caso que selec<br>(2) Complete sólo si no encuentra el lu | cione "Otro" nivel educativo.<br>gar de trabajo.       |                            |              |
|                                                                                   |                                                        | G                          | ardar Volver |

Si luego de presionar "Guardar", el sistema regresa a la misma pantalla, es porque se encontró un error en la información ingresada. Estos errores podrán observarse en la parte superior de la pantalla, como se muestra a continuación:

| Principal      | Prod.Científica Prod.Teci                                                                                                    | nológica Dato Pers./Lab.                                                                                                    | Ant. Académico Otros Ante                                                    | ced. Proyecto                                   | Cerrar Sesión |
|----------------|----------------------------------------------------------------------------------------------------|----------------------------------------------------------------------------------------------------|------------------------------------------------------------------------------|-------------------------------------------------|---------------|
| Dato academico | Formación RRHH   Einancia                                                                                                    | miento ĉy 1                                                                                                    |                                                                              |                                                 | 3/8/2009      |
| $\leq$         | Error de validación<br>• El campo "Otro" del<br>• Debe seleccionar a<br>• Debe seleccionar la<br>• La fecha en el camp<br>"Desempeño en el cal | : debe corregir el/lo<br>be estar vacío si elige una C<br>Igún "Tipo de cargo".<br>« Dedicación semanal".<br>so "Desempeño en el cargo<br>"go hasta". | s siguiente/s error/er<br>condición Docente.<br>o desde" debe ser anterior a | s <b>antes de segui</b><br>la fecha en el campo |               |
|                | Cargo docente                                                                                                    |                                                                                                    |                                                                              | BANCO DE DAT                                    | OS.           |
| In             | grese el cargo docente                                                                                                    |                                                                                                    |                                                                              |                                                 |               |
|                | Nivel educativo: *<br>(1) Otro:                                                                                                    | Posgrado Maestría                                                                                                    | ×                                                                            |                                                 |               |
|                | Cargo: *                                                                                                    | Asociado                                                                                                    | ¥                                                                            |                                                 |               |

Si el sistema ha encontrado un error, usted podrá modificar el formulario para corregirlo. Una vez que haya corregido el error, es necesario presionar el botón "Guardar" nuevamente para que se agregue el nuevo registro a su banco de datos. Si no desea corregir y quiere descartar el registro, simplemente presione en el botón "Volver".

#### Modificar un registro

Si desea modificar un registro, presione sobre el botón "Editar" que se encuentra a la izquierda del registro que desea modificar.

| Nuevo         | Nivel educativo               | ¢ | Cargo 🌲 | Desde      | Hasta     |
|---------------|-------------------------------|---|---------|------------|-----------|
| Editar Borrar | Posgrado Especialización      |   | Adjunto | 01/01/2007 |           |
| Editar Borrar | Educ. Superior Univ. de Grado |   | Titular | 01/01/1999 | 14/08/200 |

Se le mostrará en pantalla la totalidad de datos correspondientes a ese registro, teniendo usted la posibilidad de modificar cualquiera de ellos. En la parte inferior de la pantalla usted verá los botones "Modificar" y "Volver". El botón "Modificar" aceptará y guardará los cambios que haya ingresado, y el botón

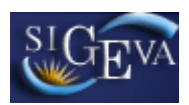

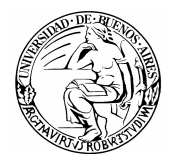

"Volver" dejará sin efecto cualquier modificación que haya realizado en los datos.

| Tipo de cargo: *                                                     | * Ad Honorem                                                                       |
|----------------------------------------------------------------------|------------------------------------------------------------------------------------|
| , Dedicación horaria<br>semanal:                                     | * De 20 hasta 39 horas 💌                                                           |
| Desempeño en el cargo<br>desde:                                      | *14 / 01 / 1999 hasta: / / /                                                       |
| Tipo de lugar de trabajo: '                                          | * Seleccionar 💌                                                                    |
| Lugar de trabajo:                                                    | Por favor presione "Buscar" para seleccionar el lugar de trabajo<br>Buscar Limpiar |
| (2) <b>Otro:</b> '                                                   | Universidad de Buenos Aires                                                        |
| (1) Complete sólo en el caso que<br>(2) Complete sólo si no encuenta | s seleccione "Otro" nivel educativo.<br>ra el lugar de trabajo.                    |
|                                                                      | Modificar Volver                                                                   |
|                                                                      |                                                                                    |

Al igual que cuando se agrega un registro, es posible que el sistema vuelva al formulario cuando se presione el botón "Modificar". Si esto sucede es porque se encontró un error en la información ingresada. El error será indicado en la parte superior de la pantalla. Si se desea corregir el error, recuerde presionar luego el botón "Modificar" nuevamente. Si desea descartar los cambios, se puede presionar en el botón "Volver" sin corregir los errores.

#### Eliminar un registro

Para realizar una eliminación, simplemente tiene que presionar sobre el botón que dice "Borrar" a la izquierda del registro que desee eliminar.

| Nuevo         | Nivel educativo               | ¢ | Cargo 🗧 | Desde      | Hasta      |
|---------------|-------------------------------|---|---------|------------|------------|
| Editar Borrar | Posgrado Especialización      |   | Adjunto | 01/01/2007 |            |
| Editar Borrar | Educ. Superior Univ. de Grado |   | Titular | 01/01/1999 | 14/08/2008 |

Se le mostrará la totalidad de los datos correspondientes a ese registro, y en la parte inferior de la pantalla usted verá los botones "Eliminar" y "Volver". El botón "Eliminar" confirmará la eliminación, mientras que el botón "Volver" la dejará sin efecto.

| ripo de cargo.                                                     | Ad Honorem                                                                           |
|--------------------------------------------------------------------|--------------------------------------------------------------------------------------|
| Dedicación horaria<br>semanal:                                     | * De 20 hasta 39 horas 🛛 👻                                                           |
| Desempeño en el cargo<br>desde:                                    | *14 / 01 / 1999 hasta: / / /                                                         |
| Tipo de lugar de trabajo:                                          | * Seleccionar 💌                                                                      |
| Lugar de trabajo:                                                  | * Por favor presione "Buscar" para seleccionar el lugar de trabajo<br>Buscar Limpiar |
| (2) <b>Otro:</b>                                                   | * Universidad de Buenos Aires                                                        |
| (1) Complete sólo en el caso qu<br>(2) Complete sólo si no encuent | e seleccione "Otro" nivel educativo.<br>ra el lugar de trabajo.                      |
|                                                                    | Borrar Volver                                                                        |
|                                                                    | borrai voivoi                                                                        |

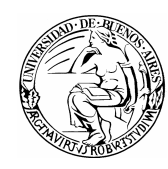

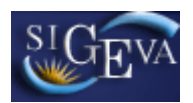

## 3.7. Solicitud

La sección de la carátula permitirá al investigador cargar la información relacionada su solicitud, así como también las cuestiones éticas de la investigación.

| Solicitud                           | Estado    |
|-------------------------------------|-----------|
| - Datos Personales                  | Sin Datos |
| - Plan de Trabajo                   | Sin Datos |
| - Lugar de Trabajo Propuesto        | Sin Datos |
| - Marco de investigación de la beca | Sin Datos |
| - Aspectos éticos                   | Sin Datos |

Esta sección se encuentra dividida en cinco ítems:

- Datos Personales
- Plan de Trabajo
- Lugar de Trabajo Propuesto
- Marco de investigación de la beca
- Aspecto éticos

#### 3.7.1. Datos Personales

En el ítem "Datos personales" el investigador deberá ingresar los datos requeridos sobre su persona.

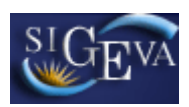

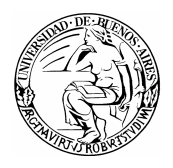

| Datos Personales                                  | BECAS UBACYT 2009 CUL_DOC           |
|---------------------------------------------------|-------------------------------------|
| Ingrese sus da <mark>tos pe</mark> rsonales       |                                     |
| Tipo documento: * Selecciona                      | r <b>•</b>                          |
| Número documento: *                               |                                     |
| CUIT/CUIL: * 20325296314                          |                                     |
| Fecha nacimiento: • 17 / 02 /                     | 1987                                |
| Sexo: * 🖲 Masculino                               | Femenino                            |
| Estado civil: * Selecciona                        | r <b>v</b>                          |
| Nacionalidad: * Selecciona                        | r 💌 En trámite: 🗆                   |
| Cantidad hijos: * 0                               |                                     |
| Teléfono particular:<br>País Area<br>ej:0054 0221 | Carac. Nro. Interno<br>423 6283 211 |
| Teléfono laboral:                                 |                                     |
| E-mail personal: * dexm87@gmail.com               | m                                   |
| E-mail laboral:                                   |                                     |
| Ingrese los datos de su domicilio particular      |                                     |
|                                                   |                                     |
| Calle: *                                          |                                     |
| Número: *                                         |                                     |
| Piso:                                             |                                     |
| Departamento:                                     |                                     |
| Código postal: *                                  |                                     |
| País: * Seleccional                               | r <b>-</b>                          |
| Provincia:                                        | •                                   |
| Partido:                                          | •                                   |
| Localidad:                                        | •                                   |
| Información adicional:                            |                                     |
|                                                   |                                     |

Es obligatorio la carga de:

- Tipo de documento
- Número de documento
- CUIT/CUIL
- Fecha de nacimiento
- Sexo
- Estado civil
- Nacionalidad
- Cantidad hijos (De poseer, sino, no es obligatorio)
- Teléfono Particular
- E-mail Personal
- Calle

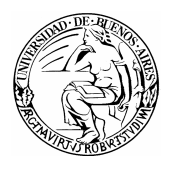

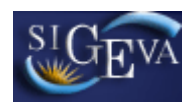

- Número
- Código Postal
- País

También será obligatoria la carga de la provincia, partido y localidad cuando se seleccione "Argentina" como país de residencia.

#### 3.7.2. Plan de Trabajo

En la pantalla de "Plan de Trabajo"; el investigador deberá completar los datos relacionados con su plan de investigación:

| Plan de Trabajo                                                       | BECAS UBACYT 2009 CUL_E | 000 📀 |
|-----------------------------------------------------------------------|-------------------------|-------|
|                                                                       |                         |       |
| Ingrese sus datos académ                                              |                         |       |
| Comisión Técnica Asesora:                                             | Seleccionar             | *     |
| Área: •                                                               |                         | *     |
| Rama: •                                                               |                         | *     |
| Campo de aplicación: a) 🔹                                             | Seleccionar             | *     |
| b) *                                                                  | Seleccionar             | *     |
| Especialidad: •                                                       |                         |       |
| Tema de investigación                                                 |                         |       |
| Título del tema de<br>investigación (título del                       | (máximo: 255 caracter   | es)   |
| tema del plan de trabajo):                                            | (máximo: 2500 caracter  | es)   |
| Resumen del tema de<br>investigación:                                 |                         | *     |
| Palabras clave:<br>(Utilice mayúsculas,<br>sin abreviaturas)          |                         |       |
| Título del tema de<br>investigación (inglés): *                       | (maximo: 255 caracter   | es)   |
|                                                                       | (máximo: 2500 caracter  | es)   |
| Resumen del tema de<br>investigación (inglés):                        |                         |       |
| Palabras clave (inglés):<br>(Utilice mayúsculas,<br>sin abreviaturas) |                         |       |
|                                                                       | Guardar                 | Salir |

Es obligatoria la carga de:

• Comisión Técnica Asesora

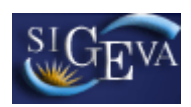

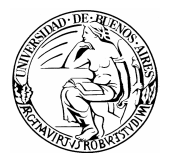

- Área
- Rama
- Campo de aplicación a) y b)
- Especialidad
- Título del tema de investigación (título del tema del plan de trabajo)
- Resumen del tema de investigación
- Título del tema de investigación (inglés)
- Resumen del tema de investigación (inglés)

#### 3.7.3. Lugar de Trabajo Propuesto

En la sección "Lugar de Trabajo Propuesto" el postulante deberá cargar los datos sobre el lugar de trabajo en el que propone desarrollar su plan de trabajo:

| Lugar de trabajo                                                                                                    | BECAS UBACYT 2009 CUL_DOC 🕜                                                                                                    |
|----------------------------------------------------------------------------------------------------|----------------------------------------------------------------------------------------------------|
|                                                                                                    |                                                                                                    |
| Tipo de lugar de trabajo: * Seleccionar -                                                                                                    | <b>v</b>                                                                                                    |
| Lugar de trabajo: * Por favor presione<br>Buscar                                                                                                    | "Buscar" para seleccionar el lugar de trabajo                                                                                  |
| Si no encuentra su lugar de trabajo, envíe un email a <b>altas</b><br>de la siguiente manera:<br>Asunto: Solicito nuevo lugar de trabajo<br>Cuerpo del email:<br>• Organismo: (Universidad o INTA o INTI o CONEA, etc.<br>• Dependencia: (Facultad o Centro Regional o Estación E)<br>• Departamento: (Departamento de Física, Departamento<br>• Area: (Cátedra o Laboratorio etc.) | _ <b>sigeva@rec.uba.ar</b> solicitando su incorporación detallando el mismo<br>)<br>cperimental, etc.)<br>de Matemática, etc.) |
| Ingrese teléfono y correo electrónico laboral                                                                                                    |                                                                                                    |
| Teléfono: * País Area<br>(laboral) País Area<br>ej:0054 0221<br>Correo electrónico: *                                                                                                    | Carac. Nro. Interno<br>423 6283 211                                                                                            |
| Conformidad de la máxima autoridad del luga<br>Registre los datos para la conformidad de la máxim<br>lugar de trabajo.                                                                                                    | ar de trabajo<br>a autoridad de la unidad de investigación propuesta como                                                      |
| Apellido/s: *                                                                                                    |                                                                                                    |
| Nombre/s: *                                                                                                    |                                                                                                    |
| Cargo que desempeña (director de unidad<br>ejecutora, decano, gerente, presidente, etc):                                                                                                    |                                                                                                    |
| Dirección:                                                                                                    |                                                                                                    |
| Teléfono (laboral): *                                                                                                    |                                                                                                    |
| E-mail (laboral):                                                                                                    |                                                                                                    |
|                                                                                                    | Guardar Salir                                                                                                    |

Los campos obligatorios a completar son:

• Tipo de lugar de trabajo

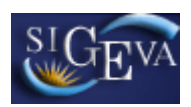

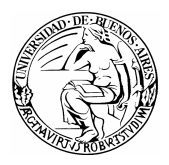

- Lugar de trabajo
- Teléfono (Laboral)
- Correo Electrónico (Laboral)
- Apellido/s
- Nombre/s
- Cargo que desempeña (director de unidad ejecutora, decano, gerente, presidente, etc)
- Teléfono (Laboral)
- E-mail (Laboral)

## 3.7.3.1. Selección de lugar de trabajo

Para cargar el lugar de trabajo, primero es necesario seleccionar el "Tipo de lugar de trabajo".

Una vez que haya seleccionado el tipo de lugar de trabajo, tiene que presionar en el botón "Buscar", como lo muestra la imagen a continuación:

| ugar de trabajo                                                                                                    |                                                                                                    |                                                                                           |                                          |                |   |  |
|----------------------------------------------------------------------------------------------------|----------------------------------------------------------------------------------------------------|-------------------------------------------------------------------------------------------|------------------------------------------|----------------|---|--|
| Tipo de lugar de trabajo: *                                                                                                    | Universidade                                                                                                    | s Nacionales                                                                              |                                          |                | * |  |
| Lugar de trabajo: *                                                                                                    | • UNIV.DI<br>© I                                                                                                    | E BUENOS AIRES<br>RECTORADO                                                               | 3                                        |                |   |  |
| C                                                                                                    | Buscar                                                                                                    |                                                                                           |                                          |                |   |  |
| Asunto: Solicito nuevo lugar de 1<br>Suerpo del email:                                                                                                    | trabajo                                                                                                    |                                                                                           |                                          |                |   |  |
| Asunto: Solicito nuevo lugar de 1<br>Cuerpo del email:<br>Organismo: (Universidad o IN°<br>Dependencia: (Facultad o Cent<br>Departamento: (Departamento<br>Area: (Cátedra o Laboratorio e                                                                                           | trabajo<br>TA o INTI o CON<br>ro Regional o Est<br>de Física, Depart<br>tc.)                                             | EA, etc.)<br>ación Experimenta<br>tamento de Matema                                       | l, etc.)<br>itica, etc.)                 |                |   |  |
| asunto: Solicito nuevo lugar de 1<br>Suerpo del email:<br>Organismo: (Universidad o INT<br>Dependencia: (Facultad o Cent<br>Departamento: (Departamento<br>Area: (Cátedra o Laboratorio e<br>ngrese teléfono y correo                                                               | trabajo<br>TA o INTI o CON<br>ro Regional o Est<br>de Física, Depari<br>tc.)<br><b>electrónico l</b>                     | IEA, etc.)<br>:ación Experimenta<br>:amento de Matemá<br>aboral                           | l, etc.)<br>itica, etc.)                 |                |   |  |
| ssunto: Solicito nuevo lugar de 1<br>Suerpo del email:<br>Organismo: (Universidad o IN'<br>Dependencia: (Facultad o Cent<br>Departamento: (Departamento<br>Area: (Cátedra o Laboratorio e<br>Igrese teléfono y correo<br>Teléfono:<br>(Jaboral)                                     | trabajo<br>TA o INTI o CON<br>To Regional o Est<br>de Física, Depart<br>tc.)<br><b>electrónico l</b>                     | EA, etc.)<br>:ación Experimenta<br>tamento de Matema<br>aboral                            | l, etc.)<br>itica, etc.)                 |                |   |  |
| issunto: Solicito nuevo lugar de 1<br>Juerpo del email:<br>Organismo: (Universidad o IN'<br>Dependencia: (Facultad o Cent<br>Departamento: (Departamento<br>Area: (Cátedra o Laboratorio e<br>ngrese teléfono y correo<br>Teléfono:<br>(Iaboral)                                    | trabajo<br>TA o INTI o CON<br>To Regional o Est<br>de Física, Depart<br>tc.)<br>electrónico l<br>*<br>País A<br>e;0054 0 | IEA, etc.)<br>isción Experimenta<br>tamento de Matema<br>aboral<br>vrea Carac.<br>221 423 | l, etc.)<br>itica, etc.)<br>             | Interno<br>211 |   |  |
| asunto: Solicito nuevo lugar de l<br>Suerpo del email:<br>Organismo: (Universidad o INT<br>Dependencia: (Facultad o Cent<br>Departamento: (Departamento<br>Area: (Cátedra o Laboratorio e<br>ngrese teléfono y correo<br>Teléfono:<br>(laboral)<br>Correo electrónico:<br>(laboral) | trabajo<br>TA o INTI o CON<br>ro Regional o Est<br>de Física, Depart<br>tc.)<br>electrónico I<br>País A<br>ej:0054 0     | IEA, etc.)<br>cación Experimenta<br>camento de Matema<br>aboral<br>vrea Carac.<br>221 423 | l, etc.)<br>itica, etc.)<br>Nro.<br>6283 | Interno<br>211 |   |  |

El sistema le mostrará una lista de todos los lugares de trabajo que coinciden con el tipo marcado. Esa lista se encuentra compuesta por 5 columnas: "Código", "Denominación", "Sigla", "Más detalle" y "Seleccionar" (NOTA: si ningún ítem de la tabla se puede seleccionar, la última columna no aparece).

| 01125 FAC.DE AGRONOMIA Más detalle | eccionar | Más detalle Selecci | 🔷 🛛 Más deta   | ¢ | Sigla | ¢ | Denominación     | Código 🌲 |
|------------------------------------|----------|---------------------|----------------|---|-------|---|------------------|----------|
|                                    | 0        | Más detalle         | <u>Más det</u> |   |       |   | FAC.DE AGRONOMIA | 01125    |

Para seleccionar el lugar de trabajo que corresponde, se debe ir recorriendo la tabla hasta encontrar el lugar de trabajo adecuado.

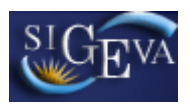

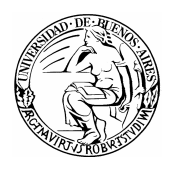

Para navegar la lista de los lugares de trabajo, existen dos botones. El botón de "Mas detalle" que se ubica en la columna con el mismo nombre en algunos registros, y el botón de volver que se encuentra en la parte inferior de la pantalla.

| Código | Denominación     | ¢ | Sigla | 🗢 Más detal | le Seleccionar |
|--------|------------------|---|-------|-------------|----------------|
| 01125  | FAC.DE AGRONOMIA |   |       | Más deta    |                |
|        | -                |   |       |             |                |

Al presionar sobre el botón "Más detalle" de un lugar de trabajo, el sistema le mostrará una nueva tabla que contiene todos los lugares de trabajo que conforman el mismo.

Utilizando estos dos botones, se debe navegar a través de la lista, para encontrar el lugar de trabajo más específico posible. Una vez encontrado, se lo marca con el botón que se encuentra en la columna que dice "Seleccionar" y luego se presiona sobre el botón que dice "Seleccionar" en la parte inferior de la pantalla, como se muestra en la siguiente imagen:

| ro de la     | búsqueda                                                                                                    |          |             |           |
|--------------|----------------------------------------------------------------------------------------------------|----------|-------------|-----------|
| Libo de<br>F | ugar de trabajo: universidades inacionales<br>ugar de trabajo: • UNIV/DE DUENOS AIRES<br>• FAC.DE CS.ECONOMICAS                                                                                                    |          |             |           |
| leccione     | un lugar de trabajo                                                                                                    |          |             |           |
| Código       | 10 registros , mostrando todos los registros - mostrando todos los registros - todos dos nos estas estas est | Siqla    | Más detalle | Seleccion |
| 20947        | CENT D/INV DE MET CUANT APLICADOS A ECON. Y GEST                                                                                                    |          |             | 0         |
| 20063        | CENTRO D/EST.LATINOAM.P/EL DESARRO.Y L/INTEGRACION                                                                                                    | CEINLADI |             | 0         |
| 13956        | CENTRO DE EST.DE LA PEQUEÑA Y MEDIANA EMPRESA                                                                                                    | CEPYMECE |             | 0         |
| 20660        | DTO.DE DOCTORADO                                                                                                    |          |             | 0         |
| 08674        | INST.DE HISTORIA ECONOMICA Y SOCIAL                                                                                                    | TIHES    | Más detalle | 0         |
| 01461        | INST.DE INVEST.ADMINISTRATIVAS                                                                                                    | CIP      | Más detalle |           |
| 20190        | INST.DE INVEST.CONTABLES "PROF.JUAN A.AREBALO"                                                                                                    |          |             | 0         |
| 01460        | INST.DE INVEST.ECONOMICAS                                                                                                    |          | Más detalle | 0         |
| 20050        | INST.DE INVEST.EN ESTADISTICA Y MATEMATICA                                                                                                    |          | Más detalle | 0         |
| 14592        | MAESTRIA EN ADMINISTRACION PUBLICA                                                                                                    |          |             | 0         |
|              |                                                                                                    |          |             |           |

Por ejemplo, si se busca seleccionar el Instituto de Historia Económica y Social de la Facultad de Ciencias Económicas de la Universidad de Buenos Aires se debe seleccionar primero "Universidades Nacionales" en el campo "Tipo de lugar de trabajo".

| Lugar de trabajo                                     |     | BANCO DE DATOS 🖉 |
|------------------------------------------------------|-----|------------------|
| Lugar de trabajo                                     |     |                  |
| Tipo de lugar de trabajo: * Universidades Nacionales | * * |                  |

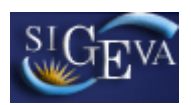

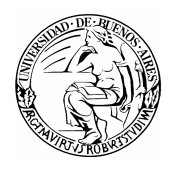

Una vez seleccionado el tipo lugar de trabajo, se debe presionar sobre el botón que dice buscar.

La pantalla mostrará la lista de todas las Universidades Nacionales. Se selecciona el botón que dice "Más detalle" en el registro correspondiente a la UBA.

| i <b>de la b</b><br>Tipo de lu | usqueda<br>Igar de trabajo: Universidades Nacionales |                                     |                     |
|--------------------------------|------------------------------------------------------|-------------------------------------|---------------------|
| Lu                             | igar de trabajo:                                     |                                     |                     |
|                                |                                                      |                                     |                     |
|                                |                                                      |                                     |                     |
| ccione                         | un lugar de trabajo                                  |                                     |                     |
|                                | 40 registros, mostrando de 1 al 20.[Primero/Anter    | ior] 1, <u>2 [Siquiente/Último]</u> |                     |
| 20264                          |                                                      | 🗢 Sigla                             | Mas detal Más detal |
| 21001                          | UNIV.AUTONOMA DE ENTRE RIOS                          |                                     | Más deta            |
| 01120                          | UNIV.DE BUENOS AIRES                                 | UBA                                 | Más deta            |
| 01474                          | UNIV.NAC.DE CATAMARCA                                | UNCA                                | Más deta            |
| 14527                          | UNIV.NAC.DE CHILECITO                                | UNDEC                               | Más deta            |
| 01560                          | UNIV.NAC.DE CORDOBA                                  | UNC                                 | Más deta            |
| 01688                          | UNIV.NAC.DE CUYO                                     | UNCU                                | Más deta            |
| 01775                          | UNIV.NAC.DE ENTRE RIOS                               | UNER                                | Más deta            |
| 12854                          | UNIV.NAC.DE FORMOSA                                  | UNF                                 | Más deta            |
| 12536                          | UNIV.NAC.DE GENERAL SAN MARTIN                       | UNSAM                               | Más deta            |
| 12566                          | UNIV.NAC.DE GENERAL SARMIENTO                        | UNGS                                | Más deta            |
| 01792                          | VULUE DUJUY                                          | UCNU                                | Más deta            |
| 12568                          | UNIV.NAC.DE LA MATANZA                               | UNLM                                | Más deta            |
| 01813                          | UNIV.NAC.DE LA PAMPA                                 | UNLPAM                              | Más deta            |
| 01833                          | UNIV.NAC.DE LA PATAGONIA "SAN JUAN BOSCO"            | UNP                                 | Más deta            |
| 12584                          | UNIV.NAC.DE LA PATAGONIA AUSTRAL                     | UNPA                                | Más deta            |
| 01850                          | UNIV.NAC.DE LA PLATA                                 | UNLP                                | Más deta            |
| 12653                          | UNIV.NAC.DE LA RIOJA                                 | UNLAR                               | Más deta            |
| 12666                          | UNIV.NAC.DE LANUS                                    | UNLA                                | Más deta            |
| 01979                          | UNIV.NAC.DE LOMAS DE ZAMORA                          | UNLZ                                | Más deta            |
|                                | 40 registros, mostrando de 1 al 20.[Primero/Anter    | ior] 1, 2 [Siguiente/Último]        |                     |

Cuando se selecciona "Más Detalle" en el registro de la Universidad de Buenos Aires, el sistema muestra todos los lugares de trabajo que se encuentran dentro de la Universidad de Buenos Aires. Si bien la Facultad de Ciencias Económicas se encuentra disponible para seleccionar, el nivel de detalle que se busca es mayor, entonces se presiona sobre el botón "Más detalle" del registro de la Facultad de Ciencias Económicas.

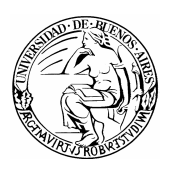

# SIGEVA

#### Sistema Integral de Gestión y Evaluación

| Ļ       | ugar de trabajo: • UNIV.DE BUENOS AIRES         |                            |                    |         |
|---------|-------------------------------------------------|----------------------------|--------------------|---------|
|         |                                                 |                            |                    |         |
| eccione | un lugar de trabajo                             |                            |                    |         |
|         | 19 registros , mostrando todos los              | registros <mark>. 1</mark> |                    |         |
| Código  | Denominación                                    | \$ Sigla                   | Más detalle        | Selecci |
| 09348   | CENTRO DE EST.AVANZADOS                         | CEA                        |                    | 0       |
| 20187   | CICLO BASICO COMUN                              | CBC                        | <u>Más detalle</u> | 0       |
| 01125   | FAC.DE AGRONOMIA                                |                            | <u>Más detalle</u> | C       |
| 01176   | FAC.DE ARQUITECTURA Y URBANISMO                 |                            | <u>Más detalle</u> | C       |
| 01455   | FAC.DE CS.ECONOMICAS                            |                            | Más detalle        | 0       |
| 01207   | FAC.DE CS.EXACTAS Y NATURALES                   |                            | <u>Más detalle</u> | C       |
| 11978   | FAC.DE CS.SOCIALES                              |                            | <u>Más detalle</u> | C       |
| 01162   | FAC.DE CS.VETERINARIAS                          |                            | Más detalle        | 0       |
| 01340   | FAC.DE DERECHO Y CS.SOCIALES                    |                            | <u>Más detalle</u> | 0       |
| 01290   | FAC.DE FARMACIA Y BIOQUIMICA                    | -                          | Más detalle        | O       |
| 01347   | FAC.DE FILOSOFIA Y LETRAS                       |                            | Más detalle        | C       |
| 01189   | FAC.DE INGENIERIA                               |                            | Más detalle        | 0       |
| 01366   | FAC.DE MEDICINA                                 | 12.5                       | Más detalle        | 0       |
| 01427   | FAC.DE ODONTOLOGIA                              |                            | Más detalle        | C       |
| 01464   | FAC.DE PSICOLOGIA                               |                            | Más detalle        | C       |
| 05522   | PROG.DE INVEST.FISICO QUIMICA (P)               | PRIFIQUI                   |                    | C       |
| 05507   | PROG.ID FUENTES ALTERN.DE M.PRIMAS Y ENERGIA(P) |                            | Más detalle        | 0       |
| 01122   | RECTORADO                                       | -                          | Más detalle        | 0       |
| 13560   | SECRETARIA DE CIENCIA Y TECNICA                 |                            |                    | 6       |

El sistema muestra todos los lugares de trabajo de la Facultad de Ciencias Económicas. Dentro de ellos, se encuentra el Instituto de Historia Económica y Social, que es el que se está buscando. Si bien el mismo tiene el botón "Más detalle" habilitado, éste es el que se desea seleccionar. Por ello, se marca el botón de la columna "Seleccionar" y se presiona sobre el botón "Seleccionar" en la parte inferior de la pantalla.

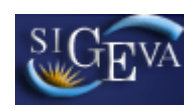

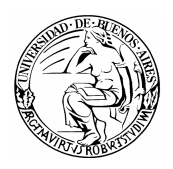

| o de la | búsqueda                                                          |          |                    |           |
|---------|-------------------------------------------------------------------|----------|--------------------|-----------|
| Tipo de | ugar de trabajo: Universidades Nacionales                         |          |                    |           |
| 1       | ugar de trabajo: • UNIV.DE BUENOS AIRES<br>• FAC.DE CS.ECONOMICAS |          |                    |           |
| eccione | un lugar de trabajo                                               |          |                    |           |
|         | 10 registros , mostrando todos los regis                          | tros. 1  |                    |           |
| Código  | Denominación 🗘                                                    | Sigla    | Más detalle        | Seleccion |
| 20947   | CENT D/INV DE MET CUANT APLICADOS A ECON. Y GEST                  |          |                    | 0         |
| 20063   | CENTRO D/EST.LATINOAM.P/EL DESARRO.Y L/INTEGRACION                | CEINLADI |                    | 0         |
| 13956   | CENTRO DE EST.DE LA PEQUEÑA Y MEDIANA EMPRESA                     | CEPYMECE |                    | 0         |
| 20660   | DTO.DE DOCTORADO                                                  |          |                    | 0         |
| 08674   | INST.DE HISTORIA ECONOMICA Y SOCIAL                               | IIHES    | Más detalle        | 0         |
| 01461   | INST.DE INVEST.ADMINISTRATIVAS                                    | CIP      | <u>Más detalle</u> |           |
| 20190   | INST.DE INVEST.CONTABLES "PROF.JUAN A.AREBALO"                    |          |                    | 0         |
| 01460   | INST.DE INVEST.ECONOMICAS                                         |          | Más detalle        | 0         |
| 20050   | INST.DE INVEST.EN ESTADISTICA Y MATEMATICA                        |          | Más detalle        | 0         |
| 14592   | MAESTRIA EN ADMINISTRACION PUBLICA                                |          |                    | 0         |
|         | 10 registros , mostrando todos los regis                          | tros. 1  |                    |           |

Finalmente se verifica que el lugar de trabajo seleccionado coincida con el que se muestra en la pantalla.

|                                                                                                    |                                                                                                    |                                                                                            |                                             |                | Contraction of the second second |
|----------------------------------------------------------------------------------------------------|----------------------------------------------------------------------------------------------------|--------------------------------------------------------------------------------------------|---------------------------------------------|----------------|----------------------------------|
| jar de trabajo                                                                                                    |                                                                                                    |                                                                                            |                                             |                |                                  |
| Tipo de lugar de trabajo: *                                                                                                    | Universidade                                                                                                    | s Nacionales                                                                               |                                             | _              | ~                                |
| Lugar de trabaje:                                                                                                    | • UNIV.DI                                                                                                    | E BUENOS AIRES<br>FAC.DE CS.ECON<br>INST.DE IN                                             | IOMICAS<br>IVEST.ADMI                       | NISTRATIVAS    | >                                |
| smo de la siguiente manera:                                                                                                    | ijo, envie un enia                                                                                                    |                                                                                            |                                             |                |                                  |
| no encuenta su lugar de caso<br>smo de la siguiente manera:<br>unto: Solicito nuevo lugar de<br>erpo del email:<br>organismo: (Universidad o IN<br>vependencia: (Facultad o Cen<br>repartamento: (Departamento<br>rea: (Cátedra o Laboratorio e                          | trabajo<br>TA o INTI o CON<br>ro Regional o Est<br>de Física, Depart<br>tc.)                                              | EA, etc.)<br>ración Experimental<br>ramento de Matemá                                      | , etc.)<br>tica, etc.)                      |                |                                  |
| no en la siguiente manera:<br>unto: Solicito nuevo lugar de tap<br>erpo del email:<br>Organismo: (Universidad o IN<br>Papartamento: (Departamento<br>rrea: (Cátedra o Laboratorio e<br>I <mark>rrese teléfono y correc</mark>                                            | trabajo<br>FA o INTI o CON<br>ro Regional o Est<br>de Física, Depart<br>tc.)<br>electrónico l                             | EA, etc.)<br>:ación Experimental<br>:amento de Matemá<br>aboral                            | , etc.)<br>tica, etc.)                      |                |                                  |
| no en la siguiente manera:<br>unto: Solicito nuevo lugar de<br>erpo del email:<br>Organismo: (Universidad o IN<br>"apendencia: (Facultad o Cen<br>epartamento: (Departamento<br>rea: (Cátedra o Laboratorio e<br>rrese teléfono y correct<br>Teléfono:<br>(laboral)      | trabajo<br>FA o INTI o CON<br>ro Regional o Est<br>de Física, Depart<br>tc.)<br>electrónico I                             | EA, etc.)<br>sación Experimental<br>samento de Matemá<br>aboral                            | , etc.)<br>tica, etc.)                      |                |                                  |
| no en la siguiente manera:<br>unto: Solicito nuevo lugar de apo<br>erpo del email:<br>Organismo: (Universidad o IN<br>bependencia: (Facultad o Cen<br>repartamento: (Departamento<br>rea: (Cátedra o Laboratorio e<br>rrese teléfono y correco<br>Teléfono:<br>(Iaboral) | trabajo<br>TA o INTI o CON<br>TA o INTI o CON<br>de Física, Depart<br>tc.)<br>electrónico I<br>*<br>País A<br>e;0054 0    | IEA, etc.)<br>tación Experimental<br>tamento de Matemá<br>aboral<br>urea Carac.<br>221 423 | , etc.)<br>tica, etc.)<br> <br>Nro.<br>6283 | Interno<br>211 |                                  |
| no de la siguiente manera:<br>unto: Solicito nuevo lugar de<br>erpo del email:<br>organismo: (Universidad o IN<br>vepartamento: (Departamento<br>urea: (Cátedra o Laboratorio e<br>prese teléfono y correo<br>Teléfono:<br>(Iaboral)<br>Correo electrónico:<br>(Iaboral) | trabajo<br>TA o INTI o CON<br>ro Regional o Est<br>de Física, Depart<br>tc.)<br>electrónico I<br>*<br>País A<br>ej:0054 0 | EA, etc.)<br>tación Experimental<br>tamento de Matemá<br>aboral<br>trea Carac.<br>221 423  | , etc.)<br>tica, etc.)<br>Nro.<br>6283      | Interno<br>211 |                                  |

Si se presiona el botón de "más detalle" en un lugar equivocado, se puede presionar sobre el botón volver, que le permite volver a la lista anterior.

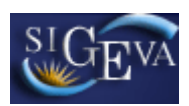

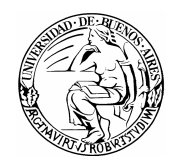

#### 3.7.4. Marco de investigación de la beca

La pantalla "Marco de investigación de la beca" está compuesta por tres formularios. En ella se debe cargar la información relacionada con el director propuesto para la beca, con el proyecto marco de la misma y con el director de este proyecto. La pantalla se ve de la siguiente manera:

| Nivester de la Resa                                                                                                    |                                                                                                    |  |
|----------------------------------------------------------------------------------------------------|----------------------------------------------------------------------------------------------------|--|
| Jirector de la Beca                                                                                                    |                                                                                                    |  |
| Nombre:                                                                                                    | *                                                                                                    |  |
| Apellido:                                                                                                    | •                                                                                                    |  |
| Tino documento:                                                                                                    | Seleccionar                                                                                                    |  |
| Número documento:                                                                                                    | *                                                                                                    |  |
| E mail de contrateu                                                                                                    |                                                                                                    |  |
| E-mail de contacto.                                                                                                    |                                                                                                    |  |
| Tipo de lugar de trabajo:                                                                                                    | Seleccionar ·······                                                                                                    |  |
| (1) Lugar de trabajo:                                                                                                    | Buscar Limpiar                                                                                                    |  |
| (2) Cargo Docente:                                                                                                    | * Seleccionar                                                                                                    |  |
| (2) Condición:                                                                                                    | Seleccionar                                                                                                    |  |
| (2) Dedicación Horaria Semanal                                                                                                    | * Seleccionar *                                                                                                    |  |
| ai cargo Docente:                                                                                                    |                                                                                                    |  |
|                                                                                                    |                                                                                                    |  |
| Curnculum Vitae:                                                                                                    | * Examinar                                                                                                    |  |
|                                                                                                    | ramano maximo del archivo 20 (veinte) MegaBytes.<br>(Preferentemente formato .pdf, eventualmente se aceptan otros formatos)                                     |  |
| (2) Cargue los datos de un cargo doc<br>Provento de Investigación                                                                                                    | cente vigente del director de la beca en la Universidad de Buenos Aires.                                                                                        |  |
|                                                                                                    |                                                                                                    |  |
|                                                                                                    |                                                                                                    |  |
| Título o denominación del<br>Proyecto:                                                                                                    |                                                                                                    |  |
| Título o denominación del<br>Proyecto:                                                                                                    | *                                                                                                    |  |
| Título o denominación del<br>Proyecto:<br>Breve descripción del Proyecto:                                                                                                    | *                                                                                                    |  |
| Título o denominación del<br>Proyecto:<br>Breve descripción del Proyecto:                                                                                                    | *                                                                                                    |  |
| Título o denominación del<br>Proyecto:<br>Breve descripción del Proyecto:<br>Institución:                                                                                                    |                                                                                                    |  |
| Título o denominación del<br>Proyecto:<br>Breve descripción del Proyecto:<br>Institución:<br>Campo de Aplicación:                                                                                                    | Seleccionar                                                                                                    |  |
| Título o denominación del<br>Proyecto:<br>Breve descripción del Proyecto:<br>Institución:<br>Campo de Aplicación:<br>Fecha desde:                                                                                                    | Seleccionar     Seleccionar     Seleccionar                                                                                                    |  |
| Título o denominación del<br>Proyecto:<br>Breve descripción del Proyecto:<br>Institución:<br>Campo de Aplicación:<br>Fecha desde:<br>Fecha hasta:                                                                                                    | Seleccionar                                                                                                    |  |
| Título o denominación del<br>Proyecto:<br>Breve descripción del Proyecto:<br>Institución:<br>Campo de Aplicación:<br>Fecha desde:<br>Fecha hasta:<br>Código de identificación del                                                                                                    | Seleccionar                                                                                                    |  |
| Título o denominación del<br>Proyecto:<br>Breve descripción del Proyecto:<br>Institución:<br>Campo de Aplicación:<br>Fecha desde:<br>Fecha hasta:<br>Código de identificación del<br>proyecto:<br>Junción del director de la beca en                                                                                                    | Seleccionar     Seleccionar     / / / /     / / / /                                                                                                    |  |
| Título o denominación del<br>Proyecto:<br>Breve descripción del Proyecto:<br>Institución:<br>Campo de Aplicación:<br>Fecha desde:<br>Fecha hasta:<br>Código de identificación del<br>proyecto:                                                                                                    |                                                                                                    |  |
| Título o denominación del<br>Proyecto:<br>Breve descripción del Proyecto:<br>Institución:<br>Campo de Aplicación:<br>Fecha desde:<br>Fecha hasta:<br>Código de identificación del<br>proyecto:<br>Función del director de la beca en<br>el proyecto:                                                                                                    | Seleccionar     Seleccionar     Seleccionar     Seleccionar     Seleccionar     Seleccionar     Seleccionar     Seleccionar                                     |  |
| Título o denominación del<br>Proyecto:<br>Breve descripción del Proyecto:<br>Institución:<br>Campo de Aplicación:<br>Fecha desde:<br>Fecha hasta:<br>Código de identificación del<br>proyecto:<br>unción del director de la beca en<br>el proyecto:<br>Unidad académica en el<br>que se desarrolla:<br>(1) Lugar de trabajo:                                                                                                    | Seleccionar       Seleccionar       Image: Seleccionar       Image: Seleccionar       Seleccionar       Seleccionar       Seleccionar                           |  |
| Título o denominación del<br>Proyecto:<br>Breve descripción del Proyecto:<br>Institución:<br>Campo de Aplicación:<br>Fecha desde:<br>Fecha hasta:<br>Código de identificación del<br>proyecto:<br>unción del director de la beca en<br>el proyecto:<br>Unidad académica en el<br>que se desarrolla:<br>(1) Lugar de trabajo:<br>(3) Cantidad de becarios UBA en<br>el proyecto:                                                                                                    | Seleccionar       Seleccionar       I       I       I       I       I       Seleccionar       Seleccionar       Seleccionar       Seleccionar       Seleccionar |  |
| Título o denominación del<br>Proyecto:<br>Breve descripción del Proyecto:<br>Institución:<br>Campo de Aplicación:<br>Fecha desde:<br>Fecha hasta:<br>Código de identificación del<br>proyecto:<br>función del director de la beca en<br>el proyecto:<br>Unidad académica en el<br>que se desarrolla:<br>(1) Lugar de trabajo:<br>(3) Cantidad de becarios UBA en<br>el proyecto:<br>(3) Cantidad total de becarios del<br>proyecto:                                                                                                    | Seleccionar       Image: Seleccionar       Image: Seleccionar       Image: Seleccionar       Seleccionar       Seleccionar                                      |  |
| Título o denominación del<br>Proyecto:<br>Breve descripción del Proyecto:<br>Institución:<br>Campo de Aplicación:<br>Fecha desde:<br>Fecha hasta:<br>Código de identificación del<br>proyecto:<br>unción del director de la beca en<br>el proyecto:<br>Unidad académica en el<br>que se desarrolla:<br>(1) Lugar de trabajo:<br>(3) Cantidad total de becarios UBA en<br>el proyecto:<br>(3) Cantidad total de becarios del<br>proyecto:<br>Estado del proyecto:                                                                                                    |                                                                                                    |  |
| Título o denominación del<br>Proyecto:<br>Breve descripción del Proyecto:<br>Institución:<br>Campo de Aplicación:<br>Fecha desde:<br>Fecha hasta:<br>Código de identificación del<br>proyecto:<br>Unidad académica en el<br>que se desarrolla:<br>(1) Lugar de trabajo:<br>(3) Cantidad de becarios UBA en<br>el proyecto:<br>(3) Cantidad total de becarios UBA en<br>el proyecto:<br>Estado del proyecto:                                                                                                    |                                                                                                    |  |
| Título o denominación del<br>Proyecto:<br>Breve descripción del Proyecto:<br>Institución:<br>Campo de Aplicación:<br>Fecha desde:<br>Fecha hasta:<br>Código de identificación del<br>proyecto:<br>Unidad académica en el<br>que se desarrolla:<br>(1) Lugar de trabajo:<br>(3) Cantidad de becarios UBA en<br>el proyecto:<br>(3) Cantidad total de becarios UBA en<br>el proyecto:<br>Estado del proyecto:<br>(3) No se consideran squellos becar                                                                                                    |                                                                                                    |  |
| Título o denominación del<br>Proyecto:<br>Breve descripción del Proyecto:<br>Institución:<br>Campo de Aplicación:<br>Fecha desde:<br>Fecha hasta:<br>Código de identificación del<br>proyecto:<br>Unidad académica en el<br>que se desarrolla:<br>(1) Lugar de trabajo:<br>(3) Cantidad de becarios UBA en<br>el proyecto:<br>(3) Cantidad de becarios UBA en<br>el proyecto:<br>Estado del proyecto:<br>(3) No se consideran aquellos becar<br>Director del Proyecto                                                                                                    |                                                                                                    |  |
| Título o denominación del<br>Proyecto:<br>Breve descripción del Proyecto:<br>Institución:<br>Campo de Aplicación:<br>Fecha desde:<br>Fecha desde:<br>Fecha hasta:<br>Código de identificación del<br>proyecto:<br>Función del director de la beca en<br>el proyecto:<br>Unidad académica en el<br>que se desarrolla:<br>(1) Lugar de trabajo:<br>(3) Cantidad de becarios tBA en<br>el proyecto:<br>(3) Cantidad de becarios sUBA en<br>el proyecto:<br>Estado del proyecto:<br>Cantidad total de becarios del<br>proyecto:<br>Estado del proyecto:<br>Cantidad total de becarios becar<br>proyecto:<br>Estado del proyecto:<br>Cantidad total de becarios del<br>proyecto:<br>Estado del proyecto:<br>Cantidad total de becarios del<br>proyecto:<br>Cantidad total de becarios del<br>proyecto:<br>Cantidad total de becarios del proyecto:<br>Cantidad total de becarios del proyecto:<br>Cantidad total de b |                                                                                                    |  |
| Título o denominación del<br>Proyecto:<br>Breve descripción del Proyecto:<br>Institución:<br>Campo de Aplicación:<br>Fecha desde:<br>Fecha hasta:<br>Código de identificación del<br>proyecto:<br>Función del director de la beca en<br>el proyecto:<br>Unidad académica en el<br>que se desarrolla:<br>(1) Lugar de trabajo:<br>(3) Cantidad de becarios UBA en<br>el proyecto:<br>Estado del proyecto:<br>Estado del proyecto:<br>(3) No se consideran aquellos becar<br>Director del Proyecto<br>¿Es el director de la beca el<br>director de la proyecto?<br>Nombre:                                                                                                    |                                                                                                    |  |
| Título o denominación del<br>Proyecto:<br>Breve descripción del Proyecto:<br>Institución:<br>Campo de Aplicación:<br>Fecha desde:<br>Fecha hasta:<br>Código de identificación del<br>proyecto:<br>Unidad director de la beca en<br>el proyecto:<br>Unidad académica en el<br>que se desarrolla:<br>(1) Lugar de trabajo:<br>(3) Cantidad de becarios UBA en<br>el proyecto:<br>Estado del proyecto:<br>(3) Cantidad total de becarios UBA en<br>el proyecto:<br>Estado del proyecto:<br>(3) No se consideran aquellos becar<br>Director del Proyecto<br>¿Es el director de la beca el<br>director del proyecto?<br>Nombre:<br>Apellido:                                                                                                    |                                                                                                    |  |
| Título o denominación del<br>Proyecto:<br>Breve descripción del Proyecto:<br>Institución:<br>Campo de Aplicación:<br>Fecha desde:<br>Fecha hasta:<br>Código de identificación del<br>proyecto:<br>Unidad académica en el<br>que se desarrolla:<br>(1) Lugar de trabajo:<br>(3) Cantidad de becarios UBA en<br>el proyecto:<br>Estado del proyecto:<br>(3) Cantidad total de becarios UBA en<br>el proyecto:<br>Estado del proyecto:<br>(3) No se censideran squellos becar<br>Director del Proyecto<br>Les el director de la beca el<br>director de la proyecto?<br>Nombre:<br>Apellido:                                                                                                    |                                                                                                    |  |

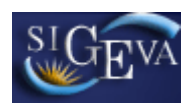

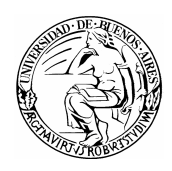

Son requerimiento obligatorio los siguientes puntos:

Formulario "Director de beca"

- Nombre
- Apellido
- Tipo de documento
- Número de documento
- E-mail de contacto
- Tipo de lugar de trabajo
- Lugar de trabajo
- Cargo docente
- Condición
- Dedicación Horaria Semanal al Cargo Docente
- Fecha de nacimiento
- Curriculum Vitae

Formulario "Proyecto de investigación"

- Titulo o denominación del proyecto
- Breve descripción del proyecto
- Institución
- Campo de aplicación
- Fecha desde
- Fecha hasta
- Código de identificación del proyecto
- Función del director de la beca en el proyecto
- Unidad académica en el que se desarrolla
- Lugar de trabajo
- Cantidad de becarios UBA en el proyecto
- Cantidad total de becarios del proyecto
- Estado del proyecto

Formulario "Director del proyecto"

- ¿Es el director de la beca el director del proyecto?
- Nombre
- Apellido
- Tipo de documento
- Numero documento

Para la selección del lugar de trabajo del director propuesto para la beca, se deberán seguir los pasos indicados en el punto **3.6.3.1**. Selección de lugar de trabajo

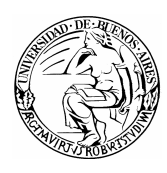

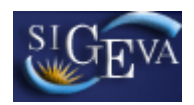

## 3.7.5. Aspecto ético

En este espacio, deberá completar los datos correspondientes a ciertos Aspectos Éticos relacionados con la investigación:

| Aspecto ético BE                                                                                                    | CAS UBAC              | YT 2009 CUL_DOC | 0     |
|----------------------------------------------------------------------------------------------------|-----------------------|-----------------|-------|
|                                                                                                    |                       |                 | _     |
| Aspecto ético                                                                                                    |                       |                 |       |
| ¿Usted considera que la propuesta o plan de trabajo además de ser evaluado<br>de vista académico debe ser analizado desde el punto de vista ético o de seg | desde el p<br>uridad? | unto            |       |
| 💿 No 🔘 Si                                                                                                    |                       |                 |       |
| ¿La propuesta comprende alguno de los objetos y usos identificados en la inv                                                                               | restigación           | humana?         |       |
| Estudios farmacológicos y tecnológicos                                                                                                    | : 💿 No                | 🔿 Si            |       |
| Estudios clínicos, quirúrgicos y básicos                                                                                                    | : 💿 No                | 🔘 Si            |       |
| Estudios epidemiológicos, sociales y psicológicos                                                                                                    | : 💿 No                | 🔘 Si            |       |
| Uso del equipamiento médico                                                                                                    | : 💿 No                | 🔘 Si            |       |
| Uso de equipamiento de diagnóstico por imágenes y de radiación                                                                                             | : 💿 No                | 🔘 Si            |       |
| Uso de historias clínicas                                                                                                    | : 💿 No                | 🔘 Si            |       |
| Uso de muestras biológicas                                                                                                    | : 💿 No                | 🔘 Si            |       |
| Estudios de comunidades aborígenes<br>(Ver Ley 25.517)                                                                                                    | ⊙ No                  | 🔿 Si            |       |
|                                                                                                    |                       | Guardar         | jalir |

#### 3.8. Antecedentes

La sección de antecedentes le permitirá cargar datos que correspondan con su formación académica, sus producciones científicas y tecnológicas, aquellas becas que haya usufructuado, su participación en distintos financiamientos CyT, sus cargos docentes y otros cargos, sus actividades de divulgación y, finalmente, otros antecedentes relevantes.

| Antecedentes                          | Estado    |
|---------------------------------------|-----------|
| - Formación Académica                 | Sin Datos |
| - Producción Científica y Tecnológica | Con Datos |
| - Becas                               | Sin Datos |
| - Financiamiento CyT                  | Sin Datos |
| - Cargos docentes                     | Sin Datos |
| - Otros cargos                        | Sin Datos |
| - Actividad de divulgación            | Sin Datos |
| - Antecedentes Relevantes             | Sin Datos |

La sección de antecedentes está dividida en ocho ítems:

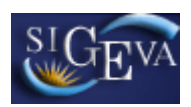

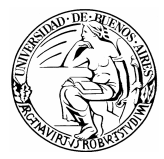

- Formación Académica
- Producción Científica y tecnológica
- Becas
- Financiamiento CyT
- Cargos docentes
- Otros cargos
- Actividad de divulgación
- Antecedentes Relevantes

## 3.8.1. Formación Académica

El ítem "Formación Académica" le permitirá cargar las características de sus estudios, ya estén finalizados o en curso. También le permitirá cargar los datos sobre la formación marco de la beca.

| Formación  | académica / titulació | n       |                  |       | - 1    | BECAS UBA | <b>ICAL</b> | 2009 CUL_DOC 📀 |
|------------|-----------------------|---------|------------------|-------|--------|-----------|-------------|----------------|
|            |                       |         |                  |       |        |           |             |                |
| Formación  | académica superior u  | niv. de | grado.           |       |        |           |             |                |
| Nuevo      | Grado académico       | ¢       | Institución      | \$    | Título | Fecha     | inicio      | Fecha fin      |
|            |                       | No      | hay registros ca | rgado | s,     |           |             |                |
| Formación  | académica de posgra   | do      |                  |       |        |           |             |                |
| Nuevo      | Grado académico       | \$      | Institución      | \$    | Título | Fecha     | inicio      | Fecha fin      |
|            |                       | No      | hay registros ca | rgado | s.     |           |             |                |
| Becas culm | inación               |         |                  |       |        |           |             |                |
| Nuevo      | Doctorado             | ¢       | Institución      |       | \$     | CONEAU    | ¢           | Admisión       |
|            |                       | No      | hay registros ca | rgado | s.     |           |             |                |
|            |                       |         |                  |       |        |           |             | Salir          |

3.8.1.1. Formación Académica Superior Univ. de Grado

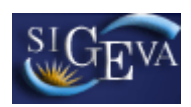

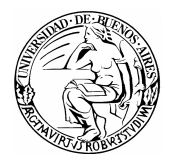

| Formación Académica                                                                                                    | Superior Univ. de Grado.                                                                                                    | BECAS UBACYT 2009 CUL                                                      | _doc 🔇                |
|----------------------------------------------------------------------------------------------------|----------------------------------------------------------------------------------------------------|----------------------------------------------------------------------------|-----------------------|
| Ingrese la formación a                                                                                                    | cadémica superior univ. de grado.                                                                                                    |                                                                            |                       |
| Grado académico:                                                                                                    | Educ. Superior Univ. de Grado                                                                                                    | ~                                                                          |                       |
| Tipo de institución: *                                                                                                    | Seleccionar                                                                                                    | *                                                                          |                       |
| Institución: *                                                                                                    |                                                                                                    | *                                                                          |                       |
| (1) Otra:                                                                                                    |                                                                                                    |                                                                            | ]                     |
| (2) País:                                                                                                    | Seleccionar                                                                                                    | *                                                                          |                       |
| (3) Denominación de la<br>carrera:                                                                                                    |                                                                                                    |                                                                            | ]                     |
| (3) <b>Título: *</b>                                                                                                    |                                                                                                    |                                                                            | ]                     |
| Estado: *                                                                                                    | 🔿 En curso 🛛 🔿 Finalizado                                                                                                    |                                                                            |                       |
| Fecha de ingreso a la<br>carrera:                                                                                                    |                                                                                                    |                                                                            |                       |
| (4) Fecha Fin: *                                                                                                    |                                                                                                    |                                                                            |                       |
| (5) Promedio general<br>obtenido en la carrera<br>universitaria (sin omitir<br>insuficiencias y aplazos):                                                                                                    |                                                                                                    |                                                                            |                       |
| <ol> <li>Debe ingresarse el nomb</li> <li>Debe ingresarse, si selet</li> <li>Debe ingresarse exactar</li> <li>Si la carrera está en curs<br/>postulante debe estar graduac</li> <li>Si la carrera es UBA, exo</li> </ol> | re completo de la institución otorgante del título, s<br>cciona "Otra" en el campo Institución.<br>nente como figura en el diploma.<br>so, ingrese la fecha estimada de finalización. Recu<br>lo.<br>Juir el CBC. | si selecciona "Otra" en el campo In<br>erde que al momento de inicio de la | stitución.<br>beca el |
|                                                                                                    |                                                                                                    | Guardar                                                                    | Volver                |

Los datos que son obligatorios son:

- Tipo de institución
- Institución
- Denominación de la carrera
- Titulo
- Estado
- Fecha de ingreso a la carrera
- Fecha estimada de finalización
- Promedio general obtenido en la carrera universitaria (sin omitir insuficiencias y aplazos)

#### 3.8.1.2. Formación Académica de Posgrado

En esta sección deberán cargarse aquellas formaciones de posgrado que no sean la formación por la cual se está solicitando la beca.

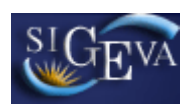

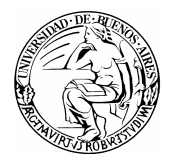

| Formación Académica                                                                                          | de Posgrado BECAS UBACYT 20                                                                                                    | 09 CUL   | _doc 🔇      |
|----------------------------------------------------------------------------------------------------|----------------------------------------------------------------------------------------------------|----------|-------------|
| Ingrese la formación a                                                                                       | cadémica de posorado.                                                                                                    |          |             |
|                                                                                                    |                                                                                                    |          |             |
| Grado académico: *                                                                                           | Seleccionar                                                                                                    | *        |             |
| Tipo de institución: *                                                                                       | Seleccionar                                                                                                    | *        |             |
| Institución: *                                                                                               |                                                                                                    | *        |             |
| (1) Otra:                                                                                                    |                                                                                                    |          | ]           |
| (2) País:                                                                                                    | Seleccionar                                                                                                    | *        |             |
| (3) Denominación de la                                                                                       |                                                                                                    |          | ]           |
| (3) Título: *                                                                                                |                                                                                                    |          | ]           |
| Estado: *                                                                                                    | O En curso O Finalizado                                                                                                    |          | 1           |
| Fecha de ingreso a la                                                                                        |                                                                                                    |          |             |
| carrera:<br>Fecha estimada de                                                                                |                                                                                                    |          |             |
| finalización:                                                                                                |                                                                                                    |          |             |
| Se financió con beca: *                                                                                      |                                                                                                    |          |             |
|                                                                                                    |                                                                                                    |          |             |
| Financiada por:                                                                                              |                                                                                                    |          |             |
|                                                                                                    | O Otro                                                                                                    |          |             |
|                                                                                                    |                                                                                                    |          |             |
| Número de Resolución de<br>Acreditación del                                                                  |                                                                                                    |          |             |
| Posgrado por CONEAU:                                                                                         |                                                                                                    |          | 1           |
| Título de la tesis:                                                                                          |                                                                                                    |          | ]           |
| Apellido/s del director:                                                                                     |                                                                                                    |          |             |
| Nombre/s del director:                                                                                       |                                                                                                    |          | ]           |
| % de avance en la tesis:                                                                                     |                                                                                                    |          |             |
| Fecha presentación<br>tesis:                                                                                 |                                                                                                    |          |             |
| Fecha graduación o<br>defensa de tesis:                                                                      |                                                                                                    |          |             |
| <ol> <li>Debe ingresarse el nom</li> <li>Debe ingresarse, si sele</li> <li>Debe ingresarse exacta</li> </ol> | bre completo de la institución otorgante del título, si selecciona "Otra" en el<br>.cciona "Otra" en el campo Institución.<br>mente como figura en el diploma. | campo In | istitución. |
|                                                                                                    | Gua                                                                                                    | ırdar    | Volver      |

Los campos obligatorios a completar son:

- Grado académico
- Tipo de institución
- Institución
- Denominación de la carrera
- Título
- Estado
- Fecha de ingreso a la carrera
- Fecha estimada de finalización
- Se financió con beca
- Financiada por

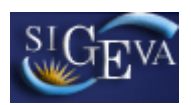

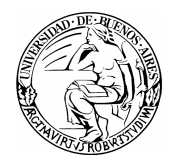

#### 3.8.1.3. Doctorado en curso

En esta sección se deberán cargar los datos correspondientes a la formación marco de la beca. Se deberá cargar solamente un registro, y este será obligatorio.

| Becas culminación                                                                                | BECAS UBACYT 2009 CUL_DOC                         |
|--------------------------------------------------------------------------------------------------|---------------------------------------------------|
| Ingrese la formación académica de doctorado pro                                                  | puesto                                            |
| Doctorado en curso: *                                                                            |                                                   |
| Tipo de institución:* Seleccionar                                                                | ~                                                 |
| Institución: *                                                                                   | ~                                                 |
| (1) Otra:                                                                                        |                                                   |
| Número de Resolución                                                                             |                                                   |
| Doctorado por CONEAU:                                                                            |                                                   |
| doctorado propuesto?: O Si O No                                                                  |                                                   |
| % de avance:*                                                                                    |                                                   |
| % de avance en la *                                                                              |                                                   |
| <ol> <li>Debe ingresarse el nombre completo de la institución otorga<br/>Institución.</li> </ol> | ante del título, si selecciona "Otra" en el campo |
|                                                                                                  | Guardar Volver                                    |

Los campos obligatorios a completar son

- Doctorado en curso
- Tipo de institución
- Institución
- Número de Resolución de Acreditación de la maestría por CONEAU
- ¿Posee la admisión al doctorado propuesto?
- % de avance
- % de avance en la carrera

#### 3.8.2. Producción científica y tecnológica

En el ítem "Producción científica y tecnológica", el postulante podrá cargar sus producciones científicas y tecnológicas.

En todas ellas, deberá consignar la lista de autores, para lo que utilizará la siguiente herramienta:

#### 3.8.2.1. Instrucciones de carga de autores

Para cargar cualquier producción, se solicitará que se ingrese la lista de autores del trabajo (entre los cuales debe aparecer el investigador que lo está cargando).

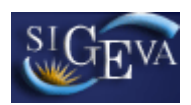

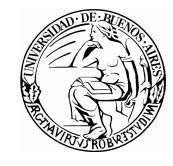

La carga de autores siempre deberá respetar el orden en el que figuran en la publicación.

El ingreso de los autores deberá realizarse a través de la siguiente tabla:

| Autores: (Deberán ingresarse | Nuevo  | Autor | Orden<br>Publicación |
|------------------------------|--------|-------|----------------------|
| publicación)                 | Borrar |       | 1                    |

Para registrar la lista de autores, primero se debe ingresar el nombre y apellido del primer o único autor del trabajo en el campo "Autor".

Si existe más de un autor, una vez ingresado el nombre del primer autor, se deberá presionar sobre el botón "nuevo" que se encuentra en la parte superior izquierda de la tabla, el cual se muestra en la siguiente imagen:

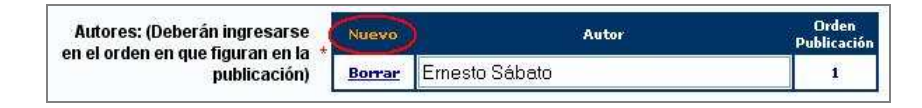

Una vez apretado el botón "Nuevo" se agregará una nueva fila a la tabla de autores, permitiendo la carga de uno nuevo.

De esta manera, se deben ingresar todos los autores del trabajo según el orden de la publicación.

## 3.8.2.2. Artículos

Al ingresar a esta opción, podrá visualizar una pantalla como la que se muestra a continuación:

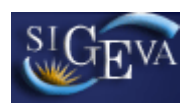

|                                                                                                    | erio por el qu                                                                                                    | e va a buscar la i                                                                                                    | revista:                                                                                                    |                                                |                                    |
|----------------------------------------------------------------------------------------------------|----------------------------------------------------------------------------------------------------|----------------------------------------------------------------------------------------------------|----------------------------------------------------------------------------------------------------|------------------------------------------------|------------------------------------|
| ) ISSN:                                                                                                    | Buscar p                                                                                                    | or ISSN (2) Nombre                                                                                                    | x                                                                                                    | Buscar                                         | por Nombre                         |
| (1) Si conoce el IS:<br>(2) Ingrese una par                                                                                                    | SN de la revista,<br>te del nombre de                                                                                                    | ingreselo y presione "<br>la revista y presione                                                                                                    | Buscar por ISSN"<br>"Buscar por Nomb                                                                             | para seleccionarla.<br>'e" para seleccionarla  |                                    |
| Γ                                                                                                    |                                                                                                    |                                                                                                    |                                                                                                    |                                                |                                    |
| Revista<br>seleccionada:                                                                                                    |                                                                                                    |                                                                                                    |                                                                                                    |                                                | Limpiar                            |
| L<br>Do op caco gu                                                                                                    | uo no haua n                                                                                                    | dido colocciona                                                                                                    | r una rouicta i                                                                                                  | naroco otra:                                   |                                    |
| Otro ISSN:                                                                                                    | ae no naya p                                                                                                    | Otra revista:                                                                                                    |                                                                                                    | ingrese otra.                                  | _                                  |
|                                                                                                    | <u></u>                                                                                                    | 8. <del>1</del>                                                                                                    |                                                                                                    |                                                |                                    |
| Títul                                                                                                    | o del artículo: *                                                                                                    |                                                                                                    |                                                                                                    |                                                |                                    |
| Autores: (Deberá                                                                                                    | in ingresarse                                                                                                    | Nuevo                                                                                                    | Au                                                                                                    | tor                                            | Orden                              |
| n el orden en que                                                                                                    | figuran en la s<br>publicación)                                                                                                    | Borrar                                                                                                    | 1999                                                                                                    |                                                | Publicad<br>1                      |
|                                                                                                    |                                                                                                    |                                                                                                    | 0.0                                                                                                    | 014-014-                                       | -                                  |
| Volumen au                                                                                                    | Referato:<br>le figura en el                                                                                                    | • 🔾 Sin referato                                                                                                    | O Con refe                                                                                                    | ato                                            |                                    |
| • oranien qu                                                                                                    | trabajo:                                                                                                    | Tomo:                                                                                                    | Número:                                                                                                    | 7.7                                            |                                    |
| F                                                                                                    | Página inicial:                                                                                                    | Página fir                                                                                                    | nal: * ( c                                                                                                    | obligatorio sólo si e:                         | stá publicado                      |
|                                                                                                    | Publicado:                                                                                                    | * 🔘 Publicado                                                                                                    | 🔘 En prensa                                                                                                    |                                                |                                    |
| Ciudad d                                                                                                    | le la editorial:<br>_                                                                                                    |                                                                                                    |                                                                                                    |                                                |                                    |
| 555 X                                                                                                    | Editorial:                                                                                                    |                                                                                                    |                                                                                                    |                                                |                                    |
| (3) Ano de                                                                                                    | e publicación:                                                                                                    |                                                                                                    |                                                                                                    |                                                |                                    |
| seleccionó la opció<br>act o resumen<br>ar abstract o resume                                                                                                    | en                                                                                                    | eberá indicar el año qu                                                                                                    | e entró en prensa.                                                                                               |                                                |                                    |
| seleccionó la opció<br>•act o resumen<br>ar abstract o resume                                                                                                    | en                                                                                                    | berá indicar el año qu                                                                                                    | e entró en prensa.                                                                                               |                                                |                                    |
| mo podrá ser copia<br>τ Σξ (), se recom                                                                                                    | del oportunamer<br>en el cuadro de                                                                                                    | te enviado a la editor<br>texto bajo el título A                                                                                                    | e entró en prensa.<br>Isly en el idioma d<br>sistract o resumen.<br>ginal (por ej. Word)                         | e la publicación. Puee<br>S su texto contiene  | le copiar (ctrl+<br>caracteres esp |
| releccionó la opció<br>act o resumen<br>ar abstract o resume<br>ar abstract o resume<br>consume<br>ar abstract o resume<br>ser a botto<br>ser copia<br>copia do cument<br>para do cument             | del oportunamer<br>) en el cuadro de<br>ienda copiarlo de<br>tos electrónic                                                                                                    | te enviado a la editor<br>texto bajo el título Al<br>su editor de texto ori<br>305                                                                  | e entró en prensa.<br>ial y en el idioma d<br>stract o resumen.<br>ginal (por ej. Word)                          | e la publicación. Puec<br>Si su texto contiene | le copiar (ctrl+<br>caracteres esp |
| no podrá ser copia<br>mo podrá ser copia<br>t $\Sigma $ (current)<br>mo podrá ser copia<br>t y pegarlo (current)<br>para document<br>T                                                               | del oportunamer<br>) en el cuadro de<br>ienda copiarlo de<br>tos electrónic<br>ipo de medio:                                                                                          | te enviado a la editori<br>texto bajo el título Al<br>su editor de texto ori<br>105<br>Seleccio                                                     | e entró en prensa.<br>al y en el idioma d<br>stract o resumen.<br>ginal (por ej. Word)<br>nar ———                | e la publicación. Puec<br>Si su texto contiene | le copiar (ctrl+<br>caracteres esp |
| releccionó la opció<br>act o resumen<br>ar abstract o resume<br>ar abstract o resume<br>ty pegarlo (ctrl+v<br>act y pegarlo (ctrl+v<br>act y pegarlo (ctrl+v<br>para document<br>T                   | del oportunamer<br>) en el cuadro de<br>ienda copiarlo de<br><b>tos electrónic</b><br>ipo de medio:<br>(1) Otro:                                                                      | te enviado a la editor<br>texto bajo el título Al<br>su editor de texto ori<br>cos<br>Seleccio                                                      | e entró en prensa.<br>al y en el idioma d<br>stract o resumen.<br>ginal (por ej. Word)<br>n&r ———                | e la publicación. Puec<br>Si su texto contiene | le copiar (ctrl+<br>caracteres esp |
| mo podrá ser copia<br>ar abstract o resume<br>ar abstract o resume<br>ar opodrá ser copia<br>ct y pegarlo (ctrl+w<br>:: ∑ { }), se recom<br>para document<br>T                                       | del oportunamer<br>) en el cuadro de<br>ienda copiario<br>tos electrónic<br>ipo de medio:<br>(1) Otro:                                                                                | te enviado a la editori<br>texto bajo el título Al<br>su editor de texto ori<br>05<br>Seleccio                                                      | e entró en prensa.<br>al y en el idioma d<br>ostract o resumen.<br>ginal (por ej. Word)<br>nær ———               | e la publicación. Pueo<br>Si su texto contiene | le copiar (ctrl+<br>caracteres esp |
| no podrá ser copia<br>ar abstract o resume<br>ar abstract o resume<br>se podrá ser copia<br>ct y pegarlo (ctrl+v<br>: 2 { f ), se recom<br>para document<br>T                                        | del oportunamer<br>) en el cuadro de<br>ienda copiarlo de<br>tos electrónic<br>ipo de medio:<br>(1) Otro:<br>Disponible en:                                                           | te enviado a la editori<br>texto bajo el título Al<br>su editor de texto ori<br>105<br>URL:                                                         | e entró en prensa.<br>al y en el idioma d<br>stract o resumen.<br>ginal (por ej. Word)<br>nær ———                | e la publicación. Puec<br>Si su texto contiene | le copiar (ctrl+<br>caracteres esp |
| releccionó la opció<br>act o resumen<br>ar abstract o resume<br>ar opodrá ser copia<br>ct y pegarlo (ctrl+v<br>.i Σ ξ ∫ ), se recom<br>para document<br>T                                            | del oportunamer<br>) en el cuadro de<br>ienda copiarlo de<br>tos electrónic<br>(1) Otro:<br>Disponible en:                                                                            | te enviado a la editori<br>texto bajo el título Al<br>su editor de texto ori<br>os<br>Seleccio<br>URL:<br>Otro:                                     | e entró en prensa.<br>Isl y en el idioma d<br>ostract o resumen.<br>ginal (por ej. Word)<br>nar ————             | e la publicación. Puec<br>Si su texto contiene | le copiar (ctrl+<br>caracteres esp |
| seleccionó la opció<br>act o resumen<br>ar abstract o resume<br>ct y pegarlo (ctri+w<br>para document<br>para document<br>Γ<br>Γ                                                                     | del oportunamer<br>) en el cuadro de<br>ienda copiario de<br>tos electrónic<br>(1) Otro:<br>Disponible en:                                                                            | te enviado a la editori<br>texto bajo el título Al<br>su editor de texto ori<br>OS<br>URL:<br>Diro:<br>en el campo Tipo de n                        | e entró en prensa.<br>al y en el idioma d<br>ostract o resumen.<br>ginal (por ej. Word)<br>nær —<br>nær          | e la publicación. Puec<br>Si su texto contiene | ie copiar (ctri+<br>caracteres esp |
| releccionó la opció<br>act o resumen<br>ar abstract o resume<br>ar abstract o resume<br>ct y pegarlo (ctrl+u<br>: ∑ { ∫ ), se recom<br>para document<br>T<br>be ingresarse, si se<br>ext o texto con | del oportunamer<br>) en el cuadro de<br>ienda copiarlo de<br>tos electrónic<br>(1) Otro:<br>Disponible en:<br>u<br>elecciona "Otro"<br>mpleto                                         | te enviado a la editori<br>texto bajo el título Al<br>su editori de texto ori<br>to:<br>URL:<br>Diro:<br>en el campo Tipo de n                      | e entró en prensa.<br>al y en el idioma d<br>stract o resumen.<br>ginal (por ej. Word)<br>nær —<br>nær<br>nedio. | e la publicación. Puec<br>Si su texto contiene | le copiar (ctrl+<br>caracteres esp |
| releccionó la opció<br>act o resumen<br>ar abstract o resume<br>ar abstract o resume<br>t y pegarlo (ctrl+w<br>i: Σ ξ 1), se recom<br>para document<br>T<br>be ingresarse, si se<br>ext o texto con  | del oportunamer<br>) en el cuadro de<br>ienda copiardo de<br>ienda copiardo de<br>itos electrónic<br>(1) Otro:<br>(1) Otro:<br>Disponible en:<br>elecciona "Otro"<br>mpleto<br>Tamaño | te enviado a la editori<br>texto bajo el título Al<br>su editor de texto ori<br>05<br>URL:<br>DIRL:<br>en el campo Tipo de n<br>o máximo del archiv | e entró en prensa.                                                                                               | e la publicación. Puec<br>Si su texto contiene | ie copiar (ctri+<br>caracteres esp |

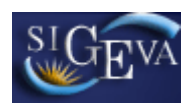

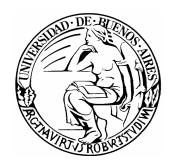

Para la carga de un nuevo artículo, usted deberá poseer, como mínimo los siguientes datos:

- El ISSN o el nombre de la revista que lo publicó/publicará.
- El título del artículo
- El nombre de los otro autores (si corresponde)
- Si la publicación es con o sin referato
- La página inicial del artículo (Obligatorio solo si está publicado)
- La página final del artículo (Obligatorio solo si está publicado)
- Si el artículo está publicado o en prensa
- El año de publicación
- Un archivo que tenga el texto completo del artículo

La mayor parte de la información simplemente tiene que ser ingresada en los campos correspondientes. A continuación se explicará como elegir la revista del artículo.

## 3.8.2.2.1. Selección de la revista

En el parte superior de la pantalla, deberá ingresar la revista donde se publica/ó el artículo.

| .) ISSN:                                                                                                    | Buscar por ISSN           | (2) Nombre:                    | Buscar por Nombre |  |
|----------------------------------------------------------------------------------------------------|---------------------------|--------------------------------|-------------------|--|
| (1) Si conoce el ISSN de la revista, ingreselo y presione "Buscar por ISSN" para seleccionarla.<br>(2) Ingrese una narte del nombre de la revista u presione "Buscar por Nombre" para seleccionarla. |                           |                                |                   |  |
| (2) Ingrese una parc                                                                                                    | e der nombre de la levis, | ta y presione - Duscar por Ron |                   |  |
| Revista                                                                                                    |                           |                                | Limpian           |  |
| seleccionada:                                                                                                    |                           |                                | Linipiar          |  |

Para seleccionar una revista, primero debe intentar buscarla por el ISSN (si lo conoce) o el nombre. Para buscarla por el ISSN, ingréselo en el campo que dice "ISSN" y luego presione el botón "Buscar por ISSN", como se muestra a continuación:

| Ingrese el crite                             | rio por el que va a buscar la revista:                                                                          |                                                     |
|----------------------------------------------|----------------------------------------------------------------------------------------------------|-----------------------------------------------------|
| (1) ISSN: 0326-64                            | 00 Buscar por ISSN (2) Nombre:                                                                                  | Buscar por Nombre                                   |
| (1) Si conoce el ISS<br>(2) Ingrese una part | N de la revista, ingreselo y presione "Buscar por ISSI<br>æ del nombre de la revista y presione "Buscar por Nor | N" para seleccionarla.<br>nbre" para seleccionarla. |
| Revista<br>seleccionada:                     |                                                                                                    | Limpiar                                             |
| Solo en caso qu                              | e no haya podido seleccionar una revista                                                                        | i, ingrese otra:                                    |
| Otro ISSN:                                   | Otra revista:                                                                                                   |                                                     |

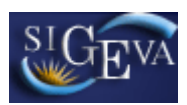

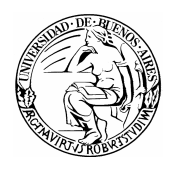

Si el sistema encuentra la revista asociada a ese ISSN, lo mostrará en la sección que dice "Revista seleccionada", como indica la imagen a continuación:

| Ingres                 | e el criterio                      | iterio por el que va a buscar la revista:      |                                                                |                                                     |  |
|------------------------|------------------------------------|------------------------------------------------|----------------------------------------------------------------|-----------------------------------------------------|--|
| 1) ISSN:               | 0326-6400                          | Buscar por ISSN                                | (2) Nombre:                                                    | Buscar por Nombre                                   |  |
| (1) Si co<br>(2) Ingre | noce el ISSN de<br>se una parte de | r la revista, ingresel<br>I nombre de la revis | o y presione "Buscar por ISS1<br>ta y presione "Buscar por Non | 4" para seleccionarla.<br>nbre" para seleccionarla. |  |
| l<br>selecci           | Revista<br>onada:                  | ISTA ARGEN                                     | TINA DE LINGUIS                                                |                                                     |  |
| Solo er                | ı caso que n                       | o haya podido s                                | seleccionar una revista                                        | , ingrese otra:                                     |  |
| Ot                     | ro ISSN:                           | Otra                                           | revista:                                                       |                                                     |  |

Si el sistema no encontró la revista con el ISSN, o usted no lo conoce, puede buscar la revista con el nombre de la misma. Para ello ingrese el nombre de la revista en el campo "Nombre" y luego presione el botón "Buscar por Nombre". Como muestra la siguiente imagen:

| (1) ISSN:                                      | Buscar por ISSN (2) Nombre:                                                       | linguistica                                  | Buscar por Nombre                    |
|------------------------------------------------|-----------------------------------------------------------------------------------|----------------------------------------------|--------------------------------------|
| (1) Si conoce el ISSN<br>(2) Ingrese una parte | de la revista, ingreselo y presione "Bu<br>del nombre de la revista y presione "B | iscar por ISSN" para<br>uscar por Nombre" pa | seleccionarla.<br>ira seleccionarla. |
| Revista<br>seleccionada:                       |                                                                                   |                                              | Limpiar                              |
| Solo en caso que                               | no haya podido seleccionar (                                                      | ına revista, ingr                            | ese otra:                            |
| Otro ICCNI                                     | Otra revieta:                                                                     |                                              |                                      |

El sistema le mostrará todas las revistas que coincidan con el criterio de búsqueda. Seleccione la revista deseada presionando en el botón de la columna "Sel." y luego presione en el botón "Seleccionar". Si no la encontró, presione en el botón "volver".

| Nombre                                                          | 🗢 Abrev | ISSN \$   | Sel. |
|-----------------------------------------------------------------|---------|-----------|------|
| ALFA - REVISTA DE LINGUISTICA                                   |         | 0002-5216 | 0    |
| BOLETIM DA ASSOCIACAO BRASILEIRA DE<br>LINGUISTICA (ABRALIN)    |         | 0102-7158 | 0    |
| DELTA: DOCUMENTACAO DE ESTUDOS EM LINGUIS<br>TEORICA E APLICADA | STICA   | 0102-4450 | 0    |
| DIALECTOLOGIA ET GEOLINGUISTICA                                 |         | 0942-4040 | 0    |
| FILOLOGIA E LINGUISTICA PORTUGUESA                              |         | 1517-4530 | 0    |
| HISTORIOGRAPHIA LINGUISTICA                                     |         | 0302-5160 | 0    |
| LINGUISTICA (MADRID)                                            |         | 1132-0214 | 0    |
| LITERATURA Y LINGHISTICA                                        |         | 0716-5811 | 0    |
| REVISTA ARGENTINA DE LINGUISTICA                                |         | 0326-6400 | 0    |
| REVISTA BRASILEIRA DE LINGUISTICA APLICAD                       | *       | 1676-0786 | 0    |
| TRABALHOS EM LINGUISTICA APLICADA                               |         | 0103-1813 | 0    |
| WORKING PAPERS EM LINGUISTICA                                   |         | 1415-1464 | 0    |

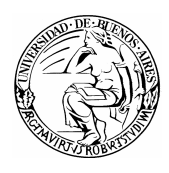

Si usted seleccionó una revista, revise que coincida con la revista que muestra el campo de "Revista seleccionada".

En cualquier caso, si usted ya seleccionó una revista y quiere buscar otra, seleccione el botón de "Limpiar" que se muestra resaltado a continuación:

| (1) ISSN:                                                      | Buscar por ISSN (2) Nombre:                                                                                                  | Buscar por Nombre                                                           |
|----------------------------------------------------------------|----------------------------------------------------------------------------------------------------|-----------------------------------------------------------------------------|
| (1) Si conoce el ISS<br>(2) Ingrese una part<br><b>Revista</b> | N de la revista, ingreselo y presione "Buscar p<br>e del nombre de la revista y presione "Buscar<br>EVISTA ARGENTINA DE LINC | or ISSN" para seleccionarla.<br>por Nombre" para seleccionarla.<br>GUISTICA |
| seleccionada:                                                  | e no haya podido seleccionar una r                                                                                           | evista, ingrese otra:                                                       |

Si usted no encontró la revista, ingrese el ISSN o el nombre de la misma en los campos de "Otro ISSN" u "Otra revista" según corresponda.

## 3.8.2.3. Capitulo de Libro

Al ingresar a esta opción, podrá visualizar una pantalla como la que se muestra a continuación:

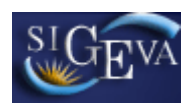

| Capítulo de libro                                                                                                    | BECAS UBACYT 2009 CUL_DOC                                                                                                    |
|----------------------------------------------------------------------------------------------------|----------------------------------------------------------------------------------------------------|
| Ingrese el capí <mark>tulo d</mark> e libro                                                                                                    |                                                                                                    |
| Título del capítulo de libro: *                                                                                                    |                                                                                                    |
| Título del libro: *                                                                                                    |                                                                                                    |
| Titulo del libro. *                                                                                                    |                                                                                                    |
| Autores: (Deberán ingresarse<br>en el orden en que figuran en la *                                                                                                   | Nuevo Autor Orden<br>Publicación                                                                                                    |
| publicación)                                                                                                    | Borrar 1                                                                                                    |
| ISBN:                                                                                                    | Acerca de ISBN                                                                                                    |
| Página inicial: *                                                                                                    | Página final: * (obligatorio sólo si está publicado )                                                                                                    |
| Páginas totales del libro: *                                                                                                    |                                                                                                    |
| Comité editorial/referato: *                                                                                                    | ○ No ○ Si                                                                                                    |
| Publicado: *                                                                                                    | O Publicado O En prensa                                                                                                    |
| Ciudad de la editorial:                                                                                                    |                                                                                                    |
| Editorial:                                                                                                    |                                                                                                    |
| (1) Año de publicación: *                                                                                                    |                                                                                                    |
| (1) Si seleccionó la opción "En prensa", c                                                                                                    | deberá indicar el año que entró en prensa.                                                                                                    |
| Abstract o resu <mark>men</mark>                                                                                                    |                                                                                                    |
| Limpiar abstract o resumen                                                                                                    |                                                                                                    |
|                                                                                                    |                                                                                                    |
| El mismo podrá ser copia del oportuname<br>abstract y pegarlo (ctrl+v) en el cuadro d<br>(por ej.: Σξ[]), se recomienda copiarlo d<br>Sólo para documentos electróni | inte enviado a la editorial y en el idioma de la publicación. Puede copiar (ctrl+c) el<br>e texto bajo el título Abstract o resumen. Si su texto contiene caracteres especiale:<br>e su editor de texto original (por ej. Word).<br>COS |
| Tipo de medio:                                                                                                    | Seleccionar 💌                                                                                                    |
| (1) <b>Otro:</b>                                                                                                    |                                                                                                    |
| Disnonible en                                                                                                    | URL:                                                                                                    |
|                                                                                                    | Otro:                                                                                                    |
| (1) Debe ingresarse, si selecciona "Otro"                                                                                                    | " en el campo Tipo de medio.                                                                                                    |
| Full text o text <mark>o complet</mark> o                                                                                                    |                                                                                                    |
| Tamañ                                                                                                    | o máximo del archivo 20 (veinte) MegaBytes.                                                                                                    |
| (Preferentemente                                                                                                    | e con formato .pdf, eventualmente se aceptan .doc o .rtf)                                                                                                    |
| Full text o texto completo:                                                                                                    | * Examinar                                                                                                    |
|                                                                                                    | Guardar Volver                                                                                                    |

Para la carga del capítulo de un libro, debe poseer, como mínimo, los siguientes datos:

- Título del capítulo de libro
- Título del libro

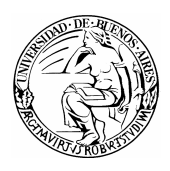

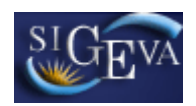

- El nombre de los autores
- Página inicial del capítulo
- Página final del capítulo
- Páginas totales del libro
- Si la publicación es con o sin referato o comité editorial
- Si el libro fue publicado o está en prensa
- El año de publicación o el año que entró en prensa
- Un archivo con el texto completo de la publicación

## 3.8.2.4. Libro

Al ingresar a esta opción, podrá visualizar una pantalla como la que se muestra a continuación:

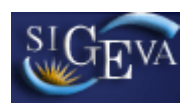

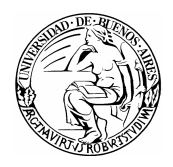

|                                                                                                    |                                                                                   | BECAS                                                                                     | UBACYT 2009 CUI                                  | DOC            |
|----------------------------------------------------------------------------------------------------|-----------------------------------------------------------------------------------|-------------------------------------------------------------------------------------------|--------------------------------------------------|----------------|
| Ingrese el libro                                                                                                    |                                                                                   |                                                                                           |                                                  |                |
| Título del libro:                                                                                                    |                                                                                   |                                                                                           |                                                  |                |
|                                                                                                    | ·                                                                                 |                                                                                           |                                                  |                |
| Autores: (Deberán ingresarse en<br>el orden en que figuran en la                                                                                                    | Nuevo                                                                             | Autor                                                                                     | Or<br>Publi                                      | den<br>icación |
| publicación)                                                                                                    | Borrar                                                                            |                                                                                           | :                                                | L              |
| Páginas totales del libro:                                                                                                    | *                                                                                 |                                                                                           |                                                  |                |
| ISBN:                                                                                                    |                                                                                   | Acerca de ISBN                                                                            |                                                  |                |
| Publicado:                                                                                                    | * O Publicado                                                                     | En prensa                                                                                 |                                                  |                |
| Ciudad de la editorial:                                                                                                    |                                                                                   |                                                                                           |                                                  |                |
| Editorial:                                                                                                    |                                                                                   |                                                                                           |                                                  |                |
| (1) Año de publicación:                                                                                                    | *                                                                                 |                                                                                           |                                                  |                |
| te and the second second second second second second second second second second second second second second se                                                                          |                                                                                   |                                                                                           |                                                  |                |
| 1) Si selecciono la opcion "En prensa", del<br>Abstract o resumen                                                                                                    | pera indicar el ano q                                                             | ue entro en prensa.                                                                       |                                                  |                |
| Limpiar abstract o resumen                                                                                                    |                                                                                   |                                                                                           |                                                  |                |
| El mismo podrá ser copia del oportunament<br>abstract y pegarlo (ctrl+v) en el cuadro de l<br>for et:, 75 [], se recomienda considada                                                    | e enviado a la editor<br>rexto bajo el título A<br>su editor de texto or          | ial y en el idioma de la public<br>bstract o resumen. Si su tex<br>iginal (por el, Word). | ación. Puede copiar (c<br>to contiene caracteres | trl+c) el      |
| Sólo para documentos electrónico                                                                                                    | )S                                                                                | iginar (por ej. word).                                                                    |                                                  | especial       |
|                                                                                                    |                                                                                   |                                                                                           |                                                  | especial       |
| Tipo de medio:                                                                                                    | Selec                                                                             | cionar                                                                                    |                                                  | especial       |
| Tipo de medio:<br>(1) Otro:                                                                                                    | Selec                                                                             | cionar                                                                                    |                                                  | especial       |
| Tipo de medio:<br>(1) Otro:<br>Disponible en:                                                                                                    | URL:Otro:                                                                         | cionar                                                                                    |                                                  | especial       |
| Tipo de medio:<br>(1) Otro:<br>Disponible en:<br>(1) Debe ingresarse, si selecciona "Otro" e                                                                                             | URL:<br>Otro:                                                                     | cionar                                                                                    |                                                  | especial       |
| Tipo de medio:<br>(1) Otro:<br>Disponible en:<br>(1) Debe ingresarse, si selecciona "Otro" e<br>Full text o texto completo                                                               | URL:<br>Otro:                                                                     | cionar                                                                                    |                                                  | especial       |
| Tipo de medio:<br>(1) Otro:<br>Disponible en:<br>(1) Debe ingresarse, si selecciona "Otro" e<br>Full text o texto completo<br>Tamaño                                                     | URL:<br>Otro:<br>n el campo Tipo de s                                             | nedio.<br>vo 20 (veinte) MegaBytes.                                                       |                                                  | especial       |
| Tipo de medio:<br>(1) Otro:<br>Disponible en:<br>(1) Debe ingresarse, si selecciona "Otro" e<br>Full text o texto completo<br>Tamaño<br>(Preferentemente e                               | URL:<br>Otro:<br>n el campo Tipo de r<br>máximo del archin<br>con formato .pdf, e | nedio.<br>vo 20 (veinte) MegaBytes.<br>ventualmente se aceptan                            | doc o .rtf)                                      | especial       |
| Tipo de medio:<br>(1) Otro:<br>Disponible en:<br>1) Debe ingresarse, si selecciona "Otro" e<br>Full text o texto completo<br>Tamaño<br>(Preferentemente o<br>Full text o texto completo: | URL:<br>Otro:<br>n el campo Tipo de r<br>máximo del archin<br>con formato .pdf, e | nedio.<br>vo 20 (veinte) MegaBytes.<br>ventualmente se aceptan                            | doc o .rtf)                                      | especial       |

Para la carga de un libro, debe completar, como mínimo, los siguientes datos:

- Título del libro
- El nombre de los autores
- Páginas totales del libro
- Si el libro fue publicado o está en prensa
- El año de publicación o el año que entró en prensa
- Un abstract o resumen del libro

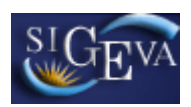

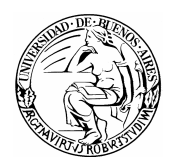

## 3.8.2.5. Congresos

Al ingresar a esta opción, podrá visualizar una pantalla como la que se muestra a continuación:

| Publicación en congreso o reuni                                                                                                    | ión científica BECAS UBACYT 2009 CUL_DOC 📎                                                                                                    |
|----------------------------------------------------------------------------------------------------|----------------------------------------------------------------------------------------------------|
| Ingrese conferencias, ponencias,<br>de revistas de circulación periódio                                                                                                    | simposios o comunicaciones editadas a la fecha en suplementos<br>ca o libros anuales del congreso o simposio                                                                                                    |
| Título del trabajo: *                                                                                                    | ,                                                                                                    |
| Tipo de reunión: *                                                                                                    | Seleccionar                                                                                                    |
| Tipo de trabajo: *                                                                                                    | Seleccionar                                                                                                    |
| Nombre de la reunión científica: *                                                                                                    | ,                                                                                                    |
| Autores: (Deberán ingresarse en<br>el orden en que figuran en la *<br>publicación)                                                                                                    | Nuevo         Autor         Orden<br>Publicación           Borrar         1                                                                                                    |
| Lugar de reunión: *                                                                                                    |                                                                                                    |
| Año de reunión: *                                                                                                    |                                                                                                    |
| Institución organizadora:                                                                                                    |                                                                                                    |
| Publicado: *                                                                                                    | Si No                                                                                                    |
| Lugar de publicación: *                                                                                                    |                                                                                                    |
| Referato: *                                                                                                    | Sin referato O Con referato                                                                                                    |
| Abstract o resumen                                                                                                    |                                                                                                    |
| El mismo podrá ser copia del oportunamen<br>abstract y peganlo (ctrl+v) en el cuadro de<br>(por ej: 5 £ )), se recomienda copiarlo de<br>Sólo para documento <mark>s el</mark> ectrónic | ite enviado a la editorial y en el idioma de la publicación. Puede copiar (ctrl+c) el<br>texto bajo el título Abstract o resumen. Si su texto contiene caracteres especiales<br>su editor de texto original (por ej. Word).<br>205 |
| Tipo de medio:                                                                                                    | Seleccionar 💌                                                                                                    |
| (1) Otro:<br>L<br>Disponible en:<br>C                                                                                                    | JRL:                                                                                                    |
| (1) Debe ingresarse, si selecciona "Otro"                                                                                                    | en el campo Tipo de medio.                                                                                                    |
| Full text o texto completo                                                                                                    |                                                                                                    |
| Tamaño<br>(Preferentemente                                                                                                    | ) máximo del archivo 20 (veinte) MegaBytes.                                                                                                    |
| Full text o texto completo: *                                                                                                    | Examinar                                                                                                    |
|                                                                                                    | Guardar Volver                                                                                                    |

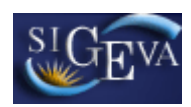

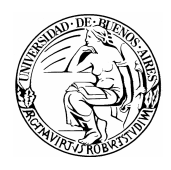

Para la carga de un congreso deberá completar, como mínimo, los siguientes datos:

- Título del trabajo
- Tipo de reunión
- Tipo de trabajo
- Nombre de la reunión científica
- El nombre de los autores (ver sección 3.6 de este manual)
- Lugar de reunión
- Año de reunión
- Publicado
- Lugar de publicación
- Si la publicación es con o sin referato
- Un archivo con el texto completo de la publicación

## 3.8.2.6. Convenio, asesoría o servicio tecnológico de alto nivel

Al ingresar a esta opción, podrá visualizar una pantalla como la que se muestra a continuación:

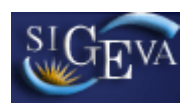

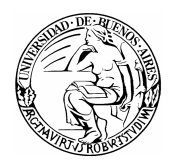

| Convenio, asesoría o servicio tecno                                                            | lógico de alto nivel               | BECAS UBACY         | T 2009 CUL     | _DOC   | ? |
|------------------------------------------------------------------------------------------------|------------------------------------|---------------------|----------------|--------|---|
| Convenio, ases <mark>oría o</mark> se <mark>r</mark> vicio tecno                               | lógico de alto nivel               |                     |                |        |   |
| Título o denominación:                                                                         |                                    |                     |                |        |   |
|                                                                                                |                                    |                     |                |        |   |
| Descripción (destacando objetivos,<br>metodología y técnicas):                                 |                                    |                     |                |        |   |
| Limpiar texto                                                                                  |                                    |                     |                |        |   |
|                                                                                                |                                    |                     |                |        |   |
| Tipo de producción tecnológica:                                                                | Seleccionar                        |                     |                | *      |   |
| (1) <b>Otro:</b>                                                                               |                                    |                     |                |        |   |
| Naturaleza de la producción<br>tecnológica:                                                    | Seleccionar                        |                     |                | *      |   |
| (2) <b>Otra:</b>                                                                               |                                    |                     |                |        |   |
| Autores (deberán ingresarse en el                                                              | Nuevo                              | Autor               | 0              | rden   |   |
| orden de participación):                                                                       | Borrar                             |                     |                | 1      |   |
| Porcentaje de participación en la<br>autoría:                                                  | %                                  |                     |                |        |   |
| Función: *                                                                                     | Seleccionar                        |                     |                | *      |   |
| Moneda: *                                                                                      | Seleccionar 🗙                      |                     |                |        |   |
| Monto percibido: *                                                                             | 0,00                               |                     |                |        |   |
| Fecha de inicio: *                                                                             |                                    |                     |                |        |   |
| Fecha de finalización:                                                                         |                                    |                     |                |        |   |
| En caso de tratarse de un trabajo<br>confidencial citar persona y/o<br>contacto:               |                                    |                     |                |        |   |
| Destinatario:                                                                                  |                                    |                     |                |        |   |
| Instituciones participantes:                                                                   |                                    |                     |                |        |   |
| Tipo de institución financiadora de ,<br>la actividad:                                         | Seleccionar                        |                     |                | *      |   |
| Porcentaje de participación de la<br>institución en el financiamiento:                         | %                                  |                     |                |        |   |
| Modalidad de vinculación: *                                                                    | Seleccionar                        |                     |                | *      |   |
| Campo de aplicación: •                                                                         | Seleccionar                        |                     |                | *      |   |
| Adjuntar archivo:                                                                              | Tamaño máximo del archivo 20 (r    | veinte) MegaBytes.  | Examina        | r      |   |
| (1) Complete sálo en el servi de sur e l                                                       | "Otes" as "Tips de audurat"        | analásias"          | acaptan labe o |        |   |
| (2) Complete solo en el caso de que selección<br>(2) Complete sólo en el caso de que selección | e "Otra" en "Naturaleza de la prod | ucción tecnológica" |                |        |   |
|                                                                                                |                                    |                     | Guardar        | Volver |   |

Para la carga de un convenio, asesoría o servicio tecnológico de alto nivel, deberá completar, como mínimo, los siguientes datos:

- El título o denominación
- Una descripción
- El tipo de producción tecnológica
- La naturaleza de la producción tecnológica
- El nombre de los autores (ver sección 3.6 de este manual)
- El porcentaje de participación del investigador en la autoría

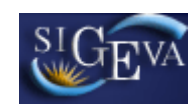

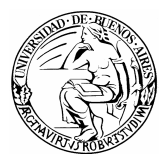

- La función del investigador en el trabajo
- El tipo de moneda
- El monto percibido
- La fecha de inicio del convenio
- La fecha de finalización del convenio
- El tipo de institución que financia la actividad
- La modalidad de la vinculación
- El campo de aplicación

## 3.8.2.7. Patentes, modelos utilidad, derecho obtentor, derecho autor

Al ingresar a esta opción, podrá visualizar una pantalla como la que se muestra a continuación:

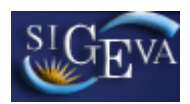

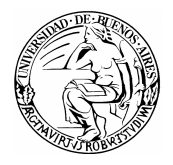

| Patentes, modelos utilidad, derecho ol                                                                 | otentor, derecho autor BECAS UBACY                                                                    | /T 2009 CUL_DOC 🕜    |
|----------------------------------------------------------------------------------------------------|----------------------------------------------------------------------------------------------------|----------------------|
| Ingrese patent <mark>es, model</mark> os de utilidad,                                                  | derecho de obtentor, derecho de auto                                                                  | r                    |
| Título o denominación:                                                                                 |                                                                                                    |                      |
| Tipo de título de propiedad:                                                                           | * Seleccionar                                                                                         | ~                    |
| Tipo de producción tecnológica:                                                                        | * Seleccionar                                                                                         | ~                    |
| (1) Otro:                                                                                              |                                                                                                    |                      |
| Naturaleza de la producción tecnológica:                                                               | Seleccionar                                                                                           | ~                    |
| (2) Otra:                                                                                              |                                                                                                    |                      |
| Campo de aplicación:                                                                                   | Seleccionar                                                                                           | *                    |
| Autores / Inventores: (Deberán ingresarse<br>en el orden de participación)                             | Nuevo Apellido y nombre                                                                               | Orden                |
|                                                                                                    |                                                                                                    | 1                    |
| Porcentaje de participación en la autoría de<br>la producción tecnológica referida:                    | *%                                                                                                    |                      |
| Característica de la producción<br>tecnológica referida:<br>Limpiar texto                              | *                                                                                                    |                      |
| Titular:                                                                                               |                                                                                                    |                      |
| Tipo institución financiadora de la<br>producción tecnológica:                                         | Seleccionar                                                                                           | *                    |
| Porcentaje de participación de la institución<br>en el financiamiento:                                 | %                                                                                                    |                      |
| País/es donde se solicitó el registro de<br>propiedad intelectual referida:                            | *                                                                                                    |                      |
| Fecha de solicitud:                                                                                    | × / / /                                                                                               |                      |
| Número solicitud:                                                                                      | *                                                                                                    |                      |
| Fecha de publicación:                                                                                  |                                                                                                    |                      |
| Número publicación:                                                                                    |                                                                                                    |                      |
| Registrado en el Catálogo Nacional de<br>Cultivares:                                                   | * 🔿 Si 🛛 No 🔍 No aplica                                                                               |                      |
| Estado del trámite:                                                                                    | * 🔘 En trámite 🛛 Otorgado                                                                             |                      |
| Adjuntar archivo de la producción<br>referida:                                                         |                                                                                                    | Examinar             |
|                                                                                                    | Tamaño máximo del archivo 20 (veinte) MegaByte<br>formato .pdf, eventualmente se aceptan .doc o .rtf) | 25. (Preferentemente |
|                                                                                                    |                                                                                                    |                      |
| Completar sólo <mark>si está o</mark> torgado                                                          |                                                                                                    | Limpiar campos       |
| Fecha de concesión desde:                                                                              | * 1 1                                                                                                 |                      |
| Hasta:                                                                                                 | * 1 1                                                                                                 |                      |
| País/es donde se otorgó el título de<br>propiedad referido:                                            | *                                                                                                    |                      |
| Tipo de explotación:                                                                                   | * Seleccionar                                                                                         | ~                    |
| Etapa de aplicación en que se encuentra<br>la explotación:                                             | * Seleccionar                                                                                         | ~                    |
| (1) Complete sólo en el caso que seleccione "Otro<br>(2) Complete sólo en el caso que seleccione "Otra | " en "Tipo de producción tecnológica"<br>" en "Naturaleza de la producción tecnológica"               |                      |
|                                                                                                    |                                                                                                    | Guardar Volver       |

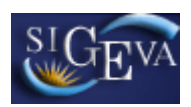

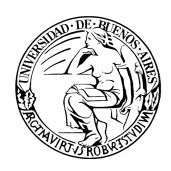

Para la carga de una patente, modelo de utilidad, derecho de obtentor o derecho de autor, deberá completar, como mínimo, los siguientes datos:

- Título o denominación
- Tipo de título de propiedad
- Tipo de producción tecnológica
- Naturaleza de la producción tecnológica
- Campo de aplicación
- El nombre de los autores (ver sección 3.6 de este manual)
- Porcentaje de participación en la autoría de la producción tecnológica referida
- Tipo institución financiadora de la producción tecnológica
- País/es donde se solicitó el registro de propiedad intelectual referida
- Fecha de solicitud
- Número solicitud

• Saber si el trámite está registrado en el Catálogo Nacional de Cultivares

• Estado del trámite

Si el trámite está otorgado, también deberá completar:

- Fecha de concesión desde
- Fecha de concesión hasta
- País/es donde se otorgó el título referido
- Tipo de explotación
- Etapa de aplicación en que se encuentra

#### 3.8.2.8. Marcas

Al ingresar a esta opción, podrá visualizar una pantalla como la que se muestra a continuación:

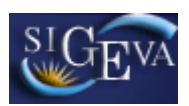

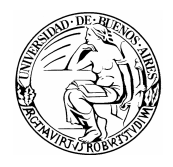

| Marca                                                                      | BECAS UBACYT 2009 CUL_DOC                                                                                                |
|----------------------------------------------------------------------------|----------------------------------------------------------------------------------------------------|
| Marca                                                                      |                                                                                                    |
| Harca                                                                      |                                                                                                    |
| Denominación: *                                                            | ·                                                                                                    |
|                                                                            |                                                                                                    |
|                                                                            |                                                                                                    |
|                                                                            |                                                                                                    |
| Descripción de la marca referida: *                                        |                                                                                                    |
| Limpiar texto                                                              |                                                                                                    |
|                                                                            |                                                                                                    |
|                                                                            |                                                                                                    |
| Campo de aplicación: *                                                     | Seleccionar                                                                                                    |
| Clase:                                                                     |                                                                                                    |
| Tipo de protección:                                                        | Total     O Parcial                                                                                                    |
| Autores / Inventores: (Deberán ingresarse                                  | Nuevo Inventor Orden                                                                                                    |
| en el orden de participación)                                              | Borrar 1                                                                                                    |
| Porcentaie de participación en la autoría: *                               |                                                                                                    |
| Tipo de institución financiadora: *                                        | Seleccionar                                                                                                    |
| Porcentaje de participación de la                                          |                                                                                                    |
| institución en el financiamiento:<br>País/es donde se solicitó el registro | /v                                                                                                    |
| referido:                                                                  |                                                                                                    |
| Fecha de solicitud: *                                                      |                                                                                                    |
| Número de solicitud: *                                                     |                                                                                                    |
| Estado del trámite:                                                        | O En trámite     O Otorgado                                                                                              |
| Adjuntar archivo de la producción referida:                                | Examinar                                                                                                    |
|                                                                            | Tamaño máximo del archivo 20 (veinte) MegaBytes.<br>(Preferentemente formato .pdf, eventualmente se aceptan .doc o .rtf) |
| Completar sólo <mark>si est</mark> á otorgado                              | Limpiar campos                                                                                                    |
| Fecha de concesión desde:                                                  | * / / /                                                                                                    |
| Fecha de concesión hasta:                                                  | × / /                                                                                                    |
| País/es donde se otorgó el título                                          | *                                                                                                    |
| Tipo de explotación:                                                       | * Seleccionar                                                                                                    |
| Etapa de aplicación en que se                                              | * Seleccionar                                                                                                    |
| encuentra:<br>Renovación:                                                  | *                                                                                                    |
| Activación.                                                                |                                                                                                    |
|                                                                            | Guardar Volve                                                                                                    |

Para la carga de una marca deberá completar, como mínimo, los siguientes datos:

- Denominación de la marca
- Descripción de la marca
- El campo de aplicación
- Tipo de protección
- El nombre de los otro autores (ver sección 3.6 de este manual)
- Porcentaje de participación en la autoría

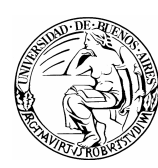

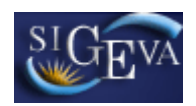

- Tipo de institución financiadora
- País/es donde se solicitó el registro referido
- Fecha de solicitud
- Número de solicitud
- Estado del trámite

Si el trámite está otorgado, también deberá completar:

- Fecha de concesión desde
- Fecha de concesión hasta
- País/es donde se otorgó el título referido
- Tipo de explotación
- Etapa de aplicación en que se encuentra
- Si tuvo renovaciones

## 3.8.2.9. Modelos y diseños industriales

Al ingresar a esta opción, podrá visualizar una pantalla como la que se muestra a continuación:

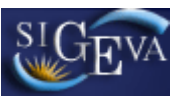

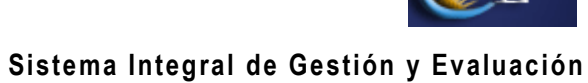

| ngrese el mod <mark>elo y dise</mark> ño industriale:                       |                                            |                                                    |                                |            |
|-----------------------------------------------------------------------------|--------------------------------------------|----------------------------------------------------|--------------------------------|------------|
| Título o denominación:                                                      | •                                          |                                                    |                                |            |
| Tipo de título de propiedad:                                                | Seleccio                                   | nar                                                |                                | ~          |
| Tipo de producción tecnológica:                                             | Seleccio                                   | nar                                                |                                | *          |
| (1) Otro:                                                                   |                                            |                                                    |                                |            |
| Naturaleza de la producción tecnológica:                                    | Seleccio                                   | nar                                                |                                | *          |
| (2) <b>Otra:</b>                                                            |                                            |                                                    |                                |            |
| Clase:                                                                      |                                            |                                                    |                                |            |
| Campo de aplicación:                                                        | Seleccio                                   | nar                                                |                                | *          |
| Autoros / Inventoros: (Deberán ingresarse                                   | Nuevo                                      | Inventor                                           |                                | Orde       |
| en el orden de participación)                                               | Borrar                                     |                                                    |                                | 1          |
| Porcentaje de participación en la autoría de                                | ¢ 0/.                                      |                                                    |                                |            |
| la producción tecnológica referida:                                         | 70                                         |                                                    |                                |            |
|                                                                             |                                            |                                                    |                                |            |
|                                                                             |                                            |                                                    |                                |            |
| Característica de la producción                                             | *                                          |                                                    |                                |            |
| tecnológica referida:                                                       |                                            |                                                    |                                |            |
| Linpla coxco                                                                |                                            |                                                    |                                |            |
|                                                                             |                                            |                                                    |                                |            |
|                                                                             |                                            |                                                    |                                |            |
| Destinatario:                                                               | •                                          |                                                    |                                |            |
| producción tecnológica:                                                     | Seleccio                                   | nar                                                |                                | ~          |
| Porcentaje de participación de la institución<br>en el financiamiento:      | %                                          |                                                    |                                |            |
| Fecha de inicio:                                                            | · /                                        | 1                                                  |                                |            |
| Fecha de finalización:                                                      | · /                                        | 1                                                  |                                |            |
| País/es donde se solicitó el registro de<br>propiedad intelectual referida: | ŧ                                          |                                                    |                                |            |
| Fecha de solicitud:                                                         | • 1                                        | 1                                                  |                                |            |
| Número solicitud:                                                           | •                                          |                                                    |                                |            |
| Estado del trámite:                                                         | • O En trámite                             | ) Otorgado                                         |                                |            |
| Adjuntar archivo de la producción referida:                                 |                                            |                                                    | Examina                        | I <b>r</b> |
|                                                                             | Tamaño máximo del<br>(Preferentemente forr | archivo 20 (veinte) Meg<br>nato .pdf, eventualment | aBytes.<br>e se aceptan .doc o | .rtf)      |
| Completar sólo <mark>si est</mark> á otorgado                               |                                            |                                                    | Limpiar                        | campo:     |
| Fecha de concesión desde:                                                   |                                            | ,                                                  |                                |            |
| Fecha de concesión hasta                                                    |                                            | ·                                                  |                                |            |
| País/es donde se otorgó el título de                                        |                                            |                                                    |                                |            |
| propiedad referido:                                                         |                                            |                                                    |                                |            |
| Tipo de explotación:                                                        | Seleccio                                   | 1ar                                                |                                | *          |
| la explotación:                                                             | Seleccio                                   | nar                                                |                                | *          |
| Renovación:                                                                 | Seleccion                                  | 1ar                                                |                                | *          |
| 1) Complete sólo en el caso que seleccione "Otro                            | " en "Tipo de producc                      | ón tecnológica"                                    |                                |            |
| Zi Complete solo en el caso que seleccione "Otra                            | en "Naturaleza de la                       | produccion tecnológica                             |                                |            |

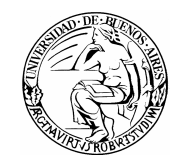

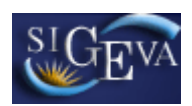

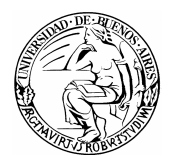

Para la carga de un modelo y diseño industrial deberá completar, como mínimo, los siguientes datos:

- Título o denominación
- Tipo de título de propiedad
- Tipo de producción tecnológica
- Naturaleza de la producción tecnológica
- Campo de aplicación
- El nombre de los autores (ver sección 3.6 de este manual)
- Porcentaje de participación en la autoría de la producción tecnológica referida
- Característica de la producción tecnológica referida
- Destinatario
- Tipo institución financiadora de la producción tecnológica
- Fecha de inicio
- Fecha de finalización
- País/es donde se solicitó el registro de propiedad intelectual referida
- Fecha de solicitud
- Número solicitud
- Estado del trámite

Si el trámite está otorgado, también deberá completar:

- Fecha de concesión desde
- Fecha de concesión hasta
- País/es donde se otorgó el título referido
- Tipo de explotación
- Etapa de aplicación en que se encuentra
- Si tuvo renovaciones

## 3.8.2.10. Informes Técnicos

Al ingresar a esta opción, podrá visualizar una pantalla como la que se muestra a continuación:

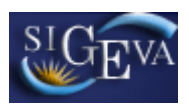

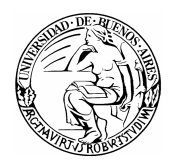

| Informe Técnico                                                                                                    | BECAS UBACYT 2009 CUL_DOC 🕜                                                                                                  |
|----------------------------------------------------------------------------------------------------|----------------------------------------------------------------------------------------------------|
| Ingrese el informe tácnico                                                                                                    |                                                                                                    |
| Tingrese er hiror me techtco                                                                                                    |                                                                                                    |
| Tipo del informe o memoria:                                                                                                    | *                                                                                                    |
| Características de la producción tecnológica<br>referida(destacando objetivos, metodología y<br>técnica):                        |                                                                                                    |
| Limpiar texto                                                                                                    |                                                                                                    |
| Tipo producción tecnológica:                                                                                                    | * Seleccionar 💌                                                                                                    |
| (1) Otro:                                                                                                    |                                                                                                    |
| Naturaleza de la producción tecnológica:                                                                                         | * Seleccionar 🖌                                                                                                    |
| (2) Otra:                                                                                                    |                                                                                                    |
| Autores: (Deberán ingresarse en el orden de<br>participación)                                                                    | Nuevo         Apellido y nombre         Orden           *         Borrar         1                                           |
| Disciplina:                                                                                                    | * Seleccionar                                                                                                    |
| Página inicial:                                                                                                    | Página final:                                                                                                    |
| Porcentaje de participación en la autoría:                                                                                       | *9%                                                                                                    |
| Moneda:                                                                                                    | * Seleccionar                                                                                                    |
| Monto percibido:                                                                                                    | * 0, 00                                                                                                    |
| Fecha inicio:                                                                                                    | * / /                                                                                                    |
| Fecha finalización:                                                                                                    | *                                                                                                    |
| confidencial, citar persona y/o contacto:                                                                                        |                                                                                                    |
| Destinatario:                                                                                                    |                                                                                                    |
| tecnológica:                                                                                                    | * Seleccionar                                                                                                    |
| Porcentaje de participación de la institución<br>en el financiamiento:                                                           | %                                                                                                    |
| Campo de aplicación:                                                                                                    | * Seleccionar                                                                                                    |
| <ul> <li>(1) Complete sólo en el caso de que seleccione "O</li> <li>(2) Complete sólo en el caso de que seleccione "O</li> </ul> | tro" en Tipo de producción tecnológica.<br>tra" en Naturaleza de la producción tecnológica.                                  |
| Sólo para docu <mark>mento</mark> s e <mark>l</mark> ectrónicos                                                                  |                                                                                                    |
| Tipo de medio:                                                                                                    | Seleccionar                                                                                                    |
| (1) Otro:                                                                                                    |                                                                                                    |
| Disponible en:                                                                                                    | URL:                                                                                                    |
| Dispondio on                                                                                                    | Otro:                                                                                                    |
| (1) Debe ingresarse, si selecciona "Otro" en el cam                                                                              | npo Tipo de medio.                                                                                                    |
| Archivo del informe técnico                                                                                                    |                                                                                                    |
| Adjuntar archivo del informe técnico:                                                                                            | Tamaño máximo del archivo 20 (veinte) MegaBytes.<br>(Preferentemente con formato .pdf, eventualmente se aceptan .doc o .rtf) |
|                                                                                                    | Guardar Volver                                                                                                    |

Para la carga de un informe técnico, debe poseer, como mínimo, lo siguiente:

- Tipo del informe o memoria
- Características de la producción tecnológica referida(destacando objetivos, metodología y técnica)
- Tipo producción tecnológica
- Naturaleza de la producción tecnológica

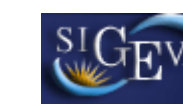

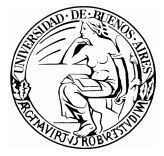

- El nombre de los autores
- La disciplina
- El porcentaje de participación del investigador en la autoría
- El tipo de moneda
- El monto percibido
- La fecha de inicio
- La fecha de finalización
- Tipo institución financiadora de la producción tecnológica
- El campo de aplicación

#### 3.8.3. Becas

En el ítem Becas se deberán cargar aquellas becas que el postulante haya usufructuado. No se debe cargar la información sobre la beca a la que se está postulando. El formulario es el siguiente

| ecas                         |                                                                                       |              |           |
|------------------------------|---------------------------------------------------------------------------------------|--------------|-----------|
|                              |                                                                                       |              |           |
| Nuevo Ir                     | stitucion en que se desarrolla/o 🗢 Tipo de Beca 🐳 Fecha<br>No hay registros cargados. | a Desde 🛛 Fe | cha Hasta |
|                              |                                                                                       |              |           |
|                              |                                                                                       |              | Sa        |
|                              |                                                                                       |              |           |
| Beca                         | BECAS UBA                                                                             | ACAT 2008 CU | L_DOC     |
| ngrese la instit             | ución otorgante de la beca                                                            |              |           |
| Tipo de instituc             | ión:* Seleccionar                                                                     | ~            |           |
| Instituc                     | ión:*                                                                                 | ~            |           |
| (1) 0                        | tra:                                                                                  |              |           |
| aroco la inctit              | ución dende decorrello (ó el plon de la beca                                          |              |           |
| igrese la llisuit            |                                                                                       |              |           |
| Tipo de instituc             | ión:* Seleccionar                                                                     | *            |           |
| Instituc                     | ión:*                                                                                 | *            |           |
| (1) 0                        | tra:                                                                                  |              |           |
| ngrese los dato              | s de la beca                                                                          |              |           |
| Tipo de b                    | ca:* Seleccionar                                                                      | *            |           |
| (2) (                        | tro:                                                                                  |              |           |
| Fecha de                     | ;de:* / / /                                                                           |              |           |
| Fecha ha                     | sta:* / / /                                                                           |              |           |
| ¿Con esta b<br>financia su P | e <b>ca</b><br>o <b>st-* ○</b> No                                                     | almente      |           |
| gra                          | lo?:                                                                                  | 6            |           |
| Observacio                   | ies:                                                                                  |              |           |
|                              |                                                                                       | ×.           |           |
| 1) Complete sólo             | n el caso de que seleccione "Otra" en Institución, u "Otro" en Tipo de instit         | tución       |           |
| 2) Complete solo             | in el caso de que seleccione. Octo len ripo de beca                                   |              |           |

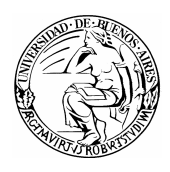

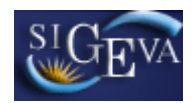

Los campos que se deben completar obligatoriamente son:

- Tipo de institución otorgante
- Institución otorgante
- Tipo de institución donde se desarrolla el plan
- Institución donde se desarrolla el plan
- Tipo de beca
- Fecha desde
- Fecha hasta
- ¿Con esta beca financia su Post-grado?

#### 3.8.4. Financiamiento científico y tecnológico

Al ingresar a esta opción, podrá visualizar una pantalla como la que se muestra a continuación:

| Financiar | niento científic | o y tecnológico |         |                  | BECAS UBACYT 200 | 9 CUL_DOC 🕜 |
|-----------|------------------|-----------------|---------|------------------|------------------|-------------|
|           |                  |                 |         |                  |                  |             |
| Financiam | iento científico | o y tecnológico |         |                  |                  | Importar    |
| Nucuo     | Título 🔺         | Institución     |         | Eacha darda      | Forba barta      | Monto       |
| nuevo     | inculo 🔶         | No              | hay reg | istros cargados. | recha hasta      | Monto       |
|           |                  |                 |         |                  |                  |             |
|           |                  |                 |         |                  |                  | Salir       |

Para ingresar un nuevo registro en la tabla, deberá presionar en la opción "Nuevo", para que se despliegue una pantalla como la que se muestra a continuación:

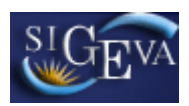

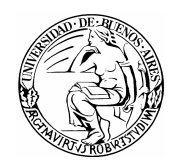

| Financiamiento Científico y Tecnológ                                                                                                    | BECAS UBACYT 2009 CUL                                                      | _DOC 🕜   |
|----------------------------------------------------------------------------------------------------|----------------------------------------------------------------------------|----------|
| Ingrese el fina <mark>nciami</mark> ento científico y                                                                                                    | tecnológ <mark>ico</mark>                                                  |          |
| Título o denominación del proyecto o                                                                                                    |                                                                            |          |
| actividad objeto del financiamiento:                                                                                                    |                                                                            |          |
| Breve descripción del proyecto o actividad                                                                                                    |                                                                            | <u>~</u> |
| objeto de financiamiento: 🛓                                                                                                    |                                                                            | ~        |
| Campo aplicación:                                                                                                    | Seleccionar                                                                | *        |
| Participa como: *                                                                                                    | Seleccionar                                                                | *        |
| Rol en el equipo: *                                                                                                    | Seleccionar                                                                | *        |
| Moneda: *                                                                                                    | Seleccionar                                                                | *        |
| Monto total: *                                                                                                    | 0 , 00                                                                     |          |
| Fecha desde: *                                                                                                    |                                                                            |          |
| Fecha hasta: *                                                                                                    |                                                                            |          |
| Código identificación del proyecto:                                                                                                    |                                                                            |          |
| (1) Institución <mark>u organis</mark> mo que financ                                                                                                    | ia la act <mark>ivid</mark> ad en Argentina:                               |          |
| Tipo institución:                                                                                                    | Seleccionar                                                                | *        |
| Institución:                                                                                                    |                                                                            | *        |
| (2) Otra:                                                                                                    |                                                                            |          |
| Financia:                                                                                                    | %                                                                          |          |
| <ol> <li>Debe completar toda la sección determinada</li> <li>Complete sólo en el caso que seleccione "OT</li> <li>Institución u organismo que financia</li> </ol> | por (1) o (3)<br>RA" en "Institución"<br>ia la actividad en el extranjero: |          |
| Tipo institución:                                                                                                    | Seleccionar                                                                | *        |
| Institución:                                                                                                    |                                                                            |          |
| Pais:                                                                                                    | Seleccionar                                                                | *        |
| Financia:                                                                                                    | %                                                                          |          |
| (1) Debe completar toda la sección determinada<br>(2) Complete sólo en el caso que seleccione "OT                                                                 | por(1)o(3)<br>RA" en "Institución"                                         |          |
| (3) Institución <mark>u organis</mark> mo que financ                                                                                                    | ia la actividad en el extranjero:                                          |          |
| Tipo institución:                                                                                                    | Seleccionar                                                                | *        |
| Institución:                                                                                                    |                                                                            |          |
| Pais:                                                                                                    | Seleccionar                                                                | *        |
| Financia:                                                                                                    | %                                                                          |          |
| (3) Debe completar toda la sección determinada                                                                                                    | por (1) o (3)                                                              |          |
| Otras contraprestaciones recibidas en                                                                                                    | el marco de la actividad:                                                  |          |
|                                                                                                    |                                                                            |          |
|                                                                                                    |                                                                            |          |
|                                                                                                    |                                                                            |          |
|                                                                                                    |                                                                            | ~        |
|                                                                                                    | Guardar                                                                    | Volver   |

Para la carga de un financiamiento científico y tecnológico, los siguientes datos son obligatorios:

- Título o denominación del proyecto o actividad objeto del financiamiento
- Breve descripción del proyecto o actividad objeto de financiamiento

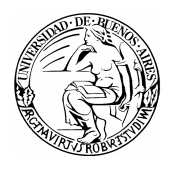

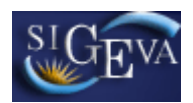

- Campo aplicación
- Participa como
- Rol en el equipo
- Moneda
- Monto total
- Fecha desde
- Fecha hasta

Si el financiamiento es compartido entre una institución nacional y una extranjera, puede cargar los valores de ambas. Debe tener en cuenta que, entre ambas instituciones, deben financiar el 100 por ciento de la actividad.

## 3.8.5. Cargos Docentes

Al ingresar a esta opción, podrá visualizar una pantalla como la que se muestra a continuación:

| Cargos docentes |                 |               | В     | ECAS | UBACYT 2 | :009 CUL_DOC 🕝 |
|-----------------|-----------------|---------------|-------|------|----------|----------------|
|                 |                 |               |       |      |          |                |
| Cargos docentes |                 |               |       |      |          | Importar Salir |
| Nuevo           | Nivel educativo | \$            | Cargo | \$   | Desde    | Hasta          |
|                 | No hay reg      | istros cargao | os.   |      |          |                |
|                 |                 |               |       |      |          | Salir          |

Para cargar un nuevo cargo docente, deberá hacer click en "Nuevo", para que se despliegue la pantalla que se muestra a continuación:

| Cargo docente                                                                                     | BECAS UBACYT 2009 CUL_DOC                                                          |
|---------------------------------------------------------------------------------------------------|------------------------------------------------------------------------------------|
| Ingrese el cargo docente                                                                          |                                                                                    |
| Nivel educativo: *                                                                                | Seleccionar 👻                                                                      |
| (1) Otro nivel educativo:                                                                         |                                                                                    |
| Cargo: *                                                                                          | Seleccionar 💙                                                                      |
| Otro cargo:                                                                                       |                                                                                    |
| Condición: *                                                                                      | Seleccionar 💙                                                                      |
| Otra Condición:                                                                                   |                                                                                    |
| Tipo de cargo: *                                                                                  | Seleccionar 💙                                                                      |
| Dedicación horaria<br>semanal:                                                                    | Seleccionar 🗸                                                                      |
| Desempeño en el cargo<br>desde:                                                                   | / / / hasta: / / /                                                                 |
| Tipo de lugar de trabajo: *                                                                       | Seleccionar 💙                                                                      |
| Lugar de trabajo: *-                                                                              | Por favor presione "Buscar" para seleccionar el lugar de trabajo<br>Buscar Limpiar |
| (2) Otro lugar de trabajo: *                                                                      |                                                                                    |
| <ul> <li>(1) Complete sólo en el caso que s</li> <li>(2) Complete sólo si no encuentra</li> </ul> | ieleccione "Otro" nivel educativo.<br>el lugar de trabajo.                         |
|                                                                                                   | Guardar Volver                                                                     |

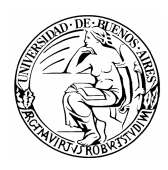

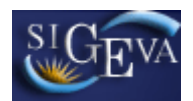

Para la carga de un nuevo cargo docente, es imprescindible completar los siguientes datos:

- Nivel educativo
- Cargos
- Condición
- Otra condición
- Tipo de cargo
- Dedicación horaria semanal
- Desempeño en el cargo desde
- Tipo de lugar de trabajo
- Lugar de trabajo

#### 3.8.6. Otros Cargos

| ros cargos                                 |                              |            |             |               |         |               |         | Imp       | oortar   |
|--------------------------------------------|------------------------------|------------|-------------|---------------|---------|---------------|---------|-----------|----------|
| Nuevo                                      | Denor                        | ninación   | del puesto  |               | \$      | Categoría     | • \$    | Desde     | Hasta    |
|                                            |                              |            | No hay re   | gistros carga | dos.    |               |         |           |          |
|                                            |                              |            |             |               |         |               |         |           | •        |
|                                            |                              |            |             |               |         |               |         |           |          |
|                                            |                              |            |             |               |         |               |         |           |          |
| Otro cargo (de                             | gestión, adm                 | inist., a  | cadém. y    | técnico)      |         | BECAS         | UBAC    | YT 2009 C | UL_DOC   |
| groco ol cargo                             |                              |            |             |               |         |               |         |           |          |
| grese er cargi                             | ,                            |            |             |               |         |               |         |           |          |
| (1) Denomin                                | ación del                    |            |             |               |         |               |         |           |          |
|                                            | atogoría:                    |            |             |               |         |               |         |           |          |
| Dediseri                                   | ategoria.                    |            |             |               |         |               |         |           |          |
| Dedicacio                                  | semanal:                     |            | Selec       | cionar        |         | ~~~           |         |           |          |
| Desempeño el                               | n el cargo 🗼                 |            |             | ,             | has     | sta:          | , r     |           |          |
| Tine de brees d                            | desde:                       |            |             | ·             |         |               |         |           |          |
| ripo de lugar d                            | e trabajo: *                 | Se         | eleccionar  |               |         |               |         |           | <b>~</b> |
| Lugar de                                   | e trabajo: *                 | - Por favo | or presione | "Buscar" pa   | ra sele | ccionar el li | igar de | trabajo   |          |
|                                            | В                            | uscar      | Limpiar     |               |         |               |         |           |          |
| (2) Otro lugar d                           | e trabajo: *                 |            |             |               |         |               |         |           |          |
|                                            | _                            |            |             |               |         | (máximo: 2    | 500 car | acteres)  |          |
|                                            |                              |            |             |               |         |               |         | ~         |          |
| (a) Do                                     | crinción                     |            |             |               |         |               |         |           |          |
| (3) De:                                    | scripcion.                   |            |             |               |         |               |         |           |          |
|                                            |                              |            |             |               |         |               |         | ~         |          |
| ) Dec -/- 1-(                              |                              |            |             |               |         |               |         |           |          |
| ) Por ej: Jete de la<br>) Complete sólo si | poratorio.<br>no encuentra e | lugar de l | trabaio.    |               |         |               |         |           |          |

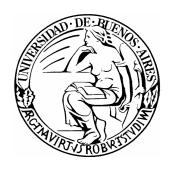

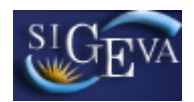

Para cargar otros cargos deberá completar, como mínimo, la siguiente información:

- Denominación del puesto
- Dedicación horaria semanal
- Desempeño en el cargo desde
- Tipo de lugar de trabajo
- Lugar de trabajo

La selección del lugar de trabajo se realiza de la misma manera que la selección del lugar de trabajo de los datos personales, como fue visto en el punto 3.6.3.1. Con la diferencia de que existe la posibilidad de que si no se encuentra el lugar deseado, se ingrese en el campo "Otro".

## 3.8.7. Actividades de divulgación

Al ingresar a la opción, podrá visualizar una pantalla como la que se muestra a continuación:

| Actividades                  | de di     | vulgación      |                         | Importar Sa        |
|------------------------------|-----------|----------------|-------------------------|--------------------|
|                              |           |                | Un registro encontrado. | 1                  |
| Nuevo                        | Año       | Título 🖨       | Med                     | lio de divulgación |
| r tu lo                      |           | e da la contra | Tipo de medio           | Nombre del medio   |
| Editar Borrar 2009 Editorial | Editorial | Prensa escrita | Diario Clarín           |                    |
|                              |           |                |                         |                    |

Para ingresar una nueva actividad, deberá hacer click en la opción "Nuevo" que figura en la tabla y se desplegará una pantalla como la que se muestra a continuación:

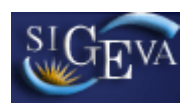

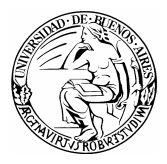

| Ingrese la a                      | actividad               | de divulgación                                                     |                                               |                          |                       |
|-----------------------------------|-------------------------|--------------------------------------------------------------------|-----------------------------------------------|--------------------------|-----------------------|
| Título:                           | *                       |                                                                    |                                               |                          |                       |
| Co-autores:                       |                         |                                                                    |                                               |                          |                       |
| Año:                              | *                       |                                                                    |                                               |                          |                       |
|                                   |                         |                                                                    | (máx                                          | imo: 2500 caracteres)    |                       |
| Descripción:                      | *                       |                                                                    |                                               |                          |                       |
|                                   | Nuevo                   | Tipo de medio                                                      | Nombre del medio                              | Lugar de realización     | (*)Part.<br>periódica |
| Medios de                         | Borrar                  | Seleccionar 🗸                                                      |                                               |                          |                       |
| divulgación:                      | Borrar                  | Seleccionar 💌                                                      |                                               |                          |                       |
|                                   | Borrar                  | Seleccionar 💌                                                      |                                               |                          |                       |
| (*) La particip<br>seleccionarla. | ación del m             | iedio de divulgación se indica co                                  | omo "Periódica" al selecionarla               | y como "No Periódica" al | no                    |
| Adjuntar                          |                         |                                                                    | Examinar                                      |                          |                       |
| archivo.                          | Tamaño m<br>(Preferente | áximo del archivo 20 (veinte) M<br>emente formato .pdf, eventualme | legaBytes.<br>inte se aceptan otros formatos) |                          |                       |
|                                   |                         |                                                                    |                                               | Guardar                  | Volver                |

Para la carga de una actividad de divulgación, deberá completar la siguiente información:

- El título de la divulgación
- El año de la divulgación
- La descripción de la divulgación
- Los medios de divulgación

El formulario contiene una tabla que permite la carga de los distintos medios de divulgación.

Por defecto, la tabla comienza con 3 registros en blanco. Los registros pueden agregarse presionando el botón "Nuevo".

| 924 <b>3</b> 36             | Nuevo  | Tipo de medio  |   | Nombre del medio | Lugar de realización | (*)Part.<br>periódica |
|-----------------------------|--------|----------------|---|------------------|----------------------|-----------------------|
| Medios de 🔒<br>divulgación: | Borrar | Prensa escrita | ¥ | Diario Clarín    | Aires, Argentina     | V                     |
|                             | Borrar | Prensa escrita | × | Diario La Nación | 3 Aires, Argentina   |                       |

Los registros pueden eliminarse a través del botón "Borrar".

|                                                                                                    | Nuevo  | Tipo de medio  |   | Nombre del medio | Lugar de realización | (*)Part.<br>periódica |
|----------------------------------------------------------------------------------------------------|--------|----------------|---|------------------|----------------------|-----------------------|
| Medios de ,<br>divulgación:                                                                                                    | Borrar | Prensa escrita | * | Diario Clarín    | Aires, Argentina     |                       |
| , and the second second s | Borrar | Prensa esorita | ¥ | Diario La Nación | Aires, Argentina     |                       |

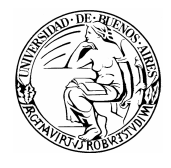

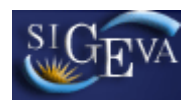

De esta manera se pueden agregar o eliminar registros para cargar todos los medios de divulgación necesarios.

En la columna "Part. Periódica", la casilla de verificación deberá estar seleccionada si la participación es periódica. Si no lo es, la casilla deberá estar vacía.

#### **3.8.8.** Antecedentes Relevantes

En la pantalla de antecedentes relevantes, el postulante podrá cargar aquellos antecedentes que no se encuentre enmarcados dentro de las previas clasificaciones.

Al ingresar a la opción, podrá visualizar una pantalla como la que se muestra a continuación:

| Intecedentes relevantes<br>No se encontraron registros.<br>1<br>Nuevo Año & Actividad & Coautores & Descripci | S<br>No se encontraron registros.<br>1<br>Actividad <b>\$ Coautores \$ Descripcion</b><br>No hay registros cargados. |             |            |           |              | 4              |   |             |  |
|----------------------------------------------------------------------------------------------------|----------------------------------------------------------------------------------------------------|-------------|------------|-----------|--------------|----------------|---|-------------|--|
| No se encontraron registros.<br>1<br>Nuevo Año ≎ Actividad ≎ Coautores 令 Descripci                            | No se encontraron registros.<br>1<br>Actividad <del>\$ Coautores \$ Descripcion</del><br>No hay registros cargados.  | Intecedente | s relevant | es        |              |                |   |             |  |
| 1<br>Nuevo Año ≎ Actividad ≎ Coautores ≎ Descripci                                                            | 1<br>Actividad                                                                                                    |             |            | No se     | encontra     | ron registros. |   |             |  |
| Nuevo Año 🗢 Actividad 💠 Coautores 🔶 Descripci                                                                 | Actividad 💠 Coautores 💠 Descripcion<br>No hay registros cargados.                                                    |             |            |           | 1            |                |   |             |  |
|                                                                                                    | No hay registros cargados.                                                                                           | Nuevo       | Año 🖨      | Actividad | ¢            | Coautores      | ¢ | Descripcion |  |
| No hay registros cargados.                                                                                    |                                                                                                    |             |            | No        | hay registro | os cargados.   |   |             |  |

Para ingresar una nueva actividad, deberá hacer click en la opción "Nuevo" que figura en la tabla y se desplegará una pantalla como la que se muestra a continuación:

| Antecedente releva  | nte BECAS UBACYT 2009 CUL_DOC 🕐                                                                                                  |
|---------------------|----------------------------------------------------------------------------------------------------|
| Ingrese el antecede | nte relevante                                                                                                    |
| Tipo actividad: *   | Seleccionar                                                                                                    |
| Otra actividad: *   |                                                                                                    |
| Co-autores:         |                                                                                                    |
| Año: *              |                                                                                                    |
|                     | (máximo: 2500 caracteres)                                                                                                    |
| Descripción:        |                                                                                                    |
| Adjuntar archivo:   | Examinar<br>naño máximo del archivo 20 (veinte) MegaBytes.<br>ferentemente formato.pdf, eventualmente se aceptan otros formatos) |
|                     | Guardar Volver                                                                                                    |

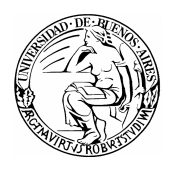

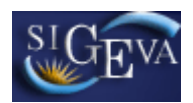

Los campos obligatorios son:

- Tipo actividad
- Año
- Descripción

#### 3.9. Archivos adjuntos

La sección de archivos adjuntos le permitirá adjuntar los ítems que se muestran a continuación:

| Archivo                 | Estado    |
|-------------------------|-----------|
| - Plan de trabajo       | Sin datos |
| - Curriculum vitae      | Sin datos |
| - Certificado analítico | Sin datos |

Esta sección se encuentra dividida en tres ítems:

- Plan de Trabajo
- Currículum Vitae
- Certificado Analítico

Una vez seleccionado cualquiera de ellos el sistema mostrará la siguiente pantalla:

| Seleccione los archivos para adjuntar           |                                 |                                          |                         |  |
|-------------------------------------------------|---------------------------------|------------------------------------------|-------------------------|--|
| Tipos de archivos a adjuntar                    | Archivo adjunto                 | Fecha de alta                            |                         |  |
| Plan de trabajo                                 |                                 |                                          | Adjuntar                |  |
| Curriculum vitae                                |                                 |                                          | Adjuntar                |  |
| Certificado analítico de la<br>carrera de grado |                                 |                                          | Adjuntar                |  |
| - Por favor, adjuntar un plan de trabajo        | según el modelo que se puede ob | tener en <u>http://www.uba.ar/secy</u> t | t/becas/index.php , sir |  |

Luego de presionar el botón adjuntar, en el ítem deseado, el sistema le mostrará una pantalla que le permitirá seleccionar el archivo que desee adjuntar.

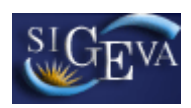

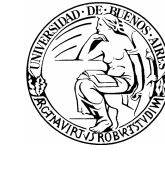

| Tamaño máximo del archivo 20 | 0 (veinte) MegaBytes. |
|------------------------------|-----------------------|
| Plan de trabajo:             | Examinar              |

Para buscar el archivo, es necesario presionar sobre el botón "Examinar", el cual abrirá una pantalla de exploración de archivos, para que se pueda buscar y seleccionar el archivo deseado.

Una vez seleccionado el archivo, se deberá presionar el botón "Adjuntar", el cual enviará el archivo al sistema.

Finalizado este proceso, el sistema le mostrará el archivo adjunto y la fecha en la que fue dado de alta.

| Adjuntar archivos                                  |                                                                       | BECAS UBACYT 2009 CUL_DOC 📀 |                           |
|----------------------------------------------------|-----------------------------------------------------------------------|-----------------------------|---------------------------|
| Seleccione los ar                                  | chivos para adjuntar                                                  |                             |                           |
| Tipos de archivos a<br>adjuntar                    | Archivo adjunto                                                       | Fecha de alta               |                           |
| Plan de trabajo                                    | Plan_de_trabajo_txt.txt                                               | 13/11/2009                  | Limpiar                   |
| Curriculum vitae                                   | Curriculum_vitae_txt.txt                                              | 13/11/2009                  | Limpiar                   |
| Certificado analítico<br>de la carrera de<br>grado | Certificado_analitico_de_la_carrera_de_grado_txt.txt                  | 13/11/2009                  | Limpiar                   |
| - Por favor, adjuntar u<br>omitir ningún dato.     | n plan de trabajo según el modelo que se puede obtener en <u>http</u> | ://www.uba.ar/secyt/bec     | <u>as/index.php</u> , sin |
|                                                    |                                                                       |                             | Salir                     |

Para actualizar o modificar un archivo que ya haya sido adjuntado, primero se debe eliminar el actual, y luego cargar uno nuevo.

Para eliminar un archivo actual, deberá presionar sobre el botón "Limpiar".

| Seleccione los ai                                  | chivos para adjuntar                                 |               |         |
|----------------------------------------------------|------------------------------------------------------|---------------|---------|
| Tipos de archivos a<br>adjuntar                    | Archivo adjunto                                      | Fecha de alta |         |
| Plan de trabajo                                    | Plan_de_trabajo_txt.txt                              | 13/11/2009    | Limpiar |
| Curriculum vitae                                   | Curriculum_vitae_txt.txt                             | 13/11/2009    | Limpiar |
| Certificado analítico<br>de la carrera de<br>grado | Certificado_analitico_de_la_carrera_de_grado_txt.txt | 13/11/2009    | Limpiar |

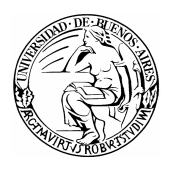

## 3.10. Presentación

La sección de presentación permite al usuario realizar la presentación definitiva de la postulación, a través del botón "Enviar Presentación".

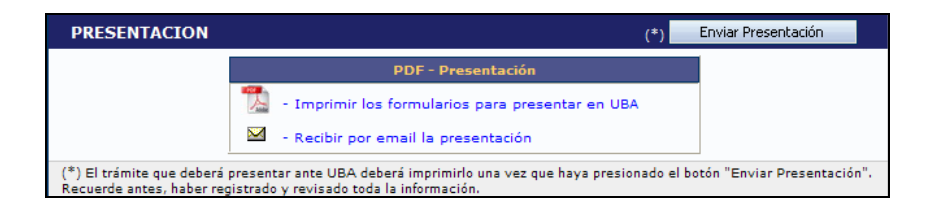

Asimismo, permite imprimir en formato .pdf los formularios que deberán ser entregados en papel, así como también solicitar el envío por mail de la presentación.

#### Enviar presentación

El botón "Enviar Presentación" permite enviar por sistema la presentación final de la postulación.

| PRESENTACION                                          | (*) Enviar Presentación                                                                                                    |
|-------------------------------------------------------|----------------------------------------------------------------------------------------------------|
|                                                       | PDF - Presentación                                                                                                    |
|                                                       | 🚺 - Imprimir los formularios para presentar en UBA                                                                                           |
|                                                       | 🖂 - Recibir por email la presentación                                                                                                    |
| (*) El trámite que deberá<br>Recuerde antes, haber re | presentar ante UBA deberá imprimirlo una vez que haya presionado el botón "Enviar Presentación".<br>gistrado y revisado toda la información. |

Una vez seleccionado el botón y confirmada la operación, no se podrán efectuar más cambios a la presentación.

Una vez enviada la presentación, se habilitará la impresión final de los documentos a presentar.

#### Imprimir los formularios para presentar en UBA

Este botón permitirá la impresión en formato .pdf de los formularios. Si la presentación aún no fue enviada a través del botón "Enviar presentación", el formulario que se genera es un formulario no apto para ser presentado.

El formulario definitivo se puede obtener una vez que ya se envió la presentación.

#### Recibir por mail la presentación

Este botón le enviará, a la dirección que tenga registrada en el sistema, una copia de la presentación.

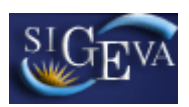

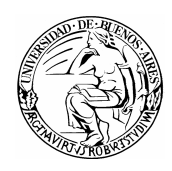

## 3.11. Seguimiento

Esta sección le permitirá conocer el estado actual de su solicitud.

| GUIMIENTO               | Estado Actual: Abiert |               |
|-------------------------|-----------------------|---------------|
| ETAPAS                  | Estado                | Fecha         |
| Etapa Presentación      | Abierto               | 06/08/2009    |
| Etapa Gestión y Control | -                     | 22 <u>4</u> 0 |
| Etapa de Resolución     |                       |               |

Los distintos estados que se pueden informar, para cada una de las etapas, son:

#### Etapa Presentación

- a. Abierto: el trámite aún no fue enviado. La presentación se puede modificar.
- b. Prorrogado: se otorgó una prórroga al usuario para enviar el trámite fuera de término. La presentación se puede modificar.
- c. Enviado: el usuario ya envió el trámite. Ya no es posible modificar la presentación.
- d. Anulado: el trámite fue anulado.

#### Etapa Gestión y Control

- a. Recepcionado: el trámite fue recepcionado por la Secretaría de Ciencia y Técnica.
- b. Presentado Incompleto: existe documentación faltante en la presentación.
- c. Presentado Completo: La etapa de recepción está completa.
- d. Rechazado: el trámite fue rechazado.

#### Etapa de Resolución

- a. Aprobado: el trámite fue aprobado por resolución del Consejo Superior.
- b. Desaprobado: el trámite no fue aprobado.

El cuadro de las distintas etapas le indicará el estado del trámite y la fecha de actualización.

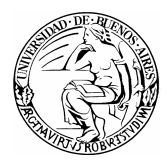

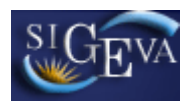

#### 4. MATERIAL DE REFERENCIA

Este documento ha sido desarrollado por la Dirección de Proyectos de Sistemas de la Universidad de Buenos Aires en el marco del Proyecto Sistema Integrado de Gestión de Instrumentos de Promoción Científica.

Fue realizado con el aporte del personal del Área de Desarrollo de la Dirección Informática del Consejo Nacional de Investigaciones Científicas y Técnicas.